คู่มือการใช้งาน Fillgoods

# สารบัญ

|    | หัวข้อ                                        | หน้า |
|----|-----------------------------------------------|------|
| กา | ารเข้าใข้งาน                                  | 4    |
| 1. | เมนภาพรวม                                     | 6    |
| 2. | เมนุคลังสินค้า                                | 8    |
|    | <ul> <li>2.1 การจัดการสินค้า</li> </ul>       | 8    |
|    | 2.1.1 เพิ่มสินค้า                             | 9    |
|    | 2.1.2 นำรายการสินค้าเข้า                      | 10   |
|    | 2.1.3 เพิ่มลดจำนวนสินค้าในสต๊อก               | 10   |
|    | 2.1.4 แก้ไขสินค้า                             | 11   |
|    | 2.1.5 ลบสินค้า                                | 11   |
|    | 2.2 กู้คืนสินค้า                              | 12   |
| 3. | เมนูออเดอร์                                   | 13   |
|    | 3.1 รายการออเดอร์                             | 14   |
|    | 3.1.1 Tab ทั้งหมด                             | 14   |
|    | <ul> <li>ดูข้อมูลของรายการสั่งซื้อ</li> </ul> | 15   |
|    | <ul> <li>แก้ไขรายการสั่งซื้อ</li> </ul>       | 15   |
|    | <ul> <li>ลบรายการสั่งซื้อ</li> </ul>          | 16   |
|    | <ul> <li>คัดลอกรายการสั่งซื้อ</li> </ul>      | 16   |
|    | <ul> <li>ปริ้นท์รายการสั่งซื้อ</li> </ul>     | 17   |
|    | <ul> <li>ส่งออกเป็นไฟล์ Excel</li> </ul>      | 18   |
|    | 3.1.2 Tab รอดำเนินการ                         | 19   |
|    | 3.1.3 Tab เตรียมตัวส่ง                        | 21   |
|    | 3.1.4 Tab พร้อมส่ง                            | 22   |
|    | 3.1.5 Tab อยู่ในระหว่างจัดส่ง                 | 23   |
|    | 3.1.6 Tab สำเร็จ                              | 24   |
|    | 3.2 สร้างออเดอร์                              | 24   |
|    | 3.3 กู้คืนออเดอร์                             | 30   |
| 4. | รายชื่อลูกค้า                                 | 30   |
| 5. | ศูนย์ช่วยเหลือ                                | 31   |
| 6. | ตั้งค่าผู้ใช้                                 | 32   |
| 7. | จัดการร้านค้า                                 | 33   |
|    | 7.1 เพิ่มร้านค้าใหม่                          | 33   |
|    | 7.2 แก้ไขร้านค้าใหม่                          | 36   |
|    | 7.3 ลบร้านค้า                                 | 36   |
|    | 7.4 นำร้านค้าที่ลบแล้วกลับมาใช้งาน            | 37   |
| 8. | จัดการทีมงาน                                  | 38   |

| 8.1      | สร้างทีมงานใหม่                                                                                | 38                                                                                                    |
|----------|------------------------------------------------------------------------------------------------|----------------------------------------------------------------------------------------------------|
| 8.2      | แก้ไขทีมงาน                                                                                    | 39                                                                                                    |
| 8.3      | ลบทีมงาน                                                                                       | 39                                                                                                    |
| จัดการบท | บาท                                                                                            | 40                                                                                                    |
| 9.1      | เพิ่มบทบาท                                                                                     | 40                                                                                                    |
| 9.2      | แก้ไขบทบาท                                                                                     | 41                                                                                                    |
| 9.3      | ลบบทบาท                                                                                        | 41                                                                                                    |
| จัดการตั | วแทน                                                                                           | 41                                                                                                    |
| 10.1     | เพิ่มตัวแทน                                                                                    | 42                                                                                                    |
| เมนูออเต | อร์                                                                                            | 43                                                                                                    |
| แจ้งปัญ  | งาผ่านแชท Facebook                                                                             | 43                                                                                                    |
|          | 8.1<br>8.2<br>8.3<br>จัดการบท<br>9.1<br>9.2<br>9.3<br>จัดการตั<br>10.1<br>เมนูออเด<br>แจ้งปัญห | <ul> <li>8.1 สร้างทีมงานใหม่</li> <li>8.2 แก้ไขทีมงาน</li> <li>8.3 ลบทีมงาน</li> <li>จัดการบบบาท</li> <li>9.1 เพิ่มบทบาท</li> <li>9.2 แก้ไขบทบาท</li> <li>9.3 ลบบทบาท</li> <li>9.3 ลบบทบาท</li> <li>10.1 เพิ่มตัวแทน</li> <li>เมนูออเดอร์</li> <li>แจ้งปัญหาผ่านแซท Facebook</li> </ul> |

### อัพเดทล่าสุดเมื่อ : 25/06/2018 Browser ที่ใช้ : Google Chrome

ให้ผู้ใช้งานเข้า Link : <u>https://new.fillgoods.co/</u>

จากนั้นระบบจะแสดงหน้าเข้าสู่ระบบ ให้ผู้ใช้ทำการกรอก "**อีเมล และ รหัสผ่าน"** ให้ถูกต้อง จากนั้นให้ทำการ คลิกที่ปุ่ม เข้าสู่ระบบ เพื่อทำการเข้าสู่ระบบ

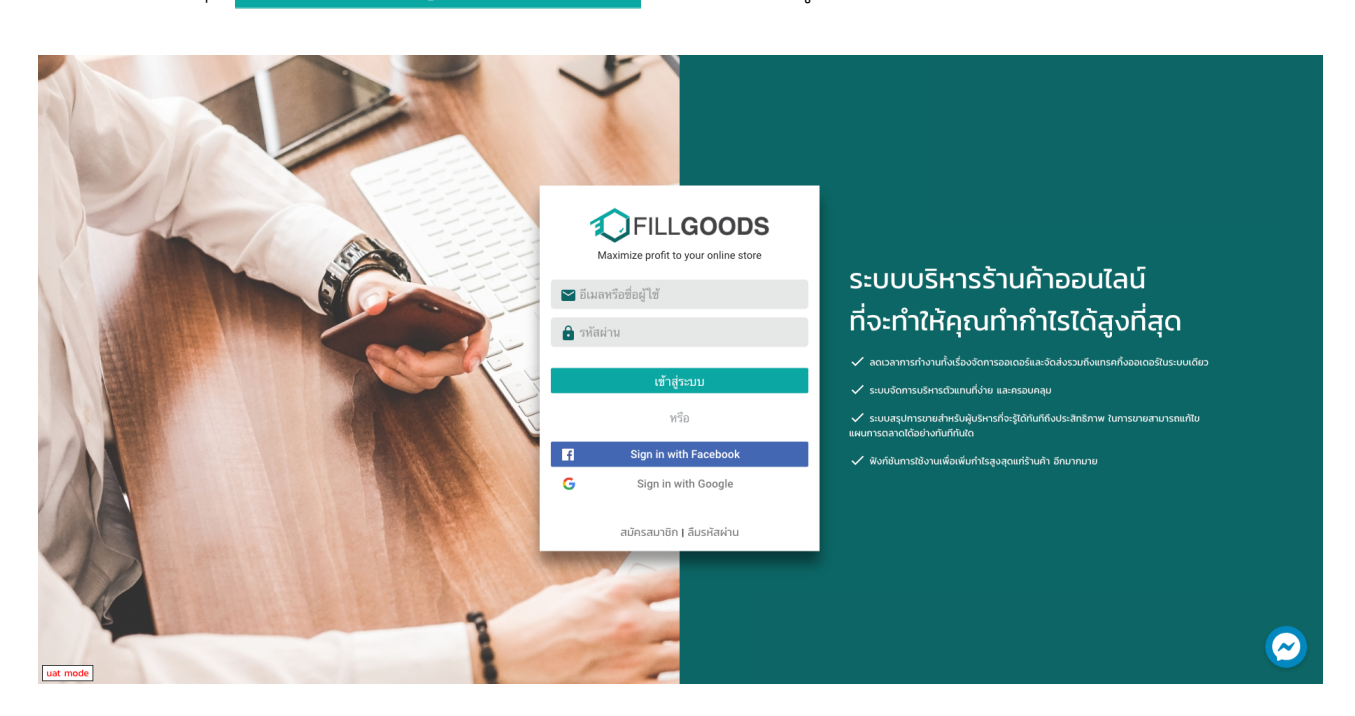

เมื่อทำการ Log in เข้าสู่ระบบเรียบร้อยแล้ว ระบบจะแสดงหน้า**สรุปภาพรวม** เป็นหน้าแรก

| FILLGOODS ภาพรวม คลังสิ | นค้า ▼ ออเดอร์ ▼ รายชื่อลูก            | ค้า ศูนย์ช่วยเหลือ                      |                    |                          | 🥈 UAT การไฟฟ้า 👻         | UAT TESTER - |         |
|-------------------------|----------------------------------------|-----------------------------------------|--------------------|--------------------------|--------------------------|--------------|---------|
|                         | 💶 สรุปยอดขาย                           | C                                       | 💷 สรุปคำสั่งซื้อ   |                          | C                        |              |         |
|                         | 35,309.00 ฿ 612,211<br>วันนี้ สัปดาห์เ | 0.00 \$ 5,845,595.10 \$<br>ได้ เดือนนี้ | 7 รายการ<br>วันนี้ | 782 รายการ<br>สัปดาห์นี้ | 7,380 รายการ<br>เดือนนี้ |              |         |
|                         | 😫 ปริมาณการสร้างออเดอ'                 | ร์ (ออเดอร์ต่อวัน) 🛛 📿                  | 🗉 สินค้าขายดีวัน   | นี้                      | C                        |              |         |
|                         | support uat                            | 1                                       | 1                  | เครื่องดูดฝุ่นขนาดเ      | ລົກ 1                    |              |         |
|                         | แผนภาพสินค้าขายดี                      | ช่องทางการขาย                           | 2                  | กล่องกระดาษ              | 1                        |              |         |
|                         | 28.85                                  | 28.6%                                   |                    |                          |                          |              |         |
|                         |                                        |                                         |                    |                          |                          |              |         |
|                         |                                        |                                         |                    |                          |                          |              |         |
|                         |                                        |                                         |                    |                          |                          |              | 10000   |
|                         |                                        |                                         |                    |                          |                          |              | $\odot$ |

- หากต้องการเปลี่ยนภาษา ให้คลิกที่**รูปธงชาติ** ด้านบนขวามือ ผู้ใช้สามารถเลือกภาษาที่จะเปลี่ยนได้ 2 ภาษา
  - 📕 TH = ภาษาไทย
  - EN = ภาษาอังกฤษ

| นค้า ▼ ออเดอร์ ▼ รายชื่อลูกค้า              | ศูนย์ช่วยเหลือ                                                                                                    |                                                                                                    |                                               | 😿 UAT การไฟฟ้า 👻                              | UAT TESTER -                                                                                                    |                                                                                                    |
|---------------------------------------------|----------------------------------------------------------------------------------------------------|----------------------------------------------------------------------------------------------------|-----------------------------------------------|-----------------------------------------------|----------------------------------------------------------------------------------------------------|----------------------------------------------------------------------------------------------------|
| 💶 สรุปขอดขาย                                | С                                                                                                    | 💷 สรุปคำสั่งซื้อ                                                                                                    |                                               | c                                             | -                                                                                                    | EN                                                                                                    |
| 35,309.00 \$ 612,219.0<br>วันนี้ สัปดาห์นี้ | 0 \$ 5,845,595.10 \$<br>เดือนนี้                                                                                                    | 7 รายการ<br>วันนี้                                                                                                    | 782 รายการ<br>สัปดาห์นี้                      | 7,380 รายการ<br>เดือนนี้                      |                                                                                                    |                                                                                                    |
| 🖪 ปริมาณการสร้างออเดอร์ (                   | ออเดอร์ต่อวัน) 🛛 😋                                                                                                    | ⊞ สินค้าขายดีวัน                                                                                                    | เนี้                                          | C                                             |                                                                                                    |                                                                                                    |
| support uat                                 | 1                                                                                                    | 1 🎦                                                                                                    | เครื่องดูดฝุ่นข                               | านาดเล็ก 1                                    |                                                                                                    |                                                                                                    |
| แผนภาพสินค้าขายดี                           | ช่องทางการขาย                                                                                                    | 2                                                                                                    | กล่องกระ                                      | ดาษ 1                                         |                                                                                                    |                                                                                                    |
| 28.04                                       | 28.6%                                                                                                    |                                                                                                    |                                               |                                               |                                                                                                    |                                                                                                    |
|                                             |                                                                                                    |                                                                                                    |                                               |                                               |                                                                                                    |                                                                                                    |
|                                             |                                                                                                    |                                                                                                    |                                               |                                               |                                                                                                    |                                                                                                    |
|                                             |                                                                                                    |                                                                                                    |                                               |                                               |                                                                                                    | $\odot$                                                                                                    |
|                                             | มค้า • ออเดอร์ • รายชื่อลูกค้า<br><b>1 สรุปยอคชาย</b><br>35,309.00 8้ 612,219.0<br>วันนี้ 612,219.0<br>ชับตาท์นี้<br><b>1</b> ปาริมาณการสร้างออเดอร์ (<br>support uat<br><b>1</b> แผนภาพสินค้าชายที | มค้ • ออเตอร์ • รายชื่อลูกค้า สูนธ์ช่วยเหลือ<br><b>1 สรุปยอคชาย</b><br>35,309.00 \$<br>ภัณ <sup>2</sup><br>612,219.00 \$<br>สัปลาห์นี้<br>5,845,595.10 \$<br>เดือนนี้<br>1<br>1<br>1<br>1<br>1<br>1<br>1<br>1<br>1 | นค้า 2 ออเตอร์ + รายชื่อลูกค้า ศูนย์ช่วยเหลือ | มค้า 2 ออเตอร์ + รายชื่อลูกค้า ชุมย์ช่วยเหลือ | <ul> <li>มล้า ของตร์ รายชี่อดูกล้า สูนย์ช่วยเหลือ</li> <li>มี สรุปค่าสั่งชื้อ</li> <li>มี สรุปค่าสั่งชื้อ</li> <li>มี มี สรุปค่าสั่งชื้อ</li> <li>มี สรุปค่าสั่งชื้อ</li> <li>มี สรุปค่าสั่งชื้อ</li> <li>มี สรุปค่าสั่งชื้อ</li> <li>มี สรุปค่าสั่งชื้อ</li> <li>มี สรุปค่าสั่งชื่อ</li> <li>มี สรุปค่าสั่งชื่อ</li> <li>มี สรุปค่าสั่งชื่อ</li> <li>มี สรุปค่าส่งชื่อ</li> <li>มี สรุปค่าสั่งชื่อ</li> <li>มี สรุปค่าสั่งชื่อ</li> <li>มี สรุปค่าส่งชื่อ</li> <li>มี สรุปค่าส่งชื่อ</li> <li>มี สรุปค่าส่งชื่อ</li> <li>มี สรุปค่าส่งชื่อ</li> <li>มี สรุปค่าส่งชื่อ</li> <li>มี สรุปค่าส่งสระ</li> <li>มี สรุปค่าส่งสระ</li> <li>มี สรุปค่าสรายสรายสารงรูงสุปค่าสรงสระ</li> <li>มี สรงสุปค่าสรายสรายสรายสรายสรายสรายสรายสรายสรายสรา</li></ul> | มค้า ของตอร์ งายชื่อยุกค้า สูบย์ช่วยหลือ   แต้ ง ของตอร์ งายชื่อยุกค้า สูบย์ช่วยหลือ ๔ สรุปคำสั่งชื่อ   อัสรุปยอกชาย ๔ อัสรุปคำสั่งชื่อ   35,309,00 ธิ 612,219,00 ธิ   ภัณนี้ ถึยมาที่นี้   รับปริมาณการสร้างออเดอร์ (ออเดอร์ต่อวัน) ๔   อัยกรับนี้ ๔ อันคาที่นี่   ๑ สรุปคำสั่งชื่อ (๑ อรุปคำสั่งชื่อ   รับปริมาณการสร้างออเดอร์ (ออเดอร์ต่อวัน) ๔   องกรายที่ ชื่องทางการชาย   อันคาที่ 1   แผนภาทสินค้าชายดี ชื่องทางการชาย   อับอาทัก 1 |

ระบบ Fillgoods ประกอบด้วยเมนู

- ภาพรวม
- คลังสินค้า
- ออเดอร์
- รายชื่อลูกค้า
- ศูนย์ช่วยเหลือ

ซึ่งจะอธิบายรายละเอียดแต่ละหัวข้อดังต่อไปนี้

‡ ↓ FILLGOODS ภาพรวม คลังสินค้า ออเดอร์ รายชื่อลูกค้า ศูนย์ช่วยเหลือ

#### 1. ภาพรวม

แสดงภาพรวม สรุปยอดขาย, สรุปคำสั่งซื้อ, ออเดอร์ต่อวัน, สินค้าขายดีต่อวัน, แผนภาพ สินค้าขายดีและช่อง ทางการขาย

| FILLGOODS กาพราม คลังสิ<br>กาพราม คลังสิ | <u>สินด้า ▼</u> ออเดอร์ ▼ รายชื่อลูกค้ <sup>.</sup> | า ศูนย์ช่วยเหลือ                |                    |                          | 🥈 UAT การไฟฟ้า 👻         | UAT TESTER - | ∎ •      |
|------------------------------------------|-----------------------------------------------------|---------------------------------|--------------------|--------------------------|--------------------------|--------------|----------|
| ภาพร                                     | <del>เข สว</del> ์กุลองมาล<br>2 <b>.ว.ท</b>         | C                               | ᡅ สรุปคำสั่งซื้อ   |                          | C                        |              |          |
|                                          | 35,309.00 \$ 612,219.0<br>วันนี้ สัปดาห์นี้         | 00 ฿ 5,845,595.10 ฿<br>เดือนนี้ | 7 รายการ<br>วันนี้ | 782 รายการ<br>สัปดาห์นี้ | 7,380 รายการ<br>เดือนนี้ |              |          |
|                                          | 🖪 ปริมาณการสร้างออเดอร์                             | (ออเดอร์ต่อวัน) <b>C</b>        | 🖽 สินค้าขายดีวัน   | นี้                      | С                        |              |          |
|                                          | support uat                                         | 1                               | 1                  | เครื่องดูดฝุ่นขนาดเ      | ເລົ້ກ 1                  |              |          |
|                                          | แผนภาพสินค้าขายดี                                   | ช่องทางการขาย                   | 2                  | กล่องกระดาษ              | 1                        |              |          |
|                                          | 28.65                                               | 28.6%                           |                    |                          |                          |              |          |
|                                          |                                                     |                                 |                    |                          |                          |              |          |
|                                          |                                                     |                                 |                    |                          |                          |              |          |
|                                          |                                                     |                                 |                    |                          |                          |              |          |
|                                          |                                                     |                                 |                    |                          |                          |              | $\Theta$ |

# สรุปยอดขาย

สรุปยอดขาย คือ การคำนวนจำนวนเงินที่ขายได้ทั้งหมด โดยจะคำนวนเป็นจำนวนเงินที่ขายได้ของ วันนี้, สัปดาห์นี้, เดือนนี้

| 🕕 สรุปยอดขาย |              |                |
|--------------|--------------|----------------|
| 36,309.00 ฿  | 613,119.00 ฿ | 5,847,445.10 ฿ |
| วันนี้       | สัปดาห์นี้   | เดือนนี้       |

# สรุปคำสั่งซื้อ

สรุปคำสั่งซื้อ คือ จำนวนคำสั่งซื้อทั้งหมด ที่ได้รับการยืนยันแล้ว โดยแบ่งเป็นคำสั่งซื้อ วันนี้, สัปดาห์นี้, เดือนนี้ \*note จำนวนตัวเลขเป็นผลรวมของคำสั่งซื้อที่มาจากเจ้าของร้าน (Admin) และทีมงาน

| 🕕 สรุปคำสั่งซื้อ |            |              |
|------------------|------------|--------------|
| 7 รายการ         | 782 รายการ | 7,380 รายการ |
| วันนี้           | สัปดาห์นี้ | เดือนนี้     |

### ปริมาณการสร้างออเดอร์ (ออเดอร์ต่อวัน)

ปริมาณการสร้างออเดอร์ คือ จำนวนของออเดอร์ต่อวัน โดยจะแสดงชื่อของทีมงานที่สร้างออเดอร์ และจำนวนออเดอร์ที่สร้างในวันนั้นๆ

\*note จำนวนตัวเลขเป็นผลรวมของคำสั่งซื้อที่มาจากทีมงานเท่านั้น

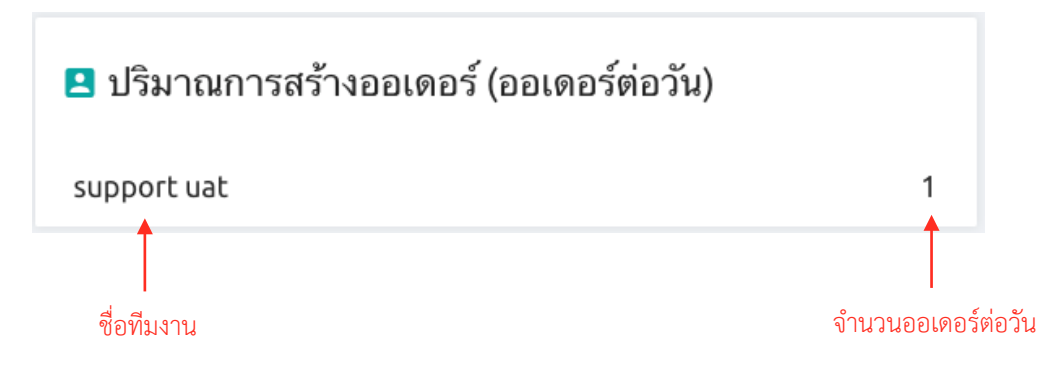

## สินค้าขายดีวันนี้

สินค้าขายดีวันนี้ คือ รายชื่อสินค้าที่ขายได้มากที่สุดหรือมีการสั่งออเดอร์มากที่สุดในวันนั้นๆ 10 อันดับ

| 🖽 สี | 🖽 สินค้าขายดีวันนี้ |                        |   |  |  |  |  |  |  |
|------|---------------------|------------------------|---|--|--|--|--|--|--|
| 1    |                     | เครื่องดูดฝุ่นขนาดเล็ก | 1 |  |  |  |  |  |  |
| 2    |                     | กล่องกระดาษ            | 1 |  |  |  |  |  |  |

#### • แผนภาพสินค้าขายดี

แผนภาพสินค้าขายดี คือ แผนภาพแสดงเปอร์เซ็นของสินค้าที่ขายดีในวันนั้นๆ

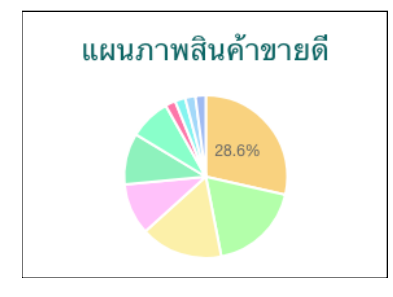

#### • ช่องทางการขาย

แผนภาพช่องทางการขาย คือ แผนภาพแสดงเปอร์เซ็นของช่องทางที่ใช้ในการขายสินค้าในวันนั้นๆ

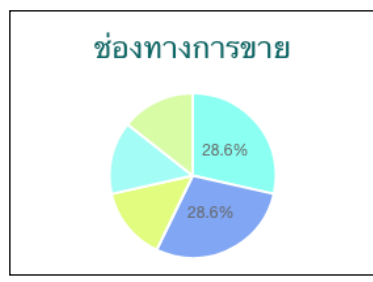

# 2. คลังสินค้า

คลังสินค้า คือ เมนูที่ใช้สำหรับจัดการข้อมูลสินค้า โดยแบ่งเป็น 2 เมนูย่อย คือ

- การจัดการสินค้า
- กู้คืนสินค้า

| 🗘 FILLGOODS ภาพรวม คลัง <mark>สิมธัว - ออเดอร์ - รวมชื่</mark> อลูกค้า สูมช์ช่วยเหลือ 🥁 UAT nrsไฟฟ้า - 📱 UAT TESTER - 🚍 - |                                 |                                                              |           |            |                |             |         |                             |                     |          |     |
|----------------------------------------------------------------------------------------------------|---------------------------------|--------------------------------------------------------------|-----------|------------|----------------|-------------|---------|-----------------------------|---------------------|----------|-----|
| Q ด้นห                                                                                                    | าสินค้าตามชื่อ ห                | <sub>มายเลขลินด้า แ</sub> คลังสินค้า <del>-</del>            |           |            |                |             | 🖻 นำรา: | ยการสินค้าเข้า 🏼 🖹 เพิ่มสิน | ด้าใหม่             | 🗑 ລນ     |     |
|                                                                                                    | รูปสินค้า                       | ชื่อสินค้า                                                   | รหัส SKU  | ราคา (บาท) | น้ำหนัก (กรัม) | ประเภทสด้อก | ในคลัง  | จอง                         | สร้างเมื่อ          | แก้ไข/ลา | J   |
|                                                                                                    |                                 | กล่องกระดาษ                                                  | #00111199 | 500.00     | 100            | ไม่นับ      | 999     | 3                           | 20-12-2018 11:19:13 | 1        |     |
|                                                                                                    | <b>~</b>                        | การ์ตูน                                                      | #00110986 | 0.00       | 2500           | นับ         | -1      | 0                           | 04-12-2018 15:54:16 | + -      | - / |
|                                                                                                    |                                 | เครื่องดูดฝุ่นขนาดเล็ก                                       | #00110816 | 3,490.00   | 2500           | นับ         | -3      | 0                           | 15-11-2018 18:12:58 | + -      | - / |
|                                                                                                    |                                 | #MARCH ซาจับหินเจียร์ ขนาด 4 นิ้ว ป้องกันลูก<br>หมูดีด       | #00110813 | 690.00     | 2970           | นับ         | 492     | 8                           | 15-11-2018 10:38:48 | + -      | • • |
|                                                                                                    |                                 | #HDNightVision แว่นตาขับรถกลางคืน+กลาง<br>วัน (ซื้อ 1 แถม 1) | #00110812 | 290.00     | 250            | นับ         | 497     | 3                           | 15-11-2018 10:34:24 | + -      | • • |
|                                                                                                    | R                               | #MARCH รอกสลิง มือหมุน 1000 ปอนด์ 453kg                      | #00110811 | 890.00     | 3600           | นับ         | 498     | 2                           | 15-11-2018 10:15:29 | + -      | - / |
|                                                                                                    |                                 | Test product 1                                               | #00110121 | 555.00     | 200            | นับ         | 94      | 6                           | 09-11-2018 18:04:23 | + -      | - / |
|                                                                                                    | Ð                               | ปลั้กพ่วงโรงงาน                                              | #00110120 | 1,590.00   | 1090           | นับ         | 476     | 24                          | 09-11-2018 16:24:25 | + -      | - / |
|                                                                                                    | <b>R</b>                        | สตาร์ทเตอร์ Lekise                                           | #00110119 | 109.00     | 100            | นับ         | 832     | 167                         | 09-11-2018 16:22:58 | + -      | - / |
|                                                                                                    |                                 | หลอดไฟฟ้า Lekise                                             | #00110118 | 220.00     | 850            | ไม่นับ      | 999     | 3                           | 09-11-2018 16:17:10 | 1        |     |
|                                                                                                    | < 🚺 2 > จำนวนรายการต่อหน้า 10 🖛 |                                                              |           |            |                |             |         |                             |                     |          |     |
|                                                                                                    | $\odot$                         |                                                              |           |            |                |             |         |                             |                     |          |     |
| uat mode                                                                                                    |                                 |                                                              |           |            |                |             |         |                             |                     |          |     |

# 2.1 การจัดการสินค้า

ระบบจะแสดงตารางสินค้าที่มีทั้งหมด ซึ่งข้อมูลในตารางประกอบด้วย รูปสินค้า, ชื่อสินค้า, รหัส SKU, ราคา(บาท), น้ำหนัก(กรัม), ประเภทสต๊อก, จำนวนสินค้าในคลัง, จำนวนการจอง, วันที่สร้างสินค้า และปุ่มสำหรับแก้ไข/ลบสินค้า

| <b>1</b> Fille | 🗘 FILLGOODS ภาพรวม ครั้งในรักษารายชื่อลูกค้า สูนย์ช่วยเหลือ 🤡 UAT การไฟฟ้า 🗸 🚆 UAT TESTER ד 🔳 ד |                                                              |           |            |                |             |        |        |                               |          |      |
|----------------|-------------------------------------------------------------------------------------------------|--------------------------------------------------------------|-----------|------------|----------------|-------------|--------|--------|-------------------------------|----------|------|
| Q ด้นห         | าสินค้าตามชื่อ ห                                                                                | <sub>มายเลขลินค้</sub> คลังสีนค้า ▼                          |           |            |                |             |        | 🖻 นำรา | ยการสินด้าเข้า 🏾 🏾 🕅 เพิ่มสิน | ด้าใหม่  | 🗎 ລນ |
|                | รูปสินค้า                                                                                       | <sup>ชื่อสินค้</sup> จัดการสินค้า                            | รหัส SKU  | ราคา (บาท) | น้ำหนัก (กรัม) | ประเภทสต้อก | ในคลัง | จอง    | สร้างเมื่อ                    | แก้ไข/ลบ |      |
|                |                                                                                                 | กล่องกร                                                      | #00111199 | 500.00     | 100            | ไม่นับ      | 999    | 3      | 20-12-2018 11:19:13           |          |      |
|                | <b>~</b>                                                                                        | <sup>การ์ตูน</sup> กู้คืนสินค้า                              | #00110986 | 0.00       | 2500           | นับ         | -1     | 0      | 04-12-2018 15:54:16           | + -      | 1    |
|                |                                                                                                 | เครื่องดูเ                                                   | #00110816 | 3,490.00   | 2500           | นับ         | -3     | 0      | 15-11-2018 18:12:58           | + -      | 1    |
|                |                                                                                                 | #MARCH ชาจับหินเจียร์ ขนาด 4 นิ้ว ป้องกันลูก<br>หมูดีด       | #00110813 | 690.00     | 2970           | นับ         | 492    | 8      | 15-11-2018 10:38:48           | + -      | 1    |
|                |                                                                                                 | #HDNightVision แว่นตาขับรถกลางคืน+กลาง<br>วัน (ซื้อ 1 แถม 1) | #00110812 | 290.00     | 250            | นับ         | 497    | 3      | 15-11-2018 10:34:24           | + -      | 1    |
|                | 1 al                                                                                            | #MARCH รอกสลิง มือหมุน 1000 ปอนด์ 453kg                      | #00110811 | 890.00     | 3600           | นับ         | 498    | 2      | 15-11-2018 10:15:29           | + -      | 1    |
|                |                                                                                                 | Test product 1                                               | #00110121 | 555.00     | 200            | นับ         | 94     | 6      | 09-11-2018 18:04:23           | + -      | 1    |
|                | Ð                                                                                               | ปลั๊กพ่วงโรงงาน                                              | #00110120 | 1,590.00   | 1090           | นับ         | 476    | 24     | 09-11-2018 16:24:25           | + -      | 1    |
|                | <b>R</b>                                                                                        | สตาร์ทเตอร์ Lekise                                           | #00110119 | 109.00     | 100            | นับ         | 832    | 167    | 09-11-2018 16:22:58           | + -      | 1    |
|                |                                                                                                 | หลอดไฟฟ้า Lekise                                             | #00110118 | 220.00     | 850            | ไม่นับ      | 999    | 3      | 09-11-2018 16:17:10           | 1        |      |
|                | < 10 2 > จำนวนรายการพ่อหน้า 10 🖛                                                                |                                                              |           |            |                |             |        |        |                               |          |      |
| uat mode       | aat mode                                                                                        |                                                              |           |            |                |             |        |        |                               |          |      |

• ผู้ใช้สามารถค้นหาสินค้า โดยพิมพ์ชื่อสินค้า, หมายเลขสินค้า และราคาที่ช่องค้นหา จากนั้นกด Enter

| <b>Q</b> ด้นหา | Q ด้นหาสินด้าตามชื่อ หมายเลซสินด้า และราคา |             |           |            |                |  |  |
|----------------|--------------------------------------------|-------------|-----------|------------|----------------|--|--|
|                | รูปสินค้า                                  | ชื่อสินค้า  | รหัส SKU  | ราคา (บาท) | น้ำหนัก (กรัม) |  |  |
|                |                                            | กล่องกระดาษ | #00111199 | 500.00     | 100            |  |  |
|                | <b>~</b>                                   | การ์ตูน     | #00110986 | 0.00       | 2500           |  |  |

 ผู้ใช้สามารถเลือกจำนวนการแสดงผลของจำนวนสินค้าในตารางได้ โดยคลิกที่ "จำนวนรายการต่อหน้า" ด้าน ล่างมุมขวาของตาราง

| 498 | 2   | 15-11-2018 10:15:29 | + -          | 1   |
|-----|-----|---------------------|--------------|-----|
| 94  | 6   | 09-11-2018 18:04:23 | + _          | ~   |
| 476 | 24  | 09-11-2018 16:24:25 | + -          | 10  |
| 832 | 167 | 09-11-2018 16:22:58 | + -          | 25  |
| 999 | 3   | 09-11-2018 16:17:10 | 1            | 50  |
|     |     | จำนวนร              | ายการต่อหน้า | 100 |

### 2.1.1 เพิ่มสินค้า

หากต้องการเพิ่มสินค้า ให้คลิกที่ปุ่ม 🙀 เพิ่มสินค้าใหม่ จากนั้นระบบจะแสดงหน้าต่างเพิ่มสินค้า ให้ผู้ใช้กรอกรายละเอียดของสินค้าที่จะเพิ่มลงไป

| ชื่อสินค้า                |                                     |
|---------------------------|-------------------------------------|
| ชื่อสินค้า                |                                     |
| ราคา (บาท)                |                                     |
| 0                         | บาท                                 |
| รหัส SKU                  |                                     |
| #001412163                |                                     |
| 🗸 สร้างอัต โนมัติ         | SKU คือหมายเลขของสินค้าที่ไม่ซ้ำกัน |
| ประเภทสต <sup>ั</sup> อก  |                                     |
| นับ                       | *                                   |
| ่ำนวนสินค้าในคล <b>ัง</b> |                                     |
| 0                         | ชิ้น                                |
| เ้ำหนัก (กรัม) (กรัม)     |                                     |
| 0                         | กรัม                                |
|                           |                                     |
|                           | เลือกรูปภาพ                         |
| JPG or F                  | PNG. Max size of 800K               |
| 1.1.6.0 - 100             | Gor PNG. ขนาดสงสด 800K              |

เมื่อผู้ใช้กรอกรายละเอียดเสร็จเรียบร้อยแล้ว ให้คลิกที่ปุ่ม <sup>เพิ่มสินค้า</sup> เพื่อทำการบันทึก หากต้องการ ยกเลิกการเพิ่มสินค้าใหม่ ให้คลิกที่ปุ่ม <u>ยกเลิก</u>

#### 2.1.2 นำรายการสินค้าเข้า

ผู้ใช้สามารถเพิ่มสินค้า โดยการอัพโหลดไฟล์จาก excel ได้ โดยให้คลิกที่ปุ่ม 🕒 นำรายการสินค้าเข้า จากนั้นระบบจะแสดงหน้าต่าง นำเข้าสินค้า ให้ผู้ใช้คลิกที่ปุ่ม "<u>Choose File</u>" เพื่อเลือกไฟล์ excel ที่ต้องการ อัพโหลด

| 🖻 นำรายการสินค้าเข้า                                    |
|---------------------------------------------------------|
| Choose File No file chosen<br>ตัวอย่างตารางในการอัพโหลด |
| ยกเลิก ตกลง                                             |

หากผู้ใช้ต้องการดูตัวอย่างไฟล์ที่ใช้ในการอัพโหลด ให้คลิกที่ <u>ตัวอย่างตารางในการอัพโหลด</u> กรณีที่ผู้ใช้ เลือกไฟล์ที่ต้องการได้แล้ว ให้คลิกที่ปุ่ม <sup>ตกลง</sup> เพื่อทำการเพิ่มสินค้า หากต้องการยกเลิกการเพิ่มสินค้าใหม่ ให้คลิกที่ปุ่ม "<u>ยกเลิก</u>"

#### 2.1.3 เพิ่มลดจำนวนสินค้าในสต๊อก

ผู้ใช้สามารถเพิ่มและลบจำนวนของสินค้าในสต๊อกได้ โดยการคลิกที่ปุ่ม + เพื่อเพิ่มสินค้า และคลิกที่
 ปุ่ม - เพื่อลดจำนวนสินค้า ซึ่งปุ่มทั้งสองจะอยู่ท้ายสุดของตาราง

| รูปสินค้า | ชื่อสินค้า                                                   | รหัส SKU  | ราคา (บาท) | น้ำหนัก (กรัม) | ประเภทสต <sup>้</sup> อก | ในคลัง | <b>ৰ</b> ত্ব | สร้างเมื่อ          | แก้ไข/ลบ |   |
|-----------|--------------------------------------------------------------|-----------|------------|----------------|--------------------------|--------|--------------|---------------------|----------|---|
|           | กล่องกระดาษ                                                  | #00111199 | 500.00     | 100            | ไม่นับ                   | 999    | 3            | 20-12-2018 11:19:13 | 1        | 1 |
| -         | การ์ตูน                                                      | #00110986 | 0.00       | 2500           | นับ                      | -1     | 0            | 04-12-2018 15:54:16 |          |   |
|           | เครื่องดูดฝุ่นขนาดเล็ก                                       | #00110816 | 3,490.00   | 2500           | นับ                      | -4     | 0            | 15-11-2018 18:12:58 | + -      | 1 |
|           | #MARCH ชาจับหินเจียร์ ขนาด 4 นิ้ว ป้องกันลูก<br>หมูดีด       | #00110813 | 690.00     | 2970           | นับ                      | 489    | 11           | 15-11-2018 10:38:48 | + - /    |   |
|           | #HDNightVision แว่นตาขับรถกลางคืน+กลาง<br>วัน (ซื้อ 1 แถม 1) | #00110812 | 290.00     | 250            | นับ                      | 496    | 4            | 15-11-2018 10:34:24 | + - /    |   |
| No.       | #MARCH รอกสลิง มือหมุน 1000 ปอนด์ 453kg                      | #00110811 | 890.00     | 3600           | นับ                      | 498    | 2            | 15-11-2018 10:15:29 | + - /    |   |
|           | Test product 1                                               | #00110121 | 555.00     | 200            | นับ                      | 94     | 6            | 09-11-2018 18:04:23 | + - /    |   |
| ٩         | ปลั๊กพ่วงโรงงาน                                              | #00110120 | 1,590.00   | 1090           | นับ                      | 476    | 24           | 09-11-2018 16:24:25 | + - /    |   |

ระบบจะแสดงหน้าเพิ่ม/ลดสินค้า เพื่อผู้ใช้ทำการกรอกข้อมูลใหม่ลงไป สำหรับในหน้าเพิ่ม/ลดสินค้า ประกอบด้วยข้อมูลชื่อสินค้า, จำนวนสินค้าที่มีในปัจจุบัน, ช่องสำหรับใส่จำนวนสินค้า และช่องหมายเหตุ หลังจาก กรอกข้อมูลครบถ้วนแล้ว ให้ผู้ใช้คลิกปุ่ม "<u>ตกลง</u>" เพื่อบันทึกข้อมูล หรือคลิกที่ปุ่ม "<u>ยกเลิก</u>" เพื่อยกเลิกการ เพิ่ม/ลด สินค้า

ปุ่ม <mark>เพิ่ม/ลด</mark> สินค้า ขึ้นอยู่กับประเภทของสต๊อก กรณีที่สินค้านั้นๆไม่ได้นับสต๊อก สองปุ่มนี้จะไม่แสดง ขึ้นมาในตาราง

| เพิ่มจำนวนสินค้า                                                                                 | ลบจำนวนสินค้า                                                                              |
|--------------------------------------------------------------------------------------------------|--------------------------------------------------------------------------------------------|
| ชื่อสินค้า: #HDNightVision แว่นตาชับรถกลางคืน+กลางวัน (ซื้อ 1 แถม 1)<br>จำนวนสินค้าปัจจุบัน: 496 | ชื่อสินค้า: #MARCH ชาจับหินเจียร์ ชนาด 4 นิ้ว ป้องกันลูกหมูดีด<br>จำนวนสินค้าปัจจุบัน: 489 |
| + 0 ขึ้น                                                                                         | — 0 อื่น                                                                                   |
| Note                                                                                             | Note                                                                                       |
|                                                                                                  |                                                                                            |
| ฮกเล็ก ตกลง                                                                                      | ยกเล็ก ดกลง                                                                                |

#### 2.1.4 แก้ไขสินค้า

หากอยากแก้ไขข้อมูลสินค้า ให้คลิกที่ 🧭 ระบบจะแสดงหน้าแก้ไขข้อมูลให้ผู้ใช้ เมื่อผู้ใช้กรอกราย ละเอียดของสินค้าเสร็จแล้ว ให้คลิกที่ <mark>แก้ไขสินค้า</mark>

| กล่องกระดาษ       |       |     |
|-------------------|-------|-----|
| ราคา (บาท)        |       |     |
| 500               |       | ນາ  |
| รหัส SKU          |       |     |
| #00111199         |       |     |
| ประเภทสต๊อก       |       |     |
| ไม่นับ            |       |     |
| น้ำหนัก (กรัม) (ก | າรັม) |     |
| 100               |       | กร์ |

#### 2.1.5 ลบสินค้า

เลือกสินค้าที่ต้องการลบ โดยการคลิกที่ช่อง Checkbox 🔲 ด้านหน้าตาราง ( ✔ แสดงถึงสถานะการ ถูกเลือก ) จากนั้นคลิกที่ปุ่ม 🧰 ฉบ ระบบจะแสดง popup ยืนยันการลบสินค้าอีกครั้ง ให้ผู้ใช้คลิกปุ่ม <u>ตกลง</u> เพื่อยืนยันการลบ หรือคลิกที่ปุ่ม <u>ยกเลิก</u> เพื่อยกเลิกการลบสินค้า

| 🛅 ลบรายการสินค้า                                       |
|--------------------------------------------------------|
| ยืนยันการลบข้อมูลสินค้าหลายชิ้น<br>จำนวนทั้งหมด 1 ชิ้น |
| ยกเลิก ดกลง                                            |

#### 2.2 กู้คืนสินค้า

คือหน้ารายการสินค้าที่ถูกลบออกจากเมนูจัดการสินค้า ซึ่งข้อมูลในตารางประกอบด้วย รูปสินค้า, ชื่อสินค้า, รหัส SKU, ราคา(บาท), น้ำหนัก(กรัม), ประเภทสต๊อก, จำนวนสินค้าในคลัง, จำนวนการจอง, วันที่สร้างสินค้า, วันที่ทำการลบ และปุ่มสำหรับกู้คืน

| <b>Ø</b> FILL <b>G</b>      | 00DS ກາເ  | พรวม คลั                        | auča – – – – – – – – – – – – – – – – – – – | รายชื่อลูกค้ | า ศูนย์ช่วยเหลือ |                        |                         |        |     | 🥈 UAT การไฟฟ้า 👻    | UAT TESTER -        |              |
|-----------------------------|-----------|---------------------------------|--------------------------------------------|--------------|------------------|------------------------|-------------------------|--------|-----|---------------------|---------------------|--------------|
| กู้คืนสินค้า ▼ คลังสินค้า ▼ |           |                                 |                                            |              |                  | <b>Q</b> ด้นหาสินด้าดา | มชื่อ หมายเลชสินค้า และ | ราคา   |     |                     | Ð                   | กู้คืนสินค้า |
|                             | รูปสินค้า | ชื่อสินค้า                      | e a v                                      | SKU          | ราคา (บาท)       | น้ำหนัก (กรัม)         | ประเภทสต้อก             | ในคลัง | จอง | สร้างเมื่อ          | ลบเมื่อ             | กู้คืน       |
|                             |           | ถ่ายไฟฉา                        | จดการสนคา                                  | 110116       | 14.00            | 190                    | นับ                     | 1294   | 606 | 09-11-2018 15:34:50 | 03-12-2018 18:04:33 | Ð            |
|                             |           | #MARCH<br>เหลี่ยม ชุเ<br>6.5มิล | กู้คืนสินค้า                               | 10814        | 340.00           | 250                    | นับ                     | 493    | 7   | 15-11-2018 10:50:43 | 03-12-2018 18:05:16 | Ð            |
|                             |           |                                 |                                            |              |                  | < 1                    | >                       |        |     |                     | จำนวนรายการต่อห     | น้า 10 🔻     |

 หากอยากให้สินค้ากลับคืนสู่คลังสินค้า คลิกที่ปุ่ม 👀 เพื่อทำให้สินค้ากลับคืนสู่คลังสินค้า ระบบจะแสดง popup ยืนยันการกู้คืนสินค้าอีกครั้ง ให้ผู้ใช้คลิกปุ่ม "ยืนยัน" เพื่อตกลงการกู้คืน หรือคลิกที่ปุ่ม "ยกเลิก" เพื่อยกเลิกการกู้คืนสินค้า

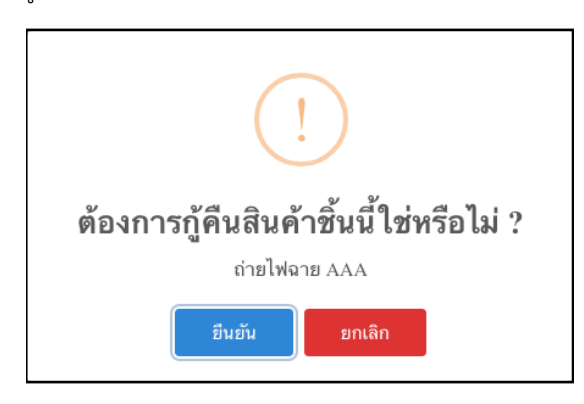

- กรณีที่ผู้ใช้ต้องการกู้คืนสินค้าหลายๆชิ้นพร้อมกัน ให้คลิกที่ช่อง Checkbox 
   ด้านหน้าตาราง (
   แสดง
   ถึงสถานะการถูกเลือก ) จากนั้นคลิกที่ปุ่ม
   <u>จิกุ้คืนสินค้า</u>
- ผู้ใช้สามารถค้นหาสินค้า โดยพิมพ์ชื่อสินค้า, หมายเลขสินค้า และราคาที่ช่องค้นหา จากนั้นกด Enter

| <b>Q</b> ค้นหาสินค้าตาม | มชื่อ หมายเลขสินค้า และ  |        | จู้ดื่นสินค้า |                     |                     |          |
|-------------------------|--------------------------|--------|---------------|---------------------|---------------------|----------|
| น้ำหนัก (กรัม)          | ประเภทสต <sup>๊</sup> อก | ในคลัง | จอง           | สร้างเมื่อ          | ลบเมื่อ             | กู้คืน   |
| 190                     | นับ                      | 1294   | 606           | 09-11-2018 15:34:50 | 03-12-2018 18:04:33 | 4        |
| 250                     | นับ                      | 493    | 7             | 15-11-2018 10:50:43 | 03-12-2018 18:05:16 | 9        |
| < 1                     | >                        |        |               |                     | จำนวนรายการต่อห     | น้า 10 🔻 |

 ผู้ใช้สามารถเลือกจำนวนการแสดงผลของจำนวนสินค้าในตารางได้ โดยคลิกที่ "จำนวนรายการต่อหน้า" ด้าน ล่างมุมขวาของตาราง

| สร้างเมื่อ          | ลบเมื่อ             | ก้อน |
|---------------------|---------------------|------|
| 09-11-2018 15:34:50 | 03-12-2018 18:04:33 | 10   |
|                     |                     | 25   |
| 15-11-2018 10:50:43 | 03-12-2018 18:05:16 | 50   |
|                     | จำนวนรายการต่อหน้   | 100  |
|                     |                     |      |

#### 3. ออเดอร์

ออเดอร์ คือ เมนูที่ใช้จัดการข้อมูลออเดอร์ทั้งหมด แบ่งเป็น 3 เมนูย่อย ได้แก่

- รายการออเดอร์
- สร้างออเดอร์
- กู้คืนออเดอร์

| ΩFILLGOODS ภาพรวม คลังสินค้า <del>v</del> ออนคลร์ <del>v รวมชื่ออดด้ว ส</del> นย์ช่วยเหลือ                                       |                       |               |               |                      |               |                   |                     |         | 🦋 UAT การ   | ไฟฟ้า 👻 📓 | UAT TESTER -            |           |
|----------------------------------------------------------------------------------------------------|-----------------------|---------------|---------------|----------------------|---------------|-------------------|---------------------|---------|-------------|-----------|-------------------------|-----------|
| Q เลขออเดอร์, เลขแพร๊กก็ง, ชื่อ, เมอร์โพร, สถานะการจำ         ออเดอร์         จันที่         26/12/2018         ถึง         09/0 |                       |               |               |                      |               |                   |                     |         |             |           | ពីរ 09/01/2019          | ตกลง      |
| + สร้                                                                                                    | ้างออเดอร์ ทั้งหมด (1 | 8 รอดำเนินการ | 5 🔨 เตรียมตัว | สง 🛛 🛛 พร้อมจัดส่ง 🚺 | ) อยู่ในระหว่ | างจัดส่ง 🔍 🗸 สำเร | ร์จ 🛈 🖌 🕒           |         |             |           | <mark>ป</mark> ี ส่งออก | ⊕ พิมพ์ × |
|                                                                                                    | เลขออเดอร์            | เลขแทรคกิ้ง   | เบอร์โทร      | ชื่อลูกค้า           | ราคา          | การชำระเงิน       | วันที่สร้าง         | ปริ้นท์ | สถานะ       | ผู้จัดส่ง | ร้านตัวแทน              | จัดการ    |
|                                                                                                    | 75972413              | 111759724134  | 0896532696    | ชัญญา มหาวรรณ์       | 390.00 B      | COD               | 08-01-2019 16:39:05 | ×       | พร้อมจัดส่ง | SCG       |                         | ≡         |
|                                                                                                    | 48053518              | 111480535180  | 0828782363    | ญາณวุฒิ พรมรักษ์     | 690.00 B      | COD               | 08-01-2019 16:38:11 | ×       | พร้อมจัดส่ง | SCG       | -                       | =         |
|                                                                                                    | 23106022              | 111231060220  | 0828782363    | ญາณวุฒิ พรมรักษ์     | 3,490.00 ₿    | COD               | 08-01-2019 16:25:23 | ×       | พร้อมจัดส่ง | SCG       | -                       | =         |
|                                                                                                    | 71143827              | 111711438274  | 0963265956    | ชญาดา ปราชเปรื่อง    | 690.00 B      | COD               | 08-01-2019 16:24:02 | ×       | พร้อมจัดส่ง | SCG       |                         | ≡         |
|                                                                                                    | 73574125 🗈            | 111735741250  | 0828782363    | ญາณวุฒิ พรมรักษ์     | 690.00 B      | COD               | 08-01-2019 16:22:48 | ×       | พร้อมจัดส่ง | SCG       |                         | ≡         |
|                                                                                                    | 92812181              | 111928121815  | 034342343     | test                 | 3,490.00 ₿    | COD               | 08-01-2019 14:14:59 | ×       | พร้อมจัดส่ง | SCG       | -                       | ≡         |
|                                                                                                    | 51110050              | 111511100503  | 076567865     | ชัญญา                | 500.00 B      | COD               | 08-01-2019 13:58:44 | ×       | พร้อมจัดส่ง | SCG       | -                       | =         |
|                                                                                                    | 23106072 🕞            | 111231060721  | 0986545685    | เดียว                | 690.00 B      | COD               | 07-01-2019 15:57:53 | ×       | พร้อมจัดส่ง | SCG       | -                       | =         |
|                                                                                                    | 71143257              | 111711432571  | 0986545685    | เดียว                | 690.00 B      | COD               | 07-01-2019 15:57:41 | ×       | พร้อมจัดส่ง | SCG       | -                       | =         |
|                                                                                                    | 73574365              | 111735743652  | 0986545685    | เดียว                | 690.00 B      | COD               | 07-01-2019 15:57:27 | ×       | พร้อมจัดส่ง | SCG       | -                       | =         |
|                                                                                                    |                       |               |               |                      | <             | <b>1</b> 2 >      |                     |         |             |           | จำนวนต่อ                | มหน้า 1   |

ผู้ใช้สามารถกำหนดช่วงเวลาที่ต้องการดูข้อมูลได้ โดยคลิกที่ช่องวันที่ เลือกวันที่ต้องการและคลิก "<u>ตกลง</u>" ระบบ จะแสดงเฉพาะข้อมูลที่สร้างในช่วงเวลาที่ผู้ใช้เลือกเท่านั้น

| วันที่ | 27/12/2018 | ถึง | 10/01/2019 | ตกลง |
|--------|------------|-----|------------|------|
| วนท    | 27/12/2018 | ถง  | 10/01/2019 | ตกลง |

#### 3.1 รายการออเดอร์

คือ หน้าจัดการเกี่ยวกับออเดอร์ทั้งหมด, แสดงสถานะของแต่ละออเดอร์ รวมทั้ง print และ export ไฟล์เป็น excel ผู้ใช้สามารถสร้างออเดอร์จากเมนูรายการได้ โดยกดที่ปุ่ม 🕂 สร้างออเดอร์ วิธีการสร้างออเดอร์ผู้ใช้สามารถศึกษา ได้จากเมนู สร้างออเดอร์ (อ้างอิงเมนู 3.2)

| 1 FILLO                                 | iOODS ภาพรวม                   | คลังสินค้า ▼ อ      | นองร์ 🗶 รายชื่อองอ้า | สนย์ช่วยเหลือ | 1           |                  |                     |         | 🦋 UAT การ   | ไฟฟ้า 👻 🚦  | UAT TESTER -   |                       |
|-----------------------------------------|--------------------------------|---------------------|----------------------|---------------|-------------|------------------|---------------------|---------|-------------|------------|----------------|-----------------------|
| Q lava                                  | อเดอร์, เลขแทรักกิ้ง, ชื่อ, เร | บอร์โทร, สถานะการจำ | ออเดอร์ 🔻            |               |             |                  |                     |         | วันที่      | 26/12/2018 | ถึง 09/01/2019 | ตกลง                  |
| <table-cell-rows> สรั</table-cell-rows> | างออเดอร์ ทั้งหมด (1           | 8 รอดำเนินการ       | รายการ ┥             | ร้อมจัดส่ง 🚺  | อยู่ในระหว่ | างจัดส่ง 🛛 🗸 สำเ | 500- 0              |         |             |            | 🖪 ส่งออก       | <del>อี</del> พิมพ์ ∽ |
|                                         | เลขออเดอร์                     | เลขแทรคกิ้ง         |                      |               | ราคา        | การชำระเงิน      | วันที่สร้าง         | ปริ้นท์ | สถานะ       | ผู้จัดส่ง  | ร้านตัวแทน     | จัดการ                |
|                                         | 75972413                       | 111759724134        | สร้างออเดอร์         | าวรรณ์        | 390.00 B    | COD              | 08-01-2019 16:39:05 | ×       | พร้อมจัดส่ง | SCG        | -              | =                     |
|                                         | 48053518                       | 111480535180        | ว้อีนออเคอร์         | รมรักษ์       | 690.00 B    | COD              | 08-01-2019 16:38:11 | ×       | พร้อมจัดส่ง | SCG        | -              | =                     |
|                                         | 23106022                       | 111231060220        | เเ็คหออเตอว          | รมรักษ์       | 3,490.00 ₿  | COD              | 08-01-2019 16:25:23 | ×       | พร้อมจัดส่ง | SCG        | -              | ≡                     |
|                                         | 71143827                       | 111711438274        | 0963265956 ชญาดา     | ปราชเปรื่อง   | 690.00 B    | COD              | 08-01-2019 16:24:02 | ×       | พร้อมจัดส่ง | SCG        | -              | =                     |
|                                         | 73574125 💽                     | 111735741250        | 0828782363 ญาณวุต์   | ) พรมรักษ์    | 690.00 B    | COD              | 08-01-2019 16:22:48 | ×       | พร้อมจัดส่ง | SCG        | -              | =                     |

 สามารถค้นหาโดยใช้เลขออเดอร์, เลขแทร็คกิ้ง, ชื่อ, เบอร์โทรศัพท์, สถานะการจ่ายเงิน, สถานะการปริ้นท์ จาก นั้นกด Enter

| <b>Q</b> ເລນອອເດອร໌, ເລນແນ | ารักกิ้ง, ชื่อ, เบอร์โทร, ส | เถานะการจ่ายเงิน, ป | ີ້ຈັນກ໌ (พิมพ์ print, noprint)       |                 |                   |                     |         |
|----------------------------|-----------------------------|---------------------|--------------------------------------|-----------------|-------------------|---------------------|---------|
| 🕂 สร้างออเดอร์             | ทั้งหมด (4879)              | รอดำเนินการ (121)   | <ul> <li>เตรียมตัวส่ง 907</li> </ul> | พร้อมจัดส่ง 101 | อยู่ในระหว่างจัดส | ส่ง <b>430 ∽</b>    | D~ 0    |
| เลขออเดอร์                 | เลขแทรคกิ้ง                 | เบอร์โทร            | ชื่อลูกค้า                           | ราคา            | การชำระเงิน       | วันที่สร้าง         | ปริ้นท์ |
| 92813301 🕞                 |                             | 0815880316          | อุระพงษ์ พันธัง                      | 540.00 B        | COD               | 09-01-2019 14:15:52 | ×       |

• เมนูนี้มี Tab ย่อยทั้งหมด 6 Tab ประกอบด้วย แสดงรายการทั้งหมด 1 Tab และสถานะอีก 5 Tab

| ทั้งหมด <mark>4879</mark> | รอดำเนินการ 121 🗸 | เตรียมตัวส่ง 907 | พร้อมจัดส่ง 101 | อยู่ในระหว่างจัดส่ง 430 🗸 | สำเร็จ <b>3320 ∨</b> | ) () |
|---------------------------|-------------------|------------------|-----------------|---------------------------|----------------------|------|
|                           |                   |                  |                 |                           |                      |      |

ผู้ใช้สามารถศึกษาคำอธิบายของสถานะต่างๆได้ โดยการคลิกปุ่ม 🕕 ซึ่งอยู่หลัง tab สถานะ "สำเร็จ"

# 3.1.1 Tab ทั้งหมด

คือ ตารางแสดงข้อมูลออเดอร์ทุกสถานะในเมนูออเดอร์

| 🛨 สร้างออเดอร์ | ทั้งหาด ศรรด | 50501fillions 121 | 🖌 เตรียมตัวส่ง 907      | พร้อมจัดส่ง 101 | <br>อยู่ในระหว่างจัด | ส่ง <b>430 ∽</b>    | )• O    |              |           | 🗟 ส่งออก   | <b>1</b> 8 % | เมพ์∽ |
|----------------|--------------|-------------------|-------------------------|-----------------|----------------------|---------------------|---------|--------------|-----------|------------|--------------|-------|
| เลขออเดอร์     | เล่ชแทวคกง   | 4079<br>(100 m    | ี ชื่อลูกค้า            | ราคา            | การชำระเงิน          | วันที่สร้าง         | ปริ้นท์ | สถานะ        | ผู้จัดส่ง | ร้านตัวแทน | จัดกา        | าร    |
| 92813301 🕞     |              | 0815880316        | อุระพงษ์ พันธัง         | 540.00 B        | COD                  | 09-01-2019 14:15:52 | ×       | รอดำเนินการ  | SCG       | -          | ≡            | 1     |
| 51111500 🕞     |              | 0899710670        | พูนศักดิ์ นิลภู         | 540.00 B        | COD                  | 09-01-2019 14:14:36 | ×       | รอดำเนินการ  | SCG       | -          | ≡            | 1     |
| 75973363 🕞     |              | 0862958286        | นายอิบรอฮีมคอลิล เจ๊ะซู | 390.00 B        | COD                  | 09-01-2019 14:13:26 | ×       | รอดำเนินการ  | SCG       | -          | ≡            | 1     |
| 48054728       |              | 0909257754        | นายสุทธิศักดิ์ มั่นวาจา | 390.00 B        | COD                  | 09-01-2019 14:12:43 | ×       | รอดำเนินการ  | SCG       | -          | ≡            | 1     |
| 23100282 💽     |              | 0895395309        | นายสมชาย ธำรงไทยสกุล    | 390.00 B        | COD                  | 09-01-2019 14:11:58 | ×       | รอดำเนินการ  | SCG       | -          | ≡            | 1     |
| 71145197 🗈     |              | 0875799022        | สมควร ทองแดงห่วง        | 390.00 B        | COD                  | 09-01-2019 14:09:52 | ×       | รอดำเนินการ  | SCG       | -          | ≔            | 1     |
| 73576745 🗈     |              | 0816184299        | พิริยะ นามปักษา         | 390.00 B        | COD                  | 09-01-2019 14:09:51 | ×       | รอดำเนินการ  | SCG       | -          | ≔            | 1     |
| 28501384 💽     |              | 0923502665        | คทาวุธ ซูคำ             | 390.00 B        | COD                  | 09-01-2019 14:08:40 | ×       | รอดำเนินการ  | SCG       | -          | ≔            | 1     |
| 92200846 🕞     |              | 0922845724        | เกียรติศักดิ์ ยอดคำ     | 390.00 ₿        | COD                  | 09-01-2019 14:07:47 | ×       | รอดำเนินการ  | SCG       | -          | ≡            | 1     |
| 82715799 🗈     |              | 0624413106        | ชฎาภรณ์ พรหมจิตต์       | 390.00 B        | COD                  | 09-01-2019 14:07:36 | ×       | รอด่าเนินการ | SCG       | -          | ≔            | 1     |
|                |              |                   |                         | (1 2 3          | 4 5 485              | 486 487 488 >       |         |              |           | จำน        | วนต่อหน้า    | 100   |

# ดูข้อมูลของรายการสั่งซื้อ

ผู้ใช้สามารถดูข้อมูล โดยการคลิกที่ปุ่ม ≡ ระบบจะแสดงรายละเอียดของรายการสั่งซื้อนั้นๆด้านล่าง

| 75972413 | C              | 111759724134     | 0896532696 | ตั้งเงเว มหาวายราวโ       |                     |       |                     |                |               |            |                 |          |   |
|----------|----------------|------------------|------------|---------------------------|---------------------|-------|---------------------|----------------|---------------|------------|-----------------|----------|---|
|          |                |                  |            | 2010/01/2011/2014         | 390.00₿             | COD   | 08-01-2019 16:39:05 | ×              | พร้อมจัดส่ง   | SCG        | UAT การไฟฟ้า    | -        | = |
|          | เลขแทรคกิ่ง: 1 | 11759724134 2063 |            |                           |                     |       |                     |                |               |            |                 |          |   |
|          | สินค้า         |                  |            |                           |                     |       |                     |                |               |            |                 |          |   |
|          | รูปภาพ         | หมายเลขสินค้า    | ชื่อสินค้า |                           |                     |       |                     | น้ำหนัก (กิโลก | เร้ม) ราคาสิน | เค้า จำนวน | ส่วนลด          | ยอดรวม   |   |
|          |                | #00110812        | #HDNightV  | ision แว่นตาขับรถกลางคืน- | +กลางวัน (ซื้อ 1 แต | เม 1) |                     | 0.25 KG        | 490.00        | B 1        | 100.00 \$       | 390.00 B |   |
|          |                |                  |            |                           |                     |       |                     |                |               |            | ค่าส่ง          | 100.00 ₿ |   |
|          |                |                  |            |                           |                     |       |                     |                |               |            | ส่วนลดเพิ่มเติม | 100.00 ₿ |   |
|          |                |                  |            |                           |                     |       |                     |                |               |            | ยอดรวม          | 390.00 B |   |

#### แก้ไขรายการสั่งซื้อ

ผู้ใช้สามารถแก้ไขรายการสั่งซื้อ โดยการคลิกที่ปุ่ม 🖍 ระบบจะแสดงหน้าแก้ไขข้อมูลให้ผู้ใช้ เมื่อผู้ใช้ กรอกรายละเอียดของออเดอร์เสร็จแล้ว ให้คลิกที่ <u>มันทีก</u> \*note : สามารถแก้ไขได้เฉพาะสถานะ **รอดำเนินการ** และ **เตรียมตัวส่ง** \*note : การแก้ไขรายการสั่งซื้อสามารถทำได้เฉพาะบุคคลที่ได้รับอนุญาติเท่านั้น

| ชื่อตัวแทนหรือ                           | แบอร์โทร                                   |                                                                                                    | â                                        |                                               |                                 |                                                               |                        |                   |
|------------------------------------------|--------------------------------------------|----------------------------------------------------------------------------------------------------|------------------------------------------|-----------------------------------------------|---------------------------------|---------------------------------------------------------------|------------------------|-------------------|
| iองทางการติดต่ <sub>เ</sub>              | Ð                                          |                                                                                                    |                                          | Facebook / LINE / อีเมส                       | a                               |                                                               |                        |                   |
| Facebook                                 | Messenger LINE                             | โทรศัพท์ Instagram Website                                                                                      | <br>อื่น ๆ                               | สุดใจ ข้าจริง                                 |                                 |                                                               |                        | 14/20             |
| อลูกค้า (ลูกค้าใ                         | ไหม่)                                      |                                                                                                    |                                          | เบอร์โทรศัพท์                                 |                                 |                                                               |                        |                   |
| ขัญญา มหาวรรถ                            | ณ์                                         |                                                                                                    |                                          | 0922894870                                    |                                 |                                                               |                        |                   |
| ៦រប៉ូ                                    |                                            |                                                                                                    | 14/50                                    | เบอร์โทรศัพท์สำรอง                            |                                 |                                                               |                        |                   |
| 89/96 หมู่บ้านห                          | เรรษา                                      |                                                                                                    |                                          |                                               |                                 |                                                               |                        |                   |
|                                          |                                            |                                                                                                    |                                          | ຕຳນລ                                          |                                 | อำเภอ                                                         |                        |                   |
|                                          |                                            |                                                                                                    |                                          | ท่าทราย                                       |                                 | นนทบุรี                                                       |                        |                   |
| มหาที่อยู่                               |                                            |                                                                                                    | 19 / 60                                  | จังหวัด                                       |                                 | 7/40<br>รหัสไปรษณี                                            | ย์                     | 7/2               |
| ตำบล/แขวง, อ่                            | ว่ำเภอ/เขต, จังหวัด, รหัสไปรษณี            | อ์ (ภาษาไทย)                                                                                                    |                                          | นนทบุรี                                       |                                 | 11000                                                         |                        |                   |
|                                          |                                            |                                                                                                    |                                          |                                               |                                 | 7/20                                                          |                        | 5                 |
| 0.000                                    | สื่อมินตัว                                 |                                                                                                    |                                          | อ้านาม                                        | 8202                            | 7/20                                                          | 6011                   | 5/                |
| ไภาพ                                     | ชื่อสินค้า<br><i>(CCC)</i> UDNI-ENG-ice เช | นายอาสังเสรอกอาลียา ออกาลัง (นี้อาจากเอา 4)                                                                     |                                          | จำนวน                                         | ราคา                            | 7/20                                                          | <del>າ</del> ວນ<br>200 | ຣາ                |
| ภาพ                                      | ชื่อสินค้า<br>(SCG) HDNightVision แว่      | วันศาชับรถกลางพีน+กลางวัน (ชื่อ 1 แถม 1)                                                                        |                                          | จำนวน                                         | ราคา<br>290                     | 7/20<br>ส่วนลด<br>0                                           | <del>รวม</del><br>290  | 5)<br>ຄນ<br>ເບ    |
| Iภาพ<br>เพิ่มสินค้า                      | ชื่อตินค้า<br>(SCG) HDNightVision แว่      | ม่นตาซับรถกลางทีน+กลางวัน (ซื้อ 1 แถม 1)                                                                        |                                          | จำนวน<br>1                                    | ราคา<br>290                     | 7/20<br>ส่วนลด<br>0                                           | דיז<br>290             | 5,<br>ຄນ<br>ຫຼີ   |
| ภาพ<br>เพิ่มสินค้า<br>เหตุ               | ชื่อสินค้า<br>(SCG) HDNightVision แว่      | มันคาซับรถกลางทีน+กลางวัน (ชื่อ 1 แถม 1)<br>เลือกช่องทางการชนส่ง                                                |                                          | จำนวน                                         | ราคา<br>290                     | 7/20<br>ส่วนสด<br>0                                           | <del>זגנד</del><br>290 | ະ<br>ສນ<br>ພີ     |
| ภาพ<br>เพิ่มสินค้า<br>เหตุ               | ชื่อสินค้า<br>(SCC) HDNightVision แว่      | มันตาขับรถกลางทีน+กลางวัน (ชื่อ 1 แถม 1)<br>เลือกข่องหางการขนส่ง<br>                                            | " เลือก                                  | <\u03e8                                       | ราคา<br>290                     | 7/20<br>ส่วนสด<br>0                                           | ונכד<br>290            | ວ,<br>ລນ<br>ື     |
| ุภาพ<br>เพิ่มสินค้า<br>เหตุ              | ชื่อสินค้า<br>(SCC) HDNightVision แว่      | นตาขับรถกลางพืน+กลางวัน (ชื่อ 1 แถม 1)<br>เมือกข่องหางการชนล่ง<br>SCG ๆ<br>ช่องหางการช่าวมจิน                   | เลือก                                    | จำนวม<br>1                                    | <del>ราคา</del><br>290          | 7/20<br>ส่วนคด<br>0<br>คำเช่ง<br>ส่วนดดเพิ่มเติม              | <del>נכז</del><br>290  | 5,<br>ຄນ<br>ຫຼື   |
| ภาพ<br>เพิ่มสินค้า<br>เหตุ               | สื่อสินด้า<br>(SCG) HDNightVision แว่      | มันตารับรถกลางพืน+กลางวัน (ชื่อ 1 แถม 1)<br>เลือกข่องทางการชนล่ง<br>SCG ๆ<br>ช่องทางการชำระเจิน<br>WATING COD   | 🤊 🗌 ដើតកា                                | <del>จ้านวม</del><br>1<br>เธง<br>XANSFER CLA  | <b>3787</b><br><b>290</b><br>IM | 7/20<br>ส่วนลด<br>0<br>คำเล่ง<br>ส่วนลดร่วม<br>ส่วนลดรวม      | 290                    | 5<br>ແນ<br>(ຫຼິງ) |
| ] เพิ่มสินด้า<br>] เพิ่มสินด้า<br>กอเหตุ | ชื่อสินค้า<br>(SCG) HDNightVision แว่      | มันตาขับรถกลางที่น+กลางวัน (ชื่อ 1 แถม 1)<br>เลือกข่องทางการขนล่ง<br>SCG ข<br>ช่องทางการข่าระเงิน<br>WATING COD | <ul> <li> ដើមា</li> <li> ដើមា</li> </ul> | <mark>จำนวม</mark><br>1<br>เอง<br>AANSFER CLA | <b>5787</b><br>290              | 7/20<br>ส่วนคด<br>คำห่ง<br>ส่วนอยเพิ่มเดิม<br>ส่วนอยเพิ่มเดิม | נונד<br>290            |                   |

### ลบรายการสั่งซื้อ

โดยให้ผู้ใช้คลิกที่ปุ่ม ≡ ระบบจะแสดงรายละเอียดของรายการสั่งซื้อนั้นๆ จากนั้นให้คลิกที่ปุ่ม 🔟 ลบ ซึ่งอยู่ด้านล่างขวามือ เพื่อทำการลบรายการสั่งซื้อนั้น

\*note : สามารถแก้ไขได้เฉพาะสถานะ **รอดำเนินการ** และ **เตรียมตัวส่ง** 

\*note : การแก้ไขรายการสั่งซื้อสามารถทำได้เฉพาะบุคคลที่ได้รับอนุญาติเท่านั้น

| เลขออเดอร์                                                                     | เลขแทรคกิ้ง                                                                                         | เบอร์โทร                   | ซื่อลูกค้า                  | ราคา                 | การซ่าระเงิน | วันที่สร้าง         | ปริ้นท์        | สถานะ       | ผู้จัดส่ง  | ร้านค้า   |          | ร้านตัวแทน | จัดก |
|--------------------------------------------------------------------------------|----------------------------------------------------------------------------------------------------|----------------------------|-----------------------------|----------------------|--------------|---------------------|----------------|-------------|------------|-----------|----------|------------|------|
| 75972413                                                                       | 111759724134                                                                                        | 0896532696                 | ชัญญา มหาวรรณ์              | 390.00 B             | COD          | 08-01-2019 16:39:05 | ×              | พร้อมจัดส่ง | SCG        | UAT n     | ารไฟฟ้า  |            | =    |
| เลขแทรคกิ้                                                                     | a: 111759724134 20                                                                                  | 63                         |                             |                      |              |                     |                |             |            |           |          |            |      |
| สินค้า                                                                         |                                                                                                    |                            |                             |                      |              |                     |                |             |            |           |          |            |      |
| รูปภาพ                                                                         | หมายเลขสินค้า                                                                                       | ชื่อสินค้า                 |                             |                      |              |                     | น้ำหนัก (กิโลเ | ารัม) ราคา  | าสินค้า จำ | เนวน ส่วา | นลด      | ยอดรวม     |      |
|                                                                                | #00110812                                                                                           | #HDNightV                  | 'ision แว่นตาขับรถกลางคืน   | เ+กลางวัน (ซื้อ 1 แถ | າມ 1)        |                     | 0.25 KG        | 490         | 00 B 1     | 10        | 0.00 B   | 390.00 B   |      |
|                                                                                |                                                                                                    |                            |                             |                      |              |                     |                |             |            |           | ค่าส่ง   | 100.00 ₿   |      |
|                                                                                |                                                                                                    |                            |                             |                      |              |                     |                |             |            | ส่วนลดเท  | พิ่มเดิม | 100.00 \$  |      |
|                                                                                |                                                                                                    |                            |                             |                      |              |                     |                |             |            | ទា        | อดรวม    | 390.00 \$  |      |
| ที่อยู่: 89/9<br>เบอร์โทรส์<br>รหัสไปรษณ์<br>หมายเหตุ:<br>FACEBOO<br>ช่องทางกา | 6 หมู่บ้านทรรษา ตำบล,<br>ารอง: 025659653<br>ไฮ์: 11000<br>K/LINE: ฮัญญา มหาวร<br>รติดต่อ: MESSENGER | /แขวง ท่าทราย อำเม<br>มรณ์ | าอ/เซต เมืองนนทบุรี จังหวัด | า นนทบุรี            |              |                     |                |             |            |           |          | Î ລນ       | +    |

# คัดลอกรายการสั่งซื้อ

คัดลอกรายละเอียดการสั่งซื้อออกไปใช้ เช่น ส่งให้ลูกค้าทางแชท โดยที่ผู้ใช้ไม่ต้องพิมพ์รายละเอียดใหม่ โดยข้อมูลที่ผู้ใช้คัดลอกไป ประกอบด้วย เลขออเดอร์, รายการสินค้า, ยอดรวม, การขนส่ง, วิธีการชำระเงิน และ ชื่อ - ที่อยู่ลูกค้า

#### ตัวอย่างข้อมูลที่คัดลอก

| สรุปการสั่งซื้อ #51111590                                                                           |
|----------------------------------------------------------------------------------------------------|
| 1. MARCH ฐานบัดกรีพร้อมแว่นขยาย 1 x 340 THB                                                         |
|                                                                                                    |
| สรุปการสั่งซื้อ #75972413                                                                           |
| 1. #HDNightVision แว่นตาขับรถกลางคืน+กลางวัน (ชื้อ 1 แถม 1) 1 x 490 THB                             |
|                                                                                                    |
| ค่าส่ง: 100                                                                                         |
| ส่วนลด: 200                                                                                         |
| ยอดรวม: 390                                                                                         |
| ขนส่งโดย: SCG                                                                                       |
| การซำระเงิน: เก็บเงินปลายทาง                                                                        |
| - ชื่อผู้รับ: ซัญญา มหาวรรณ์                                                                        |
| - ที่อยู่ในการจัดส่ง: 89/96 หมู่บ้านหรรษา  ตำบล/แขวง ท่าทราย อำเภอ/เขต เมืองนนทบุรี จังหวัด นนทบุรี |
| - รหัสไปรษณีย์: 11000                                                                               |
| - เบอร์ติดต่อ: 0896532696                                                                           |
| - เบอร์ติดต่อสำรอง: 025659653                                                                       |
| รบกวนลูกค้า ตรวจสอบรายละเอียดการสั่งซื้อ วิธีการชำระเงินและที่อยู่                                  |
| จัดส่งหากมีข้อผิดพลาด สามารถแจ้งเจ้าหน้าที่ได้เลย                                                   |
| สินค้าถึงมีอลูกค้าภายใน 2-3 วัน ขอบคุณมากนะคะ ที่มาอุดหนุน                                          |
|                                                                                                    |

การคัดลอกรายการสั่งซื้อให้คลิกที่ปุ่ม 💿 เพื่อทำการคัดลอก หลังจากคัดลอกรายการสั่งซื้อนี้เสร็จ แล้ว ปุ่มจะเปลี่ยนสีเป็นสีเขียว **(** 

# ปริ้นท์รายการสั่งซื้อ

กรณีที่ผู้ใช้ต้องการปริ้นท์รายการสั่งซื้อ ให้คลิกที่ช่อง Checkbox 🔲 ด้านหน้าตาราง ( 🗹 แสดงถึง สถานะการถูกเลือก ) จากนั้นคลิกที่ปุ่ม 🙃 พิมพ์ 🗸 เลือกคำสั่งที่ต้องปริ้นท์ประกอบด้วย

Shipping Label คือ ปริ้นท์เพื่อเอาใบไปติดที่พัสดุที่จะทำการจัดส่ง ให้ผู้ใช้คลิกที่ปุ่ม 🗸 ทำเคร่องหมายว่าปรับแล้ว เพื่อทำการเปลี่ยนสถานะการปริ้นท์ ผู้ใช้สามารถเลือกจำนวนออเดอร์ที่ต้องการพิมพ์ต่อหน้าได้ โดยกดที่ช่อง ตัวเลขด้านหลังปุ่มทำเครื่องหมายว่าปริ้นท์แล้ว กำหนดการพิมพ์ต่อหน้าที่ 1 ออเดอร์ และ 4 ออเดอร์

| <ul> <li>ทำเครื่องหมายว่าปรับแล้ว</li> </ul> | 1 | มีออเดอร์ทั้งหมด <b>2</b> อัน |  | 🖶 ພັມພ໌ | ยกเลิก |
|----------------------------------------------|---|-------------------------------|--|---------|--------|
|                                              | 4 |                               |  |         |        |

หลังจากจัดหน้ากระดาษเสร็จแล้ว และต้องการปริ้นท์ให้คลิกที่ปุ่ม </u> 👘 🧰 👘 🥵 🥵 พิมพ์ \*note : หากต้องการปริ้นท์ 4 ออเดอร์ต่อหน้า สินค้าไม่ควรเกิน 6 ชิ้นต่อออเดอร์

| ผู้ส่ง โทร. 094165                                                                                                    | <sup>6569</sup> ผู้รับ โทร. 089653269                                                                                                    | 96,025659653                                                     |
|----------------------------------------------------------------------------------------------------|----------------------------------------------------------------------------------------------------|------------------------------------------------------------------|
| UAT การไฟฟ้า<br>222/426 Dcondocampus ต.สุเทพ อ.เมืองเซียงใง<br>จ.เซียงใหม่                                                                                                    | ณ์<br>89/96 หมู่บ้านทรรษา<br>6.ทำทราย อ.เมืองนนทบุรี จ.นนทบุรี<br>50200                                                                                                    |                                                                  |
| SCG                                                                                                    |                                                                                                    | 11000                                                            |
| EXPRESS 😽                                                                                                    | Sorting Code                                                                                                    |                                                                  |
| เก็บเงินค่าสินค้า<br>390.00 บาท                                                                                                    | 103-04-88                                                                                                    |                                                                  |
|                                                                                                    | Tracking                                                                                                    |                                                                  |
|                                                                                                    |                                                                                                    |                                                                  |
| 111759724134                                                                                                    | FG00D75972413                                                                                                    | •••                                                              |
| เรอสปะ                                                                                                    |                                                                                                    |                                                                  |
| rants                                                                                                    |                                                                                                    |                                                                  |
| nemt:                                                                                                    | Facebook: UAT การไฟฟ้า<br>Line:@iuuelectronic                                                                                                    |                                                                  |
| uanti<br>UAT malaka                                                                                                    | Facebook: UAT การไฟฟ้า<br>Line: @ustelectronic<br>Tet: 0941655569                                                                                                    |                                                                  |
| ารอาชปะ<br>ไม่ได้<br>มู่มีการให้เห็ว                                                                                                    | Facebook: UAT การไฟฟ้า<br>Line: guatelectronic<br>Tet: 09115569<br>ใบเหรื่อ                                                                                                    |                                                                  |
| รอยปอ<br><br>                                                                                                    | Facebook: UAT การไฟฟ้า<br>Line: @ustelectronic<br>Tel: 0941555569<br>ใบเสร็จ<br>เลอค่าส์เซื้อ:<br>วันที่:                                                                       | 75972413<br>08/01/2019                                           |
| รอยปร<br>LAT การไฟฟ้า<br>ขัญญา มหาราชน์<br>Faceboo(L.I.e. ซัญญา มหาราชน์<br>20/50 หมู่บ้านการก ส. กำหาวย อ.เมือมขณฑบุรี จ<br>าปสิมค์า หรือสิมค์า                                                                                                | Facebook: UAT การไฟฟ้า<br>Line: @ustelectronic<br>Tel: 0941555569<br>ใบเสร็จ<br>เลขค่าส์เซื้อ:<br>วันที่:<br>มนกบุรี<br>ซื่อสินกัก จำนวน                                        | 75972413<br>08/01/2019<br>พ.ศ. ส่วนตล 1975                       |
| າອອກມ່ອ<br>ປະກັດການໃຫ້ຮ້າ<br>ອັນດູດງາມກາວການສ໌<br>ອີນ/96 ນາມູ່ບ້ານກາວການ ສະກາການສ໌<br>ເອີນ/96 ນາມູ່ບ້ານກາວການ ສະກາການສ໌<br>ເອີນອີນກະ ທຳເດັດສະນະການການອີນ ເມື່ອມານແຫນູຕີ ຈ<br>ມູ່ມີສະບຳ ທຳເດີຍ ແລ້ວ ສະການອີນອີນອີນອີນອີນອີນອີນອີນອີນອີນອີນອີນອີນ | Facebook: UAT การไฟฟ้า<br>Line glusitelectronic<br>Tet: 0941656569<br>ใบเสร็จ<br>เองหบุรี<br>ซื้อสันค์ร จำนวน<br>หายับวถกลางคัน-กลางวัย (ชื่อ 1 แอะ 1) ร                        | 75972413<br>08/01/2019<br>190 100 490                            |
| າລະຫປະ<br>ບAT ການໄฟສິາ<br>2007 ມີ<br>5xcbcook/Len: ຈັນຊາງ ມາກາງການ<br>589/54 ໝູ່ບ້ານກາງການ ຄ.ທຳກາງແລະ ເມື່ອນແຫກເຮົ ຫ<br>ງເປັນດ້າ                                                                                                    | Facebook: UAT การไฟฟ้า<br>Line: guastiektronic<br>Tet 091165569<br>ใบเสร็จ<br>มมกรูรี<br>มมกรูรี<br>ชื่อสินค้า ข่านวน<br>ครับรถกลางคืน+กลางวัน (ชื่อ 1 แอม 1) 1<br>ครับจิตครูรู | 75972413<br>08/01/2019<br>51m1 ชั่วนตก รวม<br>490 100 490<br>100 |

เลือกจำนวนการปริ้นท์ 1 ออเดอร์ต่อหน้ากระดาษ

|                                                                                                    | NS0 INS 096326                                                                                     | 5955 , 05                                                                                                    | 53572589                                                                                          | in concern                                                                                                    | พูรบ                                                                                                    | uns: 0828                                                                               | 3782363           |
|----------------------------------------------------------------------------------------------------|----------------------------------------------------------------------------------------------------|----------------------------------------------------------------------------------------------------|---------------------------------------------------------------------------------------------------|----------------------------------------------------------------------------------------------------|----------------------------------------------------------------------------------------------------|-----------------------------------------------------------------------------------------|-------------------|
| UAT msbilih<br>222/426 Dcondocampus olijiniw                                                                                                    | ชญาดา ปราชเปรื่อง<br>8 หมุ่ 9 ต.ทุกษ อ.มืองเพียงใหม่                                               | a disclosed Se                                                                                                    | 0200                                                                                              | UAT mishilih<br>222/426 Doordocampus 0.8/1W                                                                                                    | ญาณวุฒิ พรมรักษ์<br>56 หมู่ใจ ดมางกรเสอ อเมือ                                                                                                    | Synus Synus                                                                             | 1000              |
| aulaosiuobul osiiuobul 50200                                                                                                    |                                                                                                    |                                                                                                    |                                                                                                   | ລະມີລະຫອັນເອັນມີ ຈະເຫັນເອັນບໍ 50200                                                                                                    |                                                                                                    |                                                                                         |                   |
| SCG<br>EXPRESS                                                                                                    | เก็บเงินสินค้า So<br>690.00 มาก ธุร                                                                | arting cod                                                                                                    | je                                                                                                |                                                                                                    | เก็บเงินสินค้า<br>690.00 มาก                                                                                                    | Sorting code                                                                            | ,                 |
| Waiabt - 2.97 Ka                                                                                                    |                                                                                                    | /-01-00                                                                                                    |                                                                                                   | Waieht - 2.97 Ke                                                                                                    |                                                                                                    | 103-04-00                                                                               |                   |
|                                                                                                    | P5000711-                                                                                          | 41927                                                                                                    |                                                                                                   |                                                                                                    |                                                                                                    | 0053510                                                                                 |                   |
| 111711438274                                                                                                    | Control                                                                                            | • Sudarbala                                                                                                    |                                                                                                   | 111480535180<br>Excelents UNI analysis                                                                                                    | Contra                                                                                                    | et dans success                                                                         | fa .              |
| LINE guatelectronic Tel:                                                                                                    | 094855559 Channe                                                                                   | ek MESSENGE                                                                                                    | DR                                                                                                | LINE guatelectronic Te                                                                                                    | L 09-RESESSO Chan                                                                                                    | NE FACEBOOK                                                                             |                   |
| saufvindoße: 71143027                                                                                                    | 5ufi 09/01/2019                                                                                    |                                                                                                    |                                                                                                   | 180filinfoßa: 48053518                                                                                                    | Sufi 09/01/201                                                                                                    | 9                                                                                       |                   |
| ชื่อเสียคำ                                                                                                    | 1                                                                                                  | จำนวน                                                                                                    | ราคา                                                                                              | ซื่อสินค้                                                                                                    | 'n                                                                                                    | จำนวน                                                                                   | ราคา              |
| พหลติต ขาอับหินเจียร์ ขนาด 4 นี่:                                                                                                    | າ ປ້ອນກັບສູກາໝູລັດ                                                                                 | 1                                                                                                    | 690                                                                                               | #MARCH ขาวันพิมเจียร์ ขนาด 4 มี                                                                                                    | is ป้ <i>องที</i> ่นลูกหมูดีด                                                                                                    | 1                                                                                       | 690               |
| NUMERO                                                                                                    | miato atou                                                                                         |                                                                                                    | B052U                                                                                             | жлавна                                                                                                    | milo i                                                                                                    | ibuao sa                                                                                | uczo              |
|                                                                                                    |                                                                                                    |                                                                                                    |                                                                                                   |                                                                                                    |                                                                                                    |                                                                                         |                   |
| ผู้สัง โกระ 0941656569<br>มหา การใหญ่ก                                                                                                    | ผู้รับ<br>ณาณวุฒิ พรมรักษ์<br>16 แต่ อย่างการเปล่ายา                                               | <b>Tins: 082</b><br>d oxund 11                                                                                                    | 28782363                                                                                          | işilə bis osuresese<br>Lat məhlin                                                                                                    | ผู้รับ โกระ 0896<br>ชัญญา มหาวรรณ์<br>อยาว6 หมู่ปามหรรงา ณา่าก                                                                                                    | <b>532696 , O2</b> 5<br>ne aulaoungi                                                    | 659653            |
| 222/426 Doondocampus 0.84nw                                                                                                    |                                                                                                    |                                                                                                    |                                                                                                   | 222/426 Doondocampus 0.8/1W                                                                                                    | 1000                                                                                                    |                                                                                         |                   |
| 222/426 Doondocampus diataw<br>astacosteologi osteologi 50200                                                                                                    | เท็บเงินสินค้า So                                                                                  | arting cod                                                                                                    | ie                                                                                                | 222/428 Doordocampus 0.8/ne<br>asteorificabul osteobral 50200                                                                                                    | <sup>1000</sup><br>เก็บเงินสินค้า                                                                                                    | Sorting code                                                                            | ,                 |
| 222/480 focesdocarpos 0 dates<br>addenotectual o addenoted 002000<br>SCC PRESS (SS<br>Weight : 2.50 Kg                                                                                                    | เท็บเงินสันค้า Sa<br>รุงขอออับก <b>10</b>                                                          | orting cod<br>13-04-88                                                                                                    |                                                                                                   | 22/2019 Dombranepus o aprile<br>adventished autoshel 35000                                                                                                    | าอออ<br>เก็บเงินสันค้า<br>39000 บาก<br>                                                                                                    | Sorting code<br>103-04-88                                                               |                   |
| 222/421 Breaksarpus Batter<br>addentification a state and a state<br>EXPRESS (South State<br>Weight : 250 Kg<br>(South State<br>1123060220<br>Reabast, Var maker)                                                                                                    | เก็บเว็บสับล้า So<br>3,492.00 บก 10<br>                                                            | 016022                                                                                                    | de<br>B<br>IIIIIIIIIIIIIIIIIIIIIIIIIIIIIIIIIII                                                    | 22/2018 Dombaranjes dayne<br>advertivelui alkovid S0200<br>SEC PRESS S<br>Weight : 0.25 Kg<br>UVSU III III IIII<br>IIII IIIIIIIIIIIIIIIIIII                                                                                                    | าอออ<br>เก็บเงินเส้นเค้า<br>390.00 บาท<br>                                                                                                    | Sorting code<br>103-04-88                                                               |                   |
| 227/48 Diservise agene<br>adaptedevised i sufferender<br>Diservised i sufferender<br>Diservised i sufferender<br>Diservised i sufferender<br>Diservised i Sufferender<br>Diservised i Suffere                          | เก็บเงินสันต้า 5c<br>สุงสุของ บาก 10<br>                                                           | erting cod<br>3-04-88<br>01022<br>#usu recitil<br>#ACBOOK                                                                                                    | de<br>B<br>IIIIIIIII<br>Iefo                                                                      | 22/24/28 toordscarps. 0.97m<br>anderderbold starbold S2000<br>SCC PRESS &<br>Weiner: 0.25 Kg<br>Distance Science Science<br>III/2592/24/34<br>Redeok.utr restarin<br>Bit guadeneyer: 10                                                                                                    | ทอออ<br>เก็บเงินสันด้า<br>390,00 บาท<br>                                                                                                    | Sorting code<br>103-04-88<br>5972413<br>ct. drysyn serces<br>sek MESSENGER              | n)                |
| 222/245 Dendekaarpen eigen<br>actoerdreden siekebel 20200<br>EEE PRESS &<br>Weight: 2.50 Kg<br>Weight: 2.50 Kg<br>UII210060220<br>TUID1060220<br>Reidendi (20 million)<br>Reidendi (20 million)<br>Reidendi (20 million)                                                                                                    | เก็บเวินสินศัก Sa<br>3,490,00 un 10<br>                                                            | Hing cod<br>3-04-88<br>00022<br>Wato tootid<br>PACEBOOK                                                                                                    |                                                                                                   | 22/24/28 Dombaranyes dayne<br>advertifevial a stability dayne<br>SCC PRESS S<br>Weight : 0.25 Kg<br>UNESS S<br>UNESS S<br>UNESS | 1000<br>1/10130410471<br>390.00 unn<br>Fronco:<br>to sumsesses<br>Suff osvorzom<br>Suff osvorzom                                                                                                    | Sorting code<br>103-04-88<br>5972413<br>et dryny serose<br>wit MESSENGER                | ni<br>S100        |
| 222/24B (branchkaarpen e date<br>databelevelevel siteshel 322000<br>ECC PRESS So<br>Weitek: 2:20 kg<br>11221060202<br>1122106020<br>Exe paradectores<br>1122106020<br>Exe paradectores<br>1122106020<br>Exe pa | ເກັບເປັນສັນທັກ Sa<br>3,490.00 ບາກ 10<br>                                                           | erting cod<br>3-04-88<br>                                                                                                    | de<br>B<br>Info<br>Shen                                                                           | 22040 Dondozenya o giru<br>adecentivati ulivaria tososi<br>SCC PRESS &<br>Weinis: 0.25 Kg<br>UM-25 Kg<br>UM-                                                                              | 1000<br>เก็บเงินสันค้า<br>390,00 บาก<br>                                                                                                    | Sorting code<br>103-04-88<br>5972413<br>set dryny uerose<br>web MESSENGER<br>9<br>31000 | ni<br>5161        |
| 2020B Romandaryan o gaw<br>Antonina di Santa<br>Weithi I. 200 K<br>Weithi I. 200 K<br>Weithi I. 200                               | นั้นปลับสัมมัก 56<br>3,496.00 เกก 10<br>Percent 11<br>Percent 11<br>9.46 09/01/2019                | erting cod<br>33-04-88<br>ини нала<br>ини нала<br>ини нала<br>ини нала<br>ини<br>1                                                                                                    | de<br>B<br>B<br>B<br>B<br>B<br>B<br>B<br>B<br>B<br>B<br>B<br>B<br>B<br>B<br>B<br>B<br>B<br>B<br>B | 2004B Donadauraya () () ()<br>2004B Donadauraya () () ()<br>2004B Donadauraya () () () () () () () () () () () () ()                                                                                                    | 1000<br>เกินเงินสันทัก<br>390.00 เกต<br>                                                                                                    | Sorting code<br>103-04-88                                                               | n)<br>5161<br>490 |
| All and the second second seco                                                                                                    | rfundudhurin Sa<br>Jasabo unn 10<br>Front Sh<br>Daf Generation<br>Jaf Generation<br>Ant Generation | arting cod<br>3-04-88<br>0-0-22<br>Филон Сосол<br>иссевоок<br>1<br>1<br>0-0-22<br>0-0-22<br>0-0-22<br>0-0-22<br>0-0-22<br>0-0-22<br>0-0-22<br>0-0-22<br>0-0-22<br>0-0-88<br>0-0-88<br>0-0-00-00000000 | 3490<br>20052U                                                                                    | And a second second sec                                                                                                    | ແດຍ<br>ນາເມັນເປັນເທົາ<br>ອາດວດ ບາກ<br>ອາດວດ ບາກ<br>ອາດປະເທດ<br>ເດຍເຫຼັງ<br>ເດຍເຫຼັງ<br>ເດຍເຫຼາງ<br>ເດຍເຫຼາງ<br>ເຫຼາງ<br>ເດຍເຫຼາງ<br>ເດຍເຫຼາງ<br>ເຫຼາງ<br>ເດຍເຫຼາງ<br>ເດຍເຫຼາງ<br>ເດຍເຫຼາງ<br>ເດຍເຫຼາງ<br>ເຫຼາງ<br>ເດຍເຫຼາງ<br>ເດຍເຫຼາງ<br>ເຫຼາງ<br>ເຫຼາ | Sorting code<br>103-04-88                                                               | ni<br>5101<br>490 |

เลือกจำนวนการปริ้นท์ 4 ออเดอร์ต่อหน้ากระดาษ

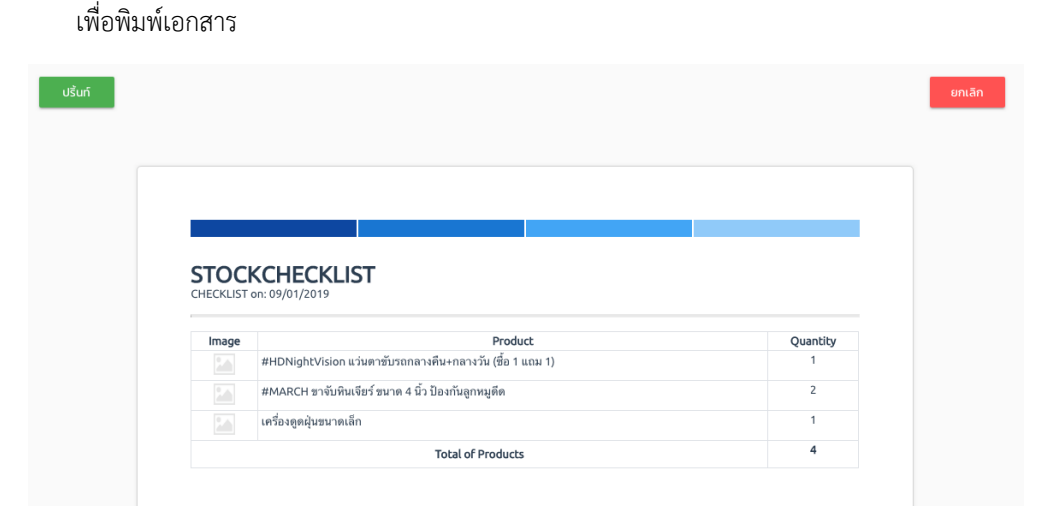

<u>Carrier Manifest</u> คือ ปริ้นท์รายการการขนส่ง (ตามออเดอร์ที่ได้เลือกมา) คลิกที่ปุ่ม

ปริ้นท์

เพื่อพิมพ์เอกสาร

| СА                    |                                               | ANIFEST                 |                             |
|-----------------------|-----------------------------------------------|-------------------------|-----------------------------|
| CA                    |                                               | ANIFEST                 |                             |
| CA                    |                                               | ANIFEST                 |                             |
|                       |                                               |                         |                             |
| Carrier I<br>Total of | manifest printed on: 09/<br>package: <b>4</b> | 01/2019                 |                             |
| No.                   | Order Number                                  | Package Tracking Number | Number of Pieces in Package |
| 1                     | 71143827                                      | 111711438274            | 1                           |
| 2                     | 23106022                                      | 111231060220            | 1                           |
| 3                     | 48053518                                      | 111480535180            | 1                           |
| 4                     | 75972413                                      | 111759724134            | 1                           |
|                       |                                               | Total                   | 4                           |
|                       | Date: 09/0                                    | 1/2019                  | Signature                   |

### ส่งออกเป็นไฟล์ excel

เลือกออเดอร์ที่ต้องการ Export โดยคลิกที่ช่อง Checkbox 🔲 ด้านหน้าตาราง ( 🔽 แสดงถึงสถานะ การถูกเลือก ) จากนั้นคลิกที่ปุ่ม 🚺 ส่งออก เลือกชนิดของไฟล์ที่ต้องการ โดยคลิกที่ชื่อชนิดของไฟล์ จากนั้น ไฟล์ Excel จะถูก download อัตโนมัติ

#### ส่งออก

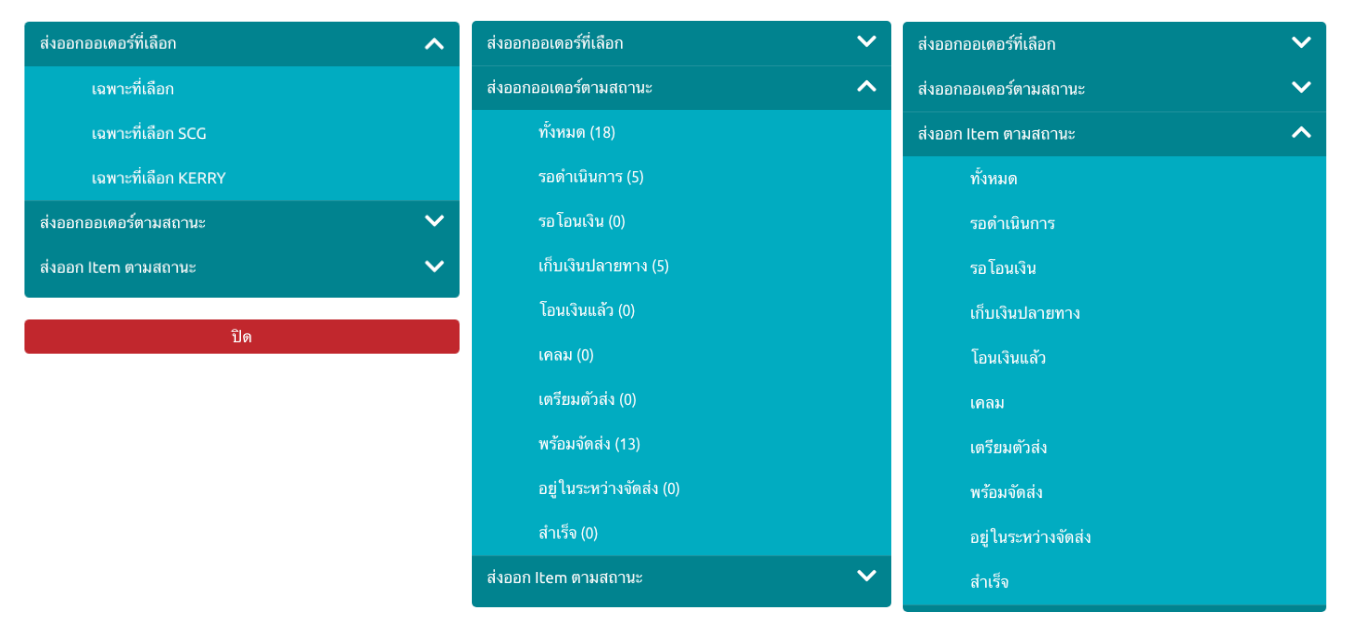

#### 3.1.2 Tab รอดำเนินการ

หลังจากที่สร้างรายการสั่งซื้อเสร็จ สถานะของออเดอร์จะเป็นรอดำเนินการ สถานะนี้จะคล้ายๆการที่ผู้ใช้ จัดเตรียมของที่ได้รับออเดอร์มา, แพ็คของ, รอลูกค้าโอนเงิน เป็นต้น ซึ่งจะแสดงอยู่ใน Tab นี้ โดยแบ่งข้อมูลตาม

- เก็บเงินลายทาง
- รอโอนเงิน
- โอนเงินแล้ว
- เคลม
- ข้อมูลรวมทั้งหมด (ไม่แบ่งสถานะ)

| 🕂 สร้า | งออเดอร์ ทั้งหมด 1 8 | รอดำเนินการ 5 🗸                   | เตรียมตัวส่ง 0   | พร้อมจัดส่ง 13 | อยู่ในระหว่างจัดล | is <b>0 ~</b> สำเร็จ <b>0 ~</b> ( | 0       |             |           | เตรียมตัวส่ง 🛛 🖹 ส่งออ | <mark>ก</mark> ⊟ิพิมพ์ × |
|--------|----------------------|-----------------------------------|------------------|----------------|-------------------|-----------------------------------|---------|-------------|-----------|------------------------|--------------------------|
|        | เลขออเดอร์           | ทั้งหมด (5)<br>เอ็นเงินปลวยทวง (5 | กค้า             | ราคา           | การชำระเงิน       | วันที่สร้าง                       | ปริ้นท์ | สถานะ       | ผู้จัดส่ง | ร้านตัวแทน             | จัดการ                   |
|        | 92206136             | รถโอบเงิน (0)                     | 3                | 690.00 B       | COD               | 07-01-2019 15:46:04               | ×       | รอดำเนินการ | SCG       | -                      | ≡ 🖍                      |
|        | 23105232             | โอนเงินแล้ว (0)                   | ดา ปราชเปรื่อง   | 3,490.00 ₿     | COD               | 04-01-2019 11:36:26               | ×       | รอดำเนินการ | SCG       |                        | = 🖍                      |
|        | 28591894             | เคลม (0)                          |                  | 1,590.00 ₿     | COD               | 01-01-2019 15:28:48               | ×       | รอดำเนินการ | SCG       |                        | = 🖍                      |
|        | 82755109             | 0829396852 W                      | หก               | 555.00 B       | COD               | 01-01-2019 15:28:26               | ×       | รอดำเนินการ | SCG       |                        | = 🖍                      |
|        | 23148822             | 0963265956 v                      | ญาดา ปราชเปรื่อง | 500.00 B       | COD               | 28-12-2018 15:57:22               | ×       | รอดำเนินการ | SCG       |                        | = 🖍                      |
|        |                      |                                   |                  |                | <                 | D >                               |         |             |           | จำเ                    | เวนต่อหน้า 10 👻          |

ช่องทางการชำระเงินที่เป็นการโอนเงิน **TRANSFER** เงินและรูปสลิปบิลได้

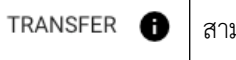

สามารถกด 🕕 เพื่อดูข้อมูลการชำระ

| ธนาคารที่โอน: 🗘        |                           |           |  |
|------------------------|---------------------------|-----------|--|
| SCB                    |                           |           |  |
| วันที่/เวลาที่โอน: 201 | 9-01-09 16:4              | 13        |  |
| จำนวนเงิน: 340.00 B    |                           |           |  |
|                        | Luce                      | CB<br>    |  |
|                        | จำนอนเงิน<br>ค่าระธมเนียน | 340.00    |  |
|                        |                           | -Margaret |  |

หากจะเปลี่ยนสถานะรายการสั่งซื้อเป็น **เตรียมตัวส่ง** ให้กดเลือกรายการสั่งซื้อที่ต้องการเปลี่ยนสถานะ โดยคลิกที่ช่อง Checkbox 

ด้านหน้าตาราง (

แสดงถึงสถานะการถูกเลือก ) จากนั้นคลิกที่ปุ่ม **เตรียมตัวส่ง** เลือก "<u>จากที่เลือก</u>" คือ ย้ายข้อมูลที่เลือกไปยังสถานะเตรียมตัวส่ง, สามารถเลือกเปลี่ยนสถานะจากการอัพโหลด ไฟล์ excel ได้ โดยเลือกที่ "**จากไฟล์ Excel**"

\*note : กรณีที่ผู้ใช้ต้องการดูตัวอย่างไฟล์ Excel สามารถคลิกที่ปุ่ม "<u>ตัวอย่างไฟล์ Excel</u>" ได้

| 🕂 สร้า   | 🛨 สร้างออเดอร์ ทั้งหมด 🔞 รอดำเนินการ 3 🗸 เตรียมตัวส่ง 2 พร้อมจัดส่ง 🚯 อยู่ในระหว่างจัดส่ง 🔍 สำเร็จ O 🗸 อี |            |                   |            |             |                     |         |             |           |                    |  |
|----------|----------------------------------------------------------------------------------------------------|------------|-------------------|------------|-------------|---------------------|---------|-------------|-----------|--------------------|--|
| •        | เลขออเดอร์                                                                                                | เบอร์โทร   | ชื่อลูกค้า        | ราคา       | การซำระเงิน | วันที่สร้าง         | ปริ้นท์ | สถานะ       | ผู้จัดส่ง | จากไฟล์ Excel      |  |
| <b>~</b> | 92206136                                                                                                  | 0986545685 | เดียว             | 690.00 B   | COD         | 07-01-2019 15:46:04 | ×       | รอดำเนินการ | SCG       | ตัวอย่างไฟล์ Excel |  |
|          | 23105232                                                                                                  | 0963265956 | ชญาดา ปราชเปรื่อง | 3,490.00 ₿ | COD         | 04-01-2019 11:36:26 | ×       | รอดำเนินการ | SCG       | -                  |  |
|          | 23148822                                                                                                  | 0963265956 | ชญาดา ปราชเปรื่อง | 500.00 B   | COD         | 28-12-2018 15:57:22 | ×       | รอดำเนินการ | SCG       | -                  |  |
|          |                                                                                                    |            |                   |            | <           |                     |         |             |           | ຈຳນວ               |  |

หลังจากที่ย้ายสถานะเรียบร้อยแล้ว ระบบจะแสดง popup ผลการเตรียมตัวส่งขึ้นมา

| ผลการเตรียมตัวส่ง                                       |      |
|---------------------------------------------------------|------|
| สำเร็จ: 1<br>อยู่ในสถานะอื่น: 0<br>ไม่มีอยู่ในรายการ: 0 |      |
|                                                         | ตกลง |

#### 3.1.3 Tab เตรียมตัวส่ง

หลังจากเปลี่ยนสถานะจากรอดำเนินการ ข้อมูลจะมาอยู่ใน Tab เตรียมตัวส่ง เป็นการที่ผู้ใช้แพ็คของ เสร็จแล้วและเตรียมตัวจะจัดส่งให้กับทางขนส่ง

| 1 FILLGO | DODS ภาพรวม คล                                                                                                    | ลังสินค้า ▼ ออเเ | ดอร์ 🕶 รายชื่อลูเ | าค้า ศูนย์ช่วยเห | ลือ         |                     |         | 1            | 🥳 UAT การไฟฟ้า | - UAT TEST | ER 🕶 🔳 🕶        |
|----------|----------------------------------------------------------------------------------------------------|------------------|-------------------|------------------|-------------|---------------------|---------|--------------|----------------|------------|-----------------|
| Q ເລນອອເ | 1 เลขออเดอร์, เลขแทร์กกิ่ง, ชื่อ, เบอร์โทร, สถานะการจ่ายเงิน, ปรั้นท์ (พิมพ์ print, noprint) ถึง 09/01/2019 ตกลง                                 |                  |                   |                  |             |                     |         |              |                |            |                 |
| 🛨 สร้าง  | 😌 สร้างออเตอร์ ทั้งหมด 📧 รอดำเนินการ 🕄 เตรีย<br>เตรียมตัวส่ง 2 ยู่ในระหว่างจัดส่ง 0 สำเร็จ 0 จ 🙃 🥵 สำเร็จ 1 จ จากรส่งสินด้า 🛚 ซิส่งออก 🖷 พิมพ์ 🗸 |                  |                   |                  |             |                     |         |              |                |            | อก ( ➡ พิมพ์ ∽  |
|          | เลขออเดอร์                                                                                                    | เบอร์โทร         | ชื่อลูกค้า        | ราคา             | การชำระเงิน | วันที่สร้าง         | ปริ้นท์ | สถานะ        | ผู้จัดส่ง      | ร้านดัวแทน | จัดการ          |
|          | 28591894                                                                                                    | 0829396852       | ฟหก               | 1,590.00 ₿       | COD         | 01-01-2019 15:28:48 | ×       | เตรียมตัวส่ง | SCG            |            | = /             |
|          | 82755109                                                                                                    | 0829396852       | ฟหก               | 555.00 B         | COD         | 01-01-2019 15:28:26 | ×       | เตรียมตัวส่ง | SCG            | -          | = 🖍             |
|          |                                                                                                    |                  |                   |                  | <           | <b>1</b> >          |         |              |                | จำ         | นวนต่อหน้า 10 📼 |

หากจะเปลี่ยนสถานะรายการสั่งซื้อเป็น **พร้อมจัดส่ง** ให้กดเลือกรายการสั่งซื้อที่ต้องการเปลี่ยนสถานะ โดยคลิกที่ช่อง Checkbox ( จำนหน้าตาราง ( **เ** แสดงถึงสถานะการถูกเลือก ) จากนั้นคลิกที่ปุ่ม จ<sup>ร้างการส่งลินค้า เลือก "<u>จากที่เลือก</u>" คือ ย้ายข้อมูลที่เลือกไปยังสถานะพร้อมจัดส่ง, สามารถเลือกเปลี่ยนสถานะจากการอัพโหลด ไฟล์ excel ได้ โดยเลือกที่ "<u>จากไฟล์ Excel</u>"</sup>

\*note : กรณีที่ผู้ใช้ต้องการดูตัวอย่างไฟล์ Excel สามารถคลิกที่ปุ่ม "**ตัวอย่างไฟล์ Excel**" ได้

หากมีออเดอร์ที่สินค้ามีน้ำหนัก 0 กก. ระบบจะแสดง pop up ให้ผู้ใช้แก้ไขน้ำหนักที่แท้จริงของสินค้า เพราะหากน้ำหนักน้อยกว่าความเป็นจริง ทางผู้ใช้จะถูกเรียกเก็บเงินเพิ่มได้ หลังจากยืนยันเรื่องน้ำหนักสินค้าแล้ว ระบบจะแสดงหน้าตรวจสอบข้อมูลก่อนการจัดส่งให้ผู้ใช้ตรวจสอบความถูกต้องอีกครั้ง กรณีที่ข้อมูลถูกต้องแล้ว ให้ ผู้ใช้คลิกที่ปุ่ม <u>พร้อมจัดส่ง</u> หากข้อมูลไม่ถูกและต้องการแก้ไขคลิกที่ปุ่ม <u>ยกเลิก</u> ระบบจะกลับไปที่หน้าออเดอร์ เตรียมตัวส่งอีกครั้ง เพื่อให้ผู้ใช้แก้ไขข้อมูล หากข้อมูลไปอยู่ที่ Tab พร้อมจัดส่งแล้วผู้ใช้จะไม่สามารถแก้ไขข้อมูลได้ \*note : หากยังมีรายการที่ยังไม่ได้ปริ้นท์ ระบบจะแสดงข้อความแจ้งเตือน

| แก้ไข น้ำหนักสินค้า                                                                                      |                                                                                                    |                                                              |             |                                              |                                                                  |                                          |                     |        |
|----------------------------------------------------------------------------------------------------|----------------------------------------------------------------------------------------------------|--------------------------------------------------------------|-------------|----------------------------------------------|------------------------------------------------------------------|------------------------------------------|---------------------|--------|
| <b>*ร้านค้าต้องใส่น้ำหนัก และชนาด</b><br>น้ำหนัก และชนาดที่ลูกค้ากรอกจะ<br>หากน้อยกว่าความเป็นจริง ทางร้ | <mark>เสินค้าตามจริงในระบบ สำหรับการ</mark> ส<br>ะถูกอัพเดทในระบบ และจะถูกนำไป<br>านค้าอาจถูกเรียกเก็บเงินเพิ่มได้ | <mark>ร่งสินค้ากับ SCG Express</mark><br>ใช้ไนการคิดค่าขนส่ง | กรุณา       | ายืนยันอีกครั้ง                              |                                                                  |                                          |                     |        |
| Copro<br>0<br>ช่างเพิ่มเริ่มสำหรับสร้างชียะ 25 กรับ                                                      | กรัม                                                                                                    |                                                              | น้ำ¥<br>**¥ | เน็กที่ลูกค้ากรอกจะถูก<br>หากน้อยกว่าความเป็ | าอัพเดทในระบบ และจะถูกนำไป<br>ปันจริง ทางร้านค้าอาจถูกเรียก<br>– | ไข้ในการคิดค่าขนส่ง<br>เเก็บเงินเพิ่มได้ |                     |        |
|                                                                                                    |                                                                                                    | บันทึก น้ำหนัก/ขนาด                                          | สินค้า      |                                              |                                                                  | แก้ไขน้ำหนัก ใหม่                        | ยืนยันบันทึกน้ำหนัก | สินค้า |
|                                                                                                    |                                                                                                    |                                                              |             |                                              |                                                                  |                                          |                     |        |
|                                                                                                    | ตรวจสอบข้อมูลก่อน                                                                                                  | เการจัดส่ง                                                   |             |                                              |                                                                  |                                          |                     |        |
|                                                                                                    | ทั้งหมด 1 รายการ                                                                                                   |                                                              |             |                                              |                                                                  | ຢ <b>ກເ</b> ລີກ                          | พร้อมจัดส่ง         |        |
|                                                                                                    |                                                                                                    |                                                              | มีรายกา     | รที่ยังไม่ได้ปริ้น 1 รา:                     | ยการ                                                             |                                          |                     |        |
|                                                                                                    | เลขออเดอร์                                                                                                    | ชื่อลูกค้า                                                   | เบอร์โทร    | ราคา                                         | การชำระเงิน                                                      | ปริ้นท์                                  | ผู้จัดส่ง           |        |
|                                                                                                    | 28591894                                                                                                    | ฟหก                                                          | 0829396852  | 1590                                         | เก็บเงินปลายทาง                                                  | ×                                        | SCG                 |        |

หลังจากคลิกปุ่ม "**พร้อมจัดส่ง**" แล้ว ระบบแสดงหน้าผลการจัดส่ง ซึ่งจะแสดงออเดอร์ที่สำเร็จจำนวน เท่าไหร่ หรือ ล้มเหลวจำนวนเท่าไหร่ และสร้างเลขแทร็คกิ้งให้ เ<mark>ฉพาะช่องทางการขนส่งที่เป็น SCG เท่านั้น</mark> ส่วน ช่องทางการขนส่งอื่นๆ จะไม่ได้สร้างเลขแทร็คกิ้งให้ แต่จะเปลี่ยนสถานะเป็น พร้อมจัดส่ง และไปอยู่ใน Tab พร้อมจัดส่ง เช่นเดียวกับ SCG

| ผลการจัดส่ง    |               |            |            |      |                 |                    |
|----------------|---------------|------------|------------|------|-----------------|--------------------|
| สำเร็จ (1) ผิด | ภพลาด (0)     |            |            |      |                 | าลับสู่หน้าออเดอร์ |
| เลขออเดอร์     | หมายเลขติดตาม | ชื่อลูกค้า | เบอร์โทร   | ราคา | การชำระเงิน     | ผู้จัดส่ง          |
| 92206136       | 111922061366  | เดียว      | 0986545685 | 690  | เก็บเงินปลายทาง | SCG                |
|                |               |            |            |      |                 |                    |

#### Tab พร้อมส่ง 3.1.4

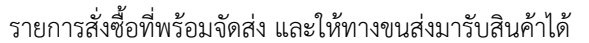

| 1 FILLG | OODS ภาพรวม                                                                                                    | คลังสินค้า 🕶 ออเด | าอร์ ▼ รายชื่อลุ | งุกค้า ศูนย์ช่วยเหลือ |                  |     |                     | ¥           | UAT การไฟฟ้า 👻 | UAT TESTER | ₹      |  |  |
|---------|----------------------------------------------------------------------------------------------------|-------------------|------------------|-----------------------|------------------|-----|---------------------|-------------|----------------|------------|--------|--|--|
| Q เลขออ | λ เลขออเดอร์, เลขแทร์กกิ่ง, ชื่อ, เนอร์โทร, สถานะการจ่ายเงิม, ปรั้นท์ (พิมพ์ print, noprint) นี้ง 10/01/2019 ตกลง                                         |                   |                  |                       |                  |     |                     |             |                |            |        |  |  |
| 🛨 สร้า  | ⊕ สร้างออเดอร์ ทั้งหมด เขี รอดำเนินการ @ (เครียมตัวส่ง 1) พร้างกังร่า เครื่องในรางรองรัดร่า () เรื่องออก อ หมห์ ~<br>เปลื่องเป็นส่งแล้ว ได้สงออก อ หมห์ ~ |                   |                  |                       |                  |     |                     |             |                |            |        |  |  |
|         | เลขออเดอร์                                                                                                    | เลขแทรคกิ้ง       | เบอร์โทร         | ชื่อลูกค่             | NUDIAN           | จิน | วันที่สร้าง         | สถานะ       | ผู้จัดส่ง      | ร้านตัวแทน | จัดการ |  |  |
|         | 75972413 🕞                                                                                                    | 111759724134      | 0896532696       | ชัญญา มหาวรรณ์        | 390.00 ₿         | COD | 08-01-2019 16:39:05 | พร้อมจัดส่ง | SCG            | -          | =      |  |  |
|         | 48053518                                                                                                    | 111480535180      | 0828782363       | ญາณวุฒิ พรมรักษ์      | 690.00 B         | COD | 08-01-2019 16:38:11 | พร้อมจัดส่ง | SCG            | -          | =      |  |  |
|         | 23106022                                                                                                    | 111231060220      | 0828782363       | ญາณวุฒิ พรมรักษ์      | 3,490.00 ₿       | COD | 08-01-2019 16:25:23 | พร้อมจัดส่ง | SCG            |            | ≔      |  |  |
|         | 71143827                                                                                                    | 111711438274      | 0963265956       | ชญาดา ปราชเปรื่อง     | 690.00 <b>\$</b> | COD | 08-01-2019 16:24:02 | พร้อมจัดส่ง | SCG            |            | =      |  |  |
|         | 73574125 🕞                                                                                                    | 111735741250      | 0828782363       | ญາณวุฒิ พรมรักษ์      | 690.00 B         | COD | 08-01-2019 16:22:48 | พร้อมจัดส่ง | SCG            |            | =      |  |  |
|         | 92812181                                                                                                    | 111928121815      | 034342343        | test                  | 3,490.00 ₿       | COD | 08-01-2019 14:14:59 | พร้อมจัดส่ง | SCG            |            | ≔      |  |  |
|         |                                                                                                    |                   |                  |                       |                  |     |                     |             |                |            |        |  |  |

ช่องทางการขนส่งที่ไม่ใช่ SCG จะไม่มีเลขแทร็คกิ้งให้ การขนส่งที่เป็น SCG สามารถตรวจดูสถานะการ--ส่งของได้ โดยคลิกที่ "**เลขแทร์คกิ้ง"** ระบบจะแสดง New Tab ที่เป็นเว็ปตรวจเช็คสถานะของ SCG ให้

| SCG<br>EXPRESS 😸                                               | HOME   | ABOUT US | OUR SERVICES -     | TRACK & TRACE        | SEND NOW -                      | PROMOTION & NEWS  |
|----------------------------------------------------------------|--------|----------|--------------------|----------------------|---------------------------------|-------------------|
|                                                                |        |          | เชื                | ่คสถานะพั            | ัสดุ                            |                   |
| Ordor - ถับไปได้อับสืบเรื่องขัด                                | e-1111 | Ċ        | Tracking No        | o. / Order ID / Tele | phone No.                       |                   |
| Graet : SubhisSean IV<br>Tracking No. :<br>ซื่อ :<br>ที่อยู่ : | 5-00   |          |                    |                      |                                 |                   |
|                                                                |        | 10/0     | 1/2019 เวลา: 15:17 |                      | ยังไม่ได้รับสิน<br>(Unregistere | ค้าเข้าระบบ<br>d) |

| FILLO  | GOODS ภาพรวม                | คลังสินค้า ▼ ออเ       | ดอร์ 🕶 รายชื่อ                  | ลูกค้า  |
|--------|-----------------------------|------------------------|---------------------------------|---------|
| Q เลขอ | อเดอร์, เลซแทรักกิ่ง, ชื่อ, | เบอร์โทร, สถานะการจ่าย | ເຈີນ, ປຣີ້ນທ໌ (พิมพ์ pri        | nt, noj |
| 🕂 สรั  | ้างออเดอร์ ทั้งหมด          | 18 รอดำเนินการ 2       | <ul> <li>เตรียมตัวส่</li> </ul> | 10      |
|        | เลซออเดอร์                  | เลขแทรคกิ้ง            | เบอร์โทร                        | ชื่อ    |
|        | 75972413 🕞                  | 111759724134           | 0896532696                      | ซัง     |
|        | 48053518                    | 111480535180           | 0828782363                      | លូ      |
|        | 23106022                    | 111231060220           | 0020702303                      | ۰g      |
|        |                             |                        |                                 |         |

จากนั้นหากจะเปลี่ยนสถานะเป็น **อยู่ในระหว่างการจัดส่ง** ให้กดเลือกรายการสั่งซื้อที่ต้องการเปลี่ยน

สถานะ โดยคลิกที่ช่อง Checkbox 🔲 ด้านหน้าตาราง จากนั้นคลิกที่ปุ่ม เปลี่ยนเป็นส่งแล้ว หลังจากที่ย้าย สถานะเรียบร้อยแล้ว ระบบจะแสดง popup ผลการจัดส่งสินค้าที่เรียบร้อยแล้วขึ้นมา

| ผลการจัดส่งสินค้าที่ส่งเรียบร้อยแล้ว |
|--------------------------------------|
| สำเร็จ: 1                            |
| อยู่ในสถานะอื่น <mark>: 0</mark>     |
| ไม่มีอยู่ในรายการ: <mark>0</mark>    |
| ตกลง                                 |
|                                      |

### 3.1.5 Tab อยู่ในระหว่างจัดส่ง

รายการสั่งซื้อที่อยู่ในระหว่างการจัดส่ง โดยจะแยกตามสถานะการจัดส่งดังนี้

- ขนส่งรับสินค้าเข้าคลังแล้ว
- พัสดุกำลังนำส่ง
- ส่งไม่สำเร็จ
- ข้อมูลรวมทั้งหมด (ไม่แบ่งสถานะ)

เมื่อสินค้ำได้รับการส่งเรียบร้อยแล้วจะถูกย้ายไปอยู่ที่สถานะสำเร็จ

| Q เลของ | อเดอร์, เลขแทรักกิ่ง, ชื่อ, เเ | บอร์โทร, สถานะการจ่าม | ยเงิน, ปริ้นท์ (พิมพ์ p | rint, noprint)        |              |                                    |                     | วันที่                     | 27/12/2018 | ถึง 10/01/2019 | ตกลง                 |  |
|---------|--------------------------------|-----------------------|-------------------------|-----------------------|--------------|------------------------------------|---------------------|----------------------------|------------|----------------|----------------------|--|
| 🕂 สร้   | างออเดอร์ ทั้งหมด 🚺            | 8 รอดำเนินการ         | 2 - เตรียมดัว           | ส่ง 🕖 🦳 พร้อมจัดส่ง 🚺 | 2 อยู่ในระหว | ว่างจัดส่ง 4 🗸 🔒                   | ร็จ 🛈 🖌 🕕           |                            |            | 🛛 ส่งออก       | <del>6</del> พิมพ์ ∽ |  |
|         | เลขออเดอร์                     | เลขแทรคกิ้ง           | เบอร์โทร                | ชื่อลูกค้า            | ทั้งหมด (4)  | )<br>ມດ້ານຫັວຄວັນແດ້ວ (4)          | วันที่สร้าง         | สถานะ                      | ผู้จัดส่ง  | ร้านตัวแทน     | จัดการ               |  |
|         | 75972413 🗈                     | 111759724134          | 0896532696              | ชัญญา มหาวรรณ์        | พัสดกำลัง    | นที่เข้าคลงแล่ง (4) —<br>นำส่ง (0) | 08-01-2019 16:39:05 | ขนส่งรับสินค้าเข้าคลังแล้ว | SCG        | -              | ≡                    |  |
|         | 48053518                       | 111480535180          | 0828782363              | ญາณวุฒิ พรมรักษ์      | ส่งไม่สำเร็  | ə (0)                              | 08-01-2019 16:38:11 | ขนส่งรับสินค้าเข้าคลังแล้ว | SCG        | -              | =                    |  |
|         | 23106022                       | 111231060220          | 0828782363              | ญາณวุฒิ พรมรักษ์      | 3,490.00 B   | COD                                | 08-01-2019 16:25:23 | ขนส่งรับสินค้าเข้าคลังแล้ว | SCG        | -              |                      |  |
|         | 71143827                       | 111711438274          | 0963265956              | ชญาดา ปราชเปรื่อง     | 690.00 B     | COD                                | 08-01-2019 16:24:02 | ขนส่งรับสินค้าเข้าคลังแล้ว | SCG        | -              | =                    |  |
|         | < 0 > ອຳນານຄ່ອນນັ້ວ 10 👻       |                       |                         |                       |              |                                    |                     |                            |            |                |                      |  |

### 3.1.6 Tab สำเร็จ

รายการสั่งซื้อที่ทำการส่งสำเร็จแล้ว โดยจะแยกตามสถานะการส่งตามนี้

- ส่งสำเร็จแล้ว
- ถูกตีกลับ
- เงินเข้าระบบแล้ว
- ข้อมูลรวมทั้งหมด (ไม่แบ่งสถานะ)

\*note : รายการสั่งซื้อที่ถูกลบ จะอยู่ในเมนู **"กู้คืนออเดอร์"** 

| Q ເລຍອ | ອເດອร໌, ເລນແກຮັກກິ້ง, ນື່ອ, ເາ | บอร์โทร, สถานะการจ่าง | ยเงิน, ปริ้นท์ (พิมพ์ p | rint, noprint)           |                                |             |                                             | วันที่ 26/12/20 | 18 ពីរ 09/01/201 | 9 ตกลง     |        |
|--------|--------------------------------|-----------------------|-------------------------|--------------------------|--------------------------------|-------------|---------------------------------------------|-----------------|------------------|------------|--------|
| + สรั  | างออเดอร์ ทั้งหมด 🧉            | 967 รอดำเนินกา        | าร 109 🗸 🦳 เตรีม        | ยมตัวส่ง 773 พร้อมจัดส่ง | สำเร็จ <mark>3421</mark> ~ 🚺 i |             |                                             | 🛃 ส่งออก        | 🖶 🖶 พิมพ์ 🗸      |            |        |
|        | เลซออเดอร์                     | เลขแทรคกิ้ง           | เบอร์โทร                | ชื่อลูกค้า               | ราคา                           | การซำระเงิน | ทั้งหมด (3421)<br>ส่งสำเร็จแล้ว (3320)      | สถานะ           | ผู้จัดส่ง        | ร้านดัวแทน | จัดการ |
|        | 21533090 🕞<br>(เก่า)           | 121215330902          | 0877841119              | สุกานดา เพียช้าย         | 540.00 B                       | CLAIM       | ถูกตึกลับ (101) 9                           | ส่งสำเร็จแล้ว   | SCG              | -          | =      |
|        | 42624431 <b>โ</b><br>(เก่า)    | 111426244311          | 0804753753              | วิไลวรรณ ทองประสงค์      | 290.00 B                       | COD         | เงินเข้าระบบแล้ว (0)<br>08-01-2019 12:00:30 | ส่งสำเร็จแล้ว   | SCG              |            |        |
|        | 61018067 <b>โ</b><br>(เก่า)    | 111610180673          | 0813762592              | วันแฉล้ม                 | 690.00 B                       | COD         | 08-01-2019 11:56:55                         | ส่งสำเร็จแล้ว   | SCG              | -          |        |
|        | 65335723 🕞<br>(เก่า)           | 111653357233          | 0880605763              | ประพนธ์ พยัคน้อย         | 390.00 <b>B</b>                | COD         | 08-01-2019 11:50:58                         | ส่งสำเร็จแล้ว   | SCG              | -          |        |

# 3.2 สร้างออเดอร์

ผู้ใช้สามารถสร้างรายการสั่งซื้อได้ 2 วิธี คือ

ซึ่งระบบจะนำผู้ใช้มายังหน้า **สร้างรายการสั่งซื้อ** เดียวกัน

| 1 FILLO       | GOODS ภาพรวม                  | คลังสินค้า 👻 อ       |                  | านย์ช่วยเหลือ | د<br>د        |                 |                     |         | 🥳 UAT การ   | ไฟฟ้า 👻    | UAT TESTER 👻   |                  |
|---------------|-------------------------------|----------------------|------------------|---------------|---------------|-----------------|---------------------|---------|-------------|------------|----------------|------------------|
| <b>Q</b> ເລຍວ | อเดอร์, เลขแทรักกิ้ง, ชื่อ, เ | บอร์โทร, สถานะการจ่า | ออเดอร์ 🔻        | )             |               |                 |                     |         | วันที่      | 26/12/2018 | ถึง 09/01/2019 | ตกลง             |
| + สร้         | างออเดอร์ ทั้งหมด (1          | 8 รอดำเนินการ        | รายการ           | ร้อมจัดส่ง 🚺  | 3 อยู่ในระหว่ | างจัดส่ง 🛛 🗸 สำ | 5°0 ~               |         |             |            | 🖹 ส่งออก       | <b>⊕</b> พิมพ์ ~ |
|               | เลซออเดอร์                    | เลขแทรคกิ้ง          |                  |               | ราคา          | การซำระเงิน     | วันที่สร้าง         | ปริ้นท์ | สถานะ       | ผู้จัดส่ง  | ร้านตัวแทน     | จัดการ           |
|               | 75972413                      | 111759724134         | สร้างออเดอร์     | กวรรณ์        | 390.00 B      | COD             | 08-01-2019 16:39:05 | ×       | พร้อมจัดส่ง | SCG        |                | =                |
|               | 48053518                      | 111480535180         | ¥a               | พรมรักษ์      | 690.00 B      | COD             | 08-01-2019 16:38:11 | ×       | พร้อมจัดส่ง | SCG        |                | =                |
|               | 23106022                      | 111231060220         | กูคนออเดอร       | พรมรักษ์      | 3,490.00 ₿    | COD             | 08-01-2019 16:25:23 | ×       | พร้อมจัดส่ง | SCG        |                | =                |
|               | 71143827                      | 111711438274         | 0963265956 ชญาต  | า ปราชเปรื่อง | 690.00 B      | COD             | 08-01-2019 16:24:02 | ×       | พร้อมจัดส่ง | SCG        |                | =                |
|               | 73574125 🕞                    | 111735741250         | 0828782363 ญาณวุ | ฒิ พรมรักษ์   | 690.00 B      | COD             | 08-01-2019 16:22:48 | ×       | พร้อมจัดส่ง | SCG        |                | =                |
|               |                               |                      |                  |               |               |                 |                     |         |             |            |                |                  |

| ชื่อตัวแทนหรือเป                   | เอร์โทร                       |                                                                                                    | A                                                |                          |                                                      |                                                   |
|------------------------------------|-------------------------------|----------------------------------------------------------------------------------------------------|--------------------------------------------------|--------------------------|------------------------------------------------------|---------------------------------------------------|
| ้องของการติดต่อ                    |                               |                                                                                                    | Earobo                                           | ok / LINE / อีเมล        |                                                      |                                                   |
|                                    |                               |                                                                                                    |                                                  | 00, 2012, 200            |                                                      |                                                   |
| Facebook Mess                      | senger LINE                   | โทรศัพท์ Instagram Website                                                                         | อื่นๆ                                            |                          |                                                      | 0/200                                             |
| รื่อลูกค้า (ลูกค้าให               | ni)                           |                                                                                                    | เบอร์โท                                          | รศัพท์                   |                                                      |                                                   |
|                                    |                               |                                                                                                    |                                                  |                          |                                                      |                                                   |
| la i                               |                               |                                                                                                    | 0/50                                             | ะศัพย์สำราช              |                                                      |                                                   |
| ายมู                               |                               |                                                                                                    | 100310                                           | 341411011303             |                                                      |                                                   |
|                                    |                               |                                                                                                    | ตำบล                                             |                          | อำเภอ                                                | )                                                 |
|                                    |                               |                                                                                                    |                                                  |                          |                                                      |                                                   |
| auvoficei                          |                               |                                                                                                    | 0/60                                             |                          | 0/40<br>estals                                       | 0/40                                              |
| ตำบล/แขวง คำ                       |                               |                                                                                                    | 111130                                           |                          |                                                      | 110/80                                            |
|                                    | เภอ/เซต, จังหวัด,             | รหัสไปรษณีย์ (ภาษาไทย)                                                                             |                                                  |                          |                                                      |                                                   |
|                                    | เภอ/เซต, จงหวด,               | รหัสไปรษณีย์ (ภาษาไทย)                                                                             |                                                  |                          | 0/20                                                 | 0/5                                               |
|                                    | เภอ/เขต, จงหวด,               | รหัสไปรษณีย์ (ภาษาไทย)                                                                             |                                                  | duure                    | 0/20                                                 | 0/5                                               |
| ,, 0 <sup>-</sup><br>ปภาพ          | เภอ/เชต, จงหวด,<br>ชื่อสินค้า | รทัสไปรษณีย์ (ภาษาไทย)<br>จำนวน                                                                    | ราคา                                             | ส่วนลด                   | 0/20<br>รวม                                          | 0/5<br>ມ ຄນ                                       |
| <br>ปภาพ                           | เภอ/เขด, จงหวด,<br>ชื่อสินค้า | รหัสไปรษณีย์ (ภาษาไทย)<br>จำนวน                                                                    | ราคา<br>ไม่มีสินค้าที่เลือก                      | ส่วนลด                   | 0/20<br>573                                          | 0/5                                               |
| ปภาพ<br>) เพิ่มสินค้า              | เภอ/เซด, จงหวด,<br>ชื่อสินค้า | จทัสไปวรเพิ่ม (ภาษาไทย)<br>จำนวน                                                                   | ราคา<br>ไม่มีสินค้าที่เลือก                      | ສ່ວນລຸດ                  | 0/20<br>                                             | 0/5<br>I ลาม                                      |
| <br>ปภาพ<br>) เพิ่มสินค้า<br>ยเทตุ | เภอ/เซต, จงหวด,<br>ชื่อลินค้า | จรัสไประเมีย์ (ภาษา(พย)<br>จำนวน<br>เลือกช่องทางการขนส่ง                                           | ราคา<br>ไม่มีสินค้าที่เลือก                      | ส่วนลด                   | 0/20<br>ราม<br>คำส่ง                                 | 0/5<br>0 atu                                      |
| ปภาพ<br>) เพิ่มสินค้า<br>ยเหตุ     | เภอ/เซต, จงหวด,<br>ชื่อสินค้า | จรัสไปรษณีย์ (ภาษา(พย)<br>จำนวน<br>เลือกช่องทางการขมส่ง<br>SCG                                     | ราคา<br>ไม่มีสินค้าที่เลือก                      | <b>ส่วนลด</b><br>อกเอง   | 0/20<br>ราวม<br>ค่าส่ง<br>ส่วนเอยเพิ่มอื่น           | 0/5<br>0 mu                                       |
| ปภาพ<br>) เพิ่มสินค้า<br>ยเหตุ     | เภอ/เซต, จงหวด,<br>ชื่อสินค้า | รทัสไปรษณีย์ (ภาษา(พย)<br>จำนวม<br>เลือกซ่องทางการชมส่ง<br>SCC<br>ช่องการชำวะเงิน<br>พมสาพc COD    | ราคา<br>ไม่มีสินค้าที่เลือก                      | ส่วนลด<br>อกเอง<br>CLAIM | 0/20<br>ราม<br>คำส่ง<br>ส่วนลดเพิ่มเติม              | 0/5<br>3 au<br>                                   |
| ปภาพ<br>) เพิ่มสินค้า<br>ยเหตุ     | เกอ/เขต, จงหวด,<br>ชื่อสินค้า | รทัสไปรษณีย์ (ภาษา(พย)<br>จำนวม<br>เลือกซ่องทางการชนส่ง<br>Scc<br>ช่องทางการชาวะเงิน<br>พณายงc coo | ราคา<br>ไม่มีสินค้าที่เลือก<br>ข แล้<br>TRANSFER | ช่วมลด<br>อกเอง<br>CLAIM | 0/20<br>รวม<br>คำส่ง<br>ส่วนลดเพิ่มเติม<br>ส่วนลดรวม | 0/5<br>0 au 0 0 0 0 0 0 0 0 0 0 0 0 0 0 0 0 0 0 0 |

ข้อมูลที่ผู้ใช้ต้องกรอกเพื่อสร้างรายการสั่งซื้อประกอบด้วย

1. ตัวแทน : สามารถพิมพ์ค้นหา ด้วยชื่อหรือเบอร์โทรศัพท์ ของตัวแทนนั้นๆได้

\* note : ถ้าปิดระบบตัวแทนไว้ จะไม่สามารถเลือกระบบตัวแทนได้ (สามารถเปิด-ปิด ระบบตัวแทนใน เมนูจัดการตัวแทน)

|      |        |            |  |   | _   |                         |
|------|--------|------------|--|---|-----|-------------------------|
| 012  |        |            |  |   | Ô   | ◀───                    |
| ฉลาม | 101234 | 456877     |  |   |     | Facebook / LINE / อีเมล |
| E    | )      | $\bigcirc$ |  | Ø | ••• |                         |

2. ช่องทางการติดต่อ : เลือกช่องทางที่ลูกค้าติดต่อ และกรอกลิ้งค์หรือช่องทางการติดต่อลูกค้า

| ช่องทางการ | ช่องทางการติดต่อ |      |                  |                       |         |            | Facebook / LINE / อีเมล |  |
|------------|------------------|------|------------------|-----------------------|---------|------------|-------------------------|--|
| Facebook   | Messenger        | LINE | <b>เ</b> กรศัพท์ | <b>O</b><br>Instagram | Website | <br>อื่น ๆ | 0/200                   |  |

 รายละเอียดลูกค้า : กรอกข้อมูลของลูกค้า (หากเป็นลูกค้าเก่าที่เคยสร้างออเดอร์ไว้ เมื่อผู้ใช้พิมพ์ ข้อมูลที่ช่องชื่อหรือเบอร์โทรศัพท์ ระบบจะแสดงข้อมูลเก่าที่เคยสร้างไว้ขึ้นมา ทำให้สามารถกดเลือก ข้อมูลของลูกค้าคนนั้นได้ โดยไม่ต้องเสียเวลาพิมพ์ใหม่) รายละเอียดลูกค้าประกอบด้วย

- ชื่อลูกค้า
- ที่อยู่
- เบอร์โทรศัพท์
- เบอร์โทรศัพท์สำรอง
- ตำบล
- อำเภอ
- จังหวัด
- รหัสไปรษณีย์

| ชื่อลูกค้า (ลูกค้าใหม่)<br>                           | เบอร์โทรศัพท์      |              |
|-------------------------------------------------------|--------------------|--------------|
| ที่อยู่                                               | เบอร์โทรศัพท์สำรอง |              |
|                                                       | ตำบล               | อำเภอ        |
| 0/60                                                  | 0/40               | 0/40         |
| ค้นหาที่อยู่<br>                                      | จังหวัด            | รหัสไปรษณีย์ |
| ดำบล/แขวง, อำเภอ/เขด, จังหวัด, รหัสไปรษณีย์ (ภาษาไทย) | 0/20               | 0/5          |

# เมื่อผู้ใช้พิมพ์ชื่อตำบล, อำเภอ, จังหวัด หรือ รหัสไปรษณีย์ อย่างใดอย่างหนึ่งที่<u>ช่องค้นหาที่อยู่</u> ระบบจะแสดงตัวเลือกให้ผู้ใช้โดยที่ผู้ใช้ไม่ต้องพิมพ์ข้อมูลใหม่ทั้งหมด

|                                               | 0 / 60 | ຕຳນລ<br>   | 0 / 40   | อำเภอ        | 0/40          |
|-----------------------------------------------|--------|------------|----------|--------------|---------------|
| ค้นหาที่อยู่                                  |        | จังหวัด    |          | รหัสไปรษณีย์ |               |
| 11                                            |        |            |          |              |               |
| คลองท่อมเหนือ >> คลองท่อม >> กระบี่ >> 81120  | 0      |            | 0/20     |              | 0/5           |
| คลองท่อมใต้ >> คลองท่อม >> กระบี่ >> 81120    |        |            |          |              |               |
| คลองพน >> คลองท่อม >> กระบี่ >> 81170         |        | י<br>י     | ส่วนลด   | ຽວນ          | ລນ            |
| ทรายขาว >> คลองท่อม >> กระบี่ >> 81170        |        | ค้าทีเลือก |          |              |               |
| พรุดินนา >> คลองท่อม >> กระบี่ >> 81120       |        |            |          |              |               |
| ม* ทั่วยน้ำขาว >> คลองท่อม >> กระบี่ >> 81120 |        |            |          | ค่าส่ง       | 0 ₿           |
| เพหลา >> คลองท่อม >> กระบี่ >> 81120          |        | 🔲 เลือกเอง |          |              | - +           |
| คีรีวง >> ปลายพระยา >> กระบี่ >> 81160        |        |            | ส่วนลดเท | ขั่มเติม     | 0 ₿           |
| ปลายพระยา >> ปลายพระยา >> กระบี่ >> 81160     |        | ANSFER CL  | ส่วนส    | าดรวม        | 0.00 <b>B</b> |

**\*หมายเหตุ** : กรณีที่ผู้ใช้เลือกลูกค้าเก่า ระบบจะแสดงข้อมูลออเดอร์ของลูกค้าที่ได้สร้างล่าสุดขึ้นมา เพื่อ ป้องกันการสร้างออเดอร์ซ้ำ และ pop up แจ้งเตือนการสร้างซ้ำ เมื่อคลิกปุ่ม "<u>บันทึก</u>" แต่หากผู้ใช้ ยืนยันจะสร้างออเดอร์ใหม่ที่มีสินค้าชนิดเดียวกันก็สามารถทำได้ โดยคลิก "<u>ตกลง</u>" ที่อยู่ใน pop up แจ้งเตือน

| สร้างรายการสั่งซื้อ                                                                  |                             |                      | สร้างรายก                           | ารสั่งซื้อ                             |                       |           |            |                                 |                       |       |
|--------------------------------------------------------------------------------------|-----------------------------|----------------------|-------------------------------------|----------------------------------------|-----------------------|-----------|------------|---------------------------------|-----------------------|-------|
| ຮ່ວຍການການຄືອຍ                                                                       | Facebook / LINE / อีเมล<br> | 0/200                | ช่องทางกา<br>Facebook<br>ชื่อลูกค้า | รพิตต่อ<br>Messenger LIN<br>ลูกค้ามว่า | NE โทรศัทท์ Ins       | o Website | <br>อื่น ๆ | Facebook / LINE / อีเมส<br>     |                       | 0/200 |
| ญวิท<br>ภูวิท ทรัพ 14324 043244563                                                   | <u>แสดงข้</u>               | ข้อมูลลูกค้าเก่า<br> | ภูวิศ ศรัณ<br>ที่อยู่<br>143324     |                                        |                       |           | 10/50      | 043244563<br>เมอร์โทรศัพท์สำรอง |                       |       |
| 0/60                                                                                 | ต่ามล<br>                   | อำเภอ<br>            |                                     |                                        |                       |           | 6/60       | ดำบล<br>                        | อำเภอ<br>บางพลี       | 6/40  |
| <del>ค้ามหาที่อยู่</del><br>ต่านต/แขวง, อำเภอ/เขต, จังหวัด, วทัศไปวรเหมีย์ (ภาษาไทย) | จังหวัด<br>                 | รทัสไปรษณีย์         | ค้นหาที่อยู่<br>ตำบล/แ              | ชวง, อำเภอ/เซต, จังห                   | หวัด, รหัสไปรษณีข์ (ภ | าษาไทย)   |            | ขังหวัด<br>สมุทรปราการ<br>11/20 | รหัสไปรษณีข์<br>10540 | 5/5   |

| ข้อมูลลูกค้าล่า | าสุด*                |                                                |                    |          |                 |                                     |                                      |
|-----------------|----------------------|------------------------------------------------|--------------------|----------|-----------------|-------------------------------------|--------------------------------------|
| วันที่สร้าง     |                      | ชื่อลูกค้า                                     |                    |          | เลขออเดอร์      |                                     |                                      |
| 2019-01-21      | 11:46:58             | test weig                                      | Jht                |          | 69380907        |                                     |                                      |
| รูปภาพ          | ชื่อสินค้า           | จำนวน                                          | ราคา               | รวม      | ส่วนลด          | น้ำหนัก (กรัม                       | )                                    |
| <b>F</b> •      | Gopro                | 1                                              | 82343              | 82343    | 0               | 20                                  |                                      |
|                 |                      |                                                |                    |          |                 | 1-1 of 3                            | < >                                  |
| รูปภาพ          | ชื่อสินค้า           |                                                | จำนวน              | ราคา     | ส่วนลด          | รวม                                 | <del>ລ</del> ນ                       |
| F               | Gopro                |                                                | 1                  | 82343    | 0               | 82343                               | Û                                    |
| + เพิ่มสินค้า   |                      |                                                |                    |          |                 |                                     |                                      |
| ายเหตุ          | เลีย                 | อกช่องทางการขนส่ง                              |                    |          | ค่าส่ง          |                                     | 0 ₿                                  |
|                 | :                    | SCG                                            |                    | เลือกเอง | ส่วนลดเพิ่มเติม |                                     | 0 8                                  |
|                 | 100                  | WAITING COL                                    | TRANSFE            | R CLAIM  | ส่วนอดรวม       |                                     | 0.00 8                               |
|                 |                      |                                                |                    |          | 6 1 H G M 3 1 M |                                     | 0.00 p                               |
|                 |                      |                                                |                    |          | ยอดรวม          |                                     | 82343.00 ₿                           |
|                 |                      |                                                |                    |          |                 | กลับ                                | บันทึก                               |
|                 |                      |                                                |                    |          |                 |                                     |                                      |
|                 |                      |                                                |                    | ·        |                 |                                     | •                                    |
| ผู้ใช้ส         | ามารถสร้างออ         | บเดอร์ที่มีข้อมุ                               | <u>ู</u> ลเดียวกัน | ได้      |                 |                                     |                                      |
| โดยค            | ลิก <b>"ตกลง"</b> ห์ | ี้ pop up ยื                                   | นยันการส           | ร้าง     |                 |                                     | 0                                    |
| ออเด            | อร์ซ้ำ               |                                                |                    |          |                 | <mark>ตรว</mark> ร<br>มีออเดอร์ชื่อ | าพบออเดอร์ที่ซ้ำ<br>ล้าย ๆ กับ ได้จอ |
|                 |                      |                                                |                    |          |                 | ุ่งออเตอรทศ<br>คุณยังยืนยันท์       | ลาย ๆ กน เฟมูก<br>โจะสร้างออเดอร่    |
| ** 해            | ส้วมได้เวลเวา        | ം.<br>പ്രംപ്പ്പ്പ്പ്പ്പ്പ്പ്പ്പ്പ്പ്പ്പ്പ്പ്പ് | ୬<br>୩୦୩୦୮୦୩       |          |                 |                                     |                                      |
| ฟูเ             | ามาราษเขาตุศุก       | พดระทุฏ พฏ                                     | ขอมู่ใหม่มา        | าน       |                 | ยก                                  | เลิก <b>ตก</b> ล                     |
| กน              |                      |                                                |                    | L        |                 |                                     |                                      |

 เพิ่มสินค้า : เพิ่มสินค้าในรายการสั่งซื้อ โดยให้ผู้ใช้คลิกที่ปุ่ม ⊕ เพิ่มสินค้า จากนั้นระบบจะ แสดงหน้า เพิ่มสินค้าลงในรายการ

ผู้ใช้สามารถเลือกสินค้าโดยคลิกที่ตัวสินค้า หากไม่พบสินค้าที่ต้องการสามารถพิมพ์ค้นหา สินค้าในช่องค้นหาได้ (ค้นหาจาก ชื่อสินค้า, หมายเลขสินค้า และราคา)

| ภา                                                                                                    |                                                                                                    | ชื่อสินค้า                                                                                                    | จำนวน    | ราคา                                                                                                    | ส่วนลด                          | รวม                                   | ລນ                         |
|----------------------------------------------------------------------------------------------------|----------------------------------------------------------------------------------------------------|----------------------------------------------------------------------------------------------------|----------|----------------------------------------------------------------------------------------------------|---------------------------------|---------------------------------------|----------------------------|
|                                                                                                    |                                                                                                    |                                                                                                    |          | ไม่มีสินค้าที่เ                                                                                                    | ลือก                            |                                       |                            |
| ) ເพື່                                                                                                    | มสินค้า                                                                                                    |                                                                                                    |          |                                                                                                    |                                 |                                       |                            |
|                                                                                                    |                                                                                                    |                                                                                                    |          |                                                                                                    |                                 |                                       |                            |
|                                                                                                    | <b>↓</b>                                                                                                    |                                                                                                    |          |                                                                                                    |                                 |                                       |                            |
| ส้นค้าลง                                                                                                    | งในรายการ                                                                                                    |                                                                                                    |          |                                                                                                    |                                 |                                       |                            |
| นหาสินค้า                                                                                                    | เดามชื่อ หมายเลชลิเ                                                                                                    | นด้า และราดา                                                                                                    | ٩        | ⊕ สร้างสินค้าใหม่                                                                                                    | หากไม่มีสินค้าที                | <b>ี</b> ่ต้องการสามารถส              | สร้างสินค้าใหม่ได้         |
|                                                                                                    |                                                                                                    |                                                                                                    |          |                                                                                                    | ~ ^ L                           |                                       | <u>ห</u> ยน ส              |
| ູຈຸປ                                                                                                    | รพัส SKU                                                                                                    | ชื่อสินค้า                                                                                                    |          | ราคา                                                                                                    | โดยคลิกปุ่ม                     | 🛨 สร้างสินค้าไ                        | เหม่ ผู้ใช้สามารถศีต       |
| ູ                                                                                                    | รหัส SKU<br>#00111199                                                                                                    | ชื่อสินค้า<br>กล่องกระดาษ                                                                                                    |          | ราคา<br>500.00 ฿                                                                                                    | โดยคลิกปุ่ม<br>เพิ่มสินด้วางเป็ | (+) สร้างสินค์าไ<br>อ้วาดหัวต้อ 2 1 1 | ผู้ใช้สามารถศี             |
| <b>≱</b>                                                                                                    | รพัส SKU<br>#00111199<br>#00110986                                                                                                    | ชื่อสินค้า<br>กล่องกระดาษ<br>การ์ตูน                                                                                                    |          | ราคา<br>500.00 ฿<br>0.00 ฿                                                                                                    | โดยคลิกปุ่ม<br>เพิ่มสินค้าใหม่ไ | สร้างสินค้าใ<br>ด้จากหัวข้อ 2.1.1     | <b>หม่</b> ผู้ใช้สามารถศีษ |
| รูป<br>•<br>•                                                                                                    | รทัส SKU<br>#00111199<br>#00110986<br>#00110816                                                                                                    | ชื่อสินค้า<br>กล่องกระดาษ<br>การ์ตูน<br>เครื่องดูดปุ่มชนาดเล็ก                                                                                                    |          | 500.00 \$<br>0.00 \$<br>3,490.00 \$                                                                                              | โดยคลิกปุ่ม<br>เพิ่มสินค้าใหม่ไ | สร้างสินค้าใ<br>ด้จากหัวข้อ 2.1.1     | ผู้ใช้สามารถศึก            |
| یا<br>ا                                                                                                    | าพัส SKU<br>#00111199<br>#00110986<br>#00110816<br>#00110813                                                                                                    | ชื่อสินค้า<br>กล่องกระดาษ<br>การ์ตูน<br>เครื่องดูหมู่บรนาดเล็ก<br>#MARCH ชารับหินเรียร์ รนาด 4 นิ้ว ป้องกันลูกหมูดัด                                                                                                    |          | 500.00 \$<br>0.00 \$<br>3,490.00 \$<br>690.00 \$                                                                                 | โดยคลิกปุ่ม<br>เพิ่มสินค้าใหม่ไ | (+) สร้างสินค่า)<br>ด้จากหัวข้อ 2.1.1 | หม่ ผู้เช้สามารถศี         |
| 31<br>✓                                                                                                    | าหัส SKU<br>#00111199<br>#00110986<br>#00110816<br>#00110813<br>#00110812                                                                                                    | ชื่อสินค้า<br>กล่องกระดาษ<br>การ์ซูน<br>เครื่องดูดนุ่มชนาดเล็ก<br>#MARCH ซาจับหินเจียร์ ชนาด 4 นิ้ว ป้องกันถูกหมุดีด<br>#HDNightVision แว่นตาชับรถกลางคืน+กลางวัน (ชื่อ                                                                                                    | 1 แถม 1) | S00.00 &           5.00.00 &           0.00 &           3,490.00 &           690.00 &           290.00 &                         | โดยคลิกปุ่ม<br>เพิ่มสินค้าใหม่ไ | (+) สร้างสินค่า)<br>ด้จากหัวข้อ 2.1.1 | ผู้ใช้สามารถศึก            |
| 3 <sup>J</sup>                                                                                                    | าหัส SKU<br>#00111199<br>#00110986<br>#00110816<br>#00110813<br>#00110812<br>#00110811                                                                                                    | ชื่อสินค้า<br>กล้องกระดาษ<br>การ์ตูน<br>เครื่องดูดนุ่มขนาดเล็ก<br>#MARCH ขาจับหินเงียร์ ขนาด 4 นิ้ว ป้องกันถูกหนูดีด<br>#HDNightVision แว่นตาขับรอกสางคืน+กลางวัน (ชื่อ<br>#MARCH รอกสลิง มือหมูน 1000 ปอนด์ 453kg                                                             | 1 ແດນ 1) | тист<br>500.00 8<br>0.00 8<br>3,490.00 8<br>690.00 8<br>290.00 8                                                                 | โดยคลิกปุ่ม<br>เพิ่มสินค้าใหม่ไ | (+) สร้างสินคำ)<br>ด้จากหัวข้อ 2.1.1  | ผู้ใช้สามารถศึก            |
| ° <sup>J</sup><br>→<br>→<br>→<br>→<br>→<br>→<br>→<br>→<br>→<br>→<br>→<br>→<br>→                                                                                                    | win SKU           #00111199           #00110986           #00110816           #00110813           #00110812           #00110811           #00110812                                                             | ชื่อสินค้า<br>กล้องกระดาษ<br>การ์ซูน<br>เครื่องดูดนุ่มขนาดเล็ก<br>#MARCH ขาจับภิณจีชร์ ขนาด 4 นิ้ว ป้องกันถูกหมูติด<br>#HDNightV/Sion แว่นตาขับรถกลางคืน-กลางวัน (ชื่อ<br>#MARCH รอกสลิง มือหมุน 1000 ปอนต์ 453kg<br>Test product 1                                            | 1 ແດນ 1) | тянт<br>500.00 8<br>0.00 8<br>3,490.00 8<br>690.00 8<br>290.00 8<br>890.00 8<br>890.00 8                                         | โดยคลิกปุ่ม<br>เพิ่มสินค้าใหม่ไ | (+) สร้างสินคำ)<br>ด้จากหัวข้อ 2.1.1  | เหม่<br>ผู้ใช้สามารถศึก    |
| 31<br>→<br>→<br>→<br>→<br>→<br>→<br>→<br>→<br>→<br>→<br>→<br>→<br>→                                                                                                    | wita SKU           #00111199           #00110986           #00110816           #00110813           #00110812           #00110811           #00110121           #00110120                                        | ชื่อสินค้า<br>กล้องกระดาษ<br>การ์ซูน<br>เครื่องดูดนุ่มชนาดเล็ก<br>#MARCH ซาจับหินเจียร์ ชนาด 4 นิ้ว ป้องกันดูกนุมดีด<br>#HDNightVision แว่นตาชั่นรถกลางคืน+กลางวัน (ซื้อ<br>#MARCH รอกสลิง มือหมุน 1000 ปอนด์ 453kg<br>Test product 1<br>ปลั๊กห่วง โรงงาน                      | 1 ucu 1) | 1447<br>500.00 8<br>500.00 8<br>3,490.00 8<br>690.00 8<br>290.00 8<br>890.00 8<br>555.00 8<br>1,590.00 8                         | โดยคลิกปุ่ม<br>เพิ่มสินค้าใหม่ไ | (+) สร้างสินค่า<br>ด้จากหัวข้อ 2.1.1  | <b>ผู้เช</b> ิสามารถศึก    |
| זי<br>שׂ<br>שׂ<br>שׂ<br>שיי<br>געריי<br>גערי<br>גער | wia SkU           #00111199           #00110986           #00110816           #00110813           #00110812           #00110811           #00110812           #00110121           #00110120           #00110119 | ชื่อสินค้า<br>กล้องกระดาษ<br>การ์ซูน<br>เครื่องดูดนุ่มชนาดเล็ก<br>#MARCH ชาจับหินเรียร์ ชนาด 4 นิ้ว ป้องกันดูกหบูดีด<br>#HDNightVision แว่มดาชับรถกลางคืน+กลางวัน (ชื่อ<br>#MARCH รอกสลิง มือหนุน 1000 ปอนด์ 453kg<br>Test product 1<br>ปนี้กห่วง โรงงาน<br>สตาร์ทเลอร์ Lekise | 1 ແຄມ 1) | 1447<br>500.00 &<br>500.00 &<br>3,490.00 &<br>690.00 &<br>290.00 &<br>890.00 &<br>555.00 &<br>1,590.00 &<br>109.00 &<br>109.00 & | โดยคลิกปุ่ม<br>เพิ่มสินค้าใหม่ไ | (+) สร้างสินคำ)<br>ด้จากหัวข้อ 2.1.1  | <b>ผู้เช</b> ิสามารถศี     |

เมื่อผู้ใช้เลือกสินค้าเสร็จแล้ว จะแสดงผลดังในรูป สามารถกรอกจำนวนที่ต้องการ, ราคา (หาก ต้องการเปลี่ยนราคาใหม่) และ ส่วนลด ได้ หากต้องการ ลบ สินค้าให้คลิกที่ปุ่ม <u>ติ</u> ด้านท้ายตาราง

| รูปภาพ     | ชื่อสินค้า                              | จำนวน | ราคา | ส่วนลด | รวม | ລນ |
|------------|-----------------------------------------|-------|------|--------|-----|----|
|            | เครื่องดูดฝุ่นขนาดเล็ก                  | 1     | 390  | 0      | 390 | Û  |
| A CONTRACT | #MARCH รอกสลิง มือหมุน 1000 ปอนด์ 453kg | 1     | 890  | 100    | 790 | Û  |

5. ช่องทางการขนส่ง : ระบบจะตั้งค่า default ไว้ตามที่ร้านกำหนดไว้ กรณีที่ผู้ใช้ต้องการเลือกช่อง ทางการขนส่งเองให้คลิกที่ปุ่ม เลือกเอง และทำการเลือกช่องทางการขนส่งที่ต้องการ

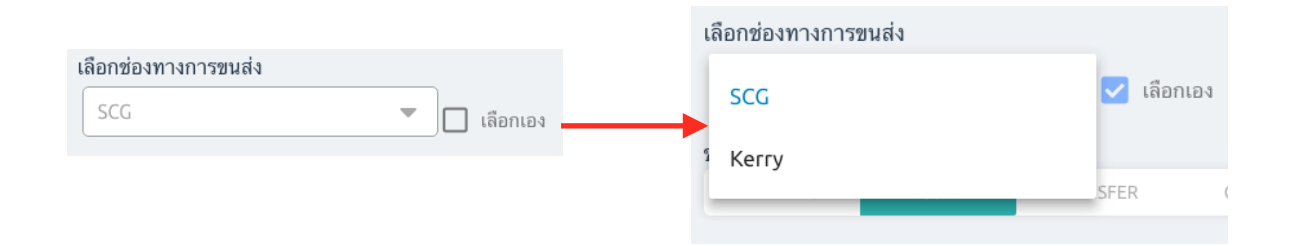

6. ช่องทางการชำระเงิน : ช่องทางการชำระเงิน มี 4 ช่องทางให้เลือก ระบบจะตั้งค่า default ไว้ตาม

ที่ร้านกำหนดไว้

\* note : ถ้าเลือก Transfer จะต้องทำการกรอกรายละเอียดต่างๆ ของใบเสร็จด้วย

\* note : รูปภาพสลิป จะทำการอัพโหลดหรือไม่ ขั้นอยู่กับการตั้งค่าไว้ของร้าน

| ช่องทางการชำระเจิ | и   |          |       | ช่องทางการชำระเงิน                                                                                                    | ł                                                   |                                 |                                             |
|-------------------|-----|----------|-------|----------------------------------------------------------------------------------------------------|-----------------------------------------------------|---------------------------------|---------------------------------------------|
| WAITING           | COD | TRANSFER | CLAIM | WAITING                                                                                                    | COD                                                 | TRANSFER                        | CLAIM                                       |
|                   |     |          |       | รายละเอียดใบเส <sup>4</sup><br>* กรุณาเลือกธนาด<br>โห+ โรร<br>วัน/เวลา ที่ลูกด้าโ<br>อำนวนเงินที่โอน<br>0<br>อัพ โหลดสลิปโอน | ร์จ<br>คารที่ โอน<br>โอนเงิน<br>วัน/เดือน/ร<br>เงิน | <b>Т</b> МВ ปี ชั่วโมง.นาที     | אין איז איז איז איז איז איז איז איז איז איז |
|                   |     |          |       |                                                                                                    | Drag and drop<br>browse to o                        | p to upload or<br>choose a file |                                             |

7. หมายเหตุ : ใส่ข้อมูลเพิ่มเติมของรายการสั่งซื้อนี้

 ส่วนสรุป : หากต้องการคิดค่าส่ง หรือส่วนลดเพิ่มเติม ให้ทำการกรอกจำนวนลงในช่องนั้นๆ จากนั้น ระบบจะคำนวนราคา ส่วนลดรวม และ ยอดรวม ให้อัตโนมัติ เมื่อทำการกรอกรายละเอียดรายการสั่งซื้อเสร็จ เรียบร้อย ให้ทำการคลิกที่ปุ่ม "<u>บันทึก</u>" เพื่อบันทึกรายการสั่งซื้อ หากต้องการยกเลิก คลิกที่ "<u>กลับ</u>"

| ค่าส่ง          |      | 0 ₿           |
|-----------------|------|---------------|
| ส่วนลดเพิ่มเติม |      | 0 ₿           |
| ส่วนลดรวม       |      | 0.00 <b>B</b> |
| ยอดรวม          |      | 0.00 <b>B</b> |
|                 | กลับ | บันทึก        |

# 3.3 กู้คืนออเดอร์

รายการสั่งซื้อที่ถูกลบจากเมนูรายการจะถูกส่งมาอยู่ในเมนูนี้ ผู้ใช้สามารถกู้คืนรายการสั่งซื้อนั้นๆได้ให้กลับไปอยู่ใน

รายการ

| ‡)FILLGOODS ภาพรวม คลังสินค้า ◄                                                                                                    | ออเดอร์ 🕶 รายชื่อลูกค้า                                               | ศูนย์ช่วยเหลือ                                 |                                               |                                                              |                                                    | 🦋 UAT f                                            | การไฟฟ้า 👻                     | UAT TESTER                  | • <b>=</b> •                                             |
|----------------------------------------------------------------------------------------------------|-----------------------------------------------------------------------|------------------------------------------------|-----------------------------------------------|--------------------------------------------------------------|----------------------------------------------------|----------------------------------------------------|--------------------------------|-----------------------------|----------------------------------------------------------|
| กู้คืนออเดอร์                                                                                                    | ออเดอร์ 🔻                                                             | ักกิ้ง, ชื่อ, เบอร์โทร,                        | สถานะการจ่ายเงิน, ปริ้                        | นท์ (พิมพ์ print, noprint)                                   |                                                    | วันที่ 27/12/2018 ถึง                              | 10/01/2019                     | ตกลง                        | ກູ້คืน                                                   |
| <ul> <li>เลซออเดอร์ เลขแทรคกิ้ง</li> <li>92815651 </li> </ul>                                                                                                    | รายการ                                                                | ราคา<br>ช 109.00 \$                            | การชำระเงิน<br>COD                            | วันที่สร้าง<br>10-01-2019 13:10:43                           | ปริ้นท์<br>×                                       | สถานะ<br>รอดำเนินการ <mark>(ลบ)</mark>             | ผู้จัดส่ง<br>SCG               | ร้านตัวแทน<br>-             | จัดการ<br>📀                                              |
|                                                                                                    | สร้างออเดอร์                                                          |                                                | < 1                                           | >                                                            |                                                    |                                                    |                                | จำนว                        | นต่อหน้า 10 🔻                                            |
|                                                                                                    | ้ กู้คืนออเดอร์ 🗸                                                     |                                                | _                                             |                                                              |                                                    |                                                    |                                |                             |                                                          |
| กู้คืนรายการสั่งซื้อ<br>คืนรายการสั่งซื้อได่<br>ด้านหน้าตาราง (                                                                                                    | ให้ผู้ใช้คลิก<br>จ้ทีละรายการเท่าน้ำ<br>แสดงถึงสะ                     | ันยัน เงื่<br>วั้น ผู้ใช้สาม<br>ถานะการถูก     | พื่อกู้คืนข้อมุ<br>ารถกู้คืนรา<br>าเลือก ) จา | ุเล หรือคลิก<br>ยการสั่งซื้อหล<br>กนั้นคลิกที่ปุ่ม           | <mark>ยกเลิก</mark><br>ายๆราย<br>" <b>กู้คืน</b> ไ | เพื่อยกเ<br>มการได้ โดยคล่<br>"                    | .ลิกการกุ้<br>ลิกที่ช่อง       | )ู้คืน วิธีนี้จ<br>I Checkb | ะสามารถกู้<br>ox                                         |
| ©FILLGOODS ภาพรวม คลังสินค้า ร ออเ<br>เดีบออเดอร์ ราย                                                                                                    | .ตอร์ ▼ รายชื่อลูกค้า ศูนย์ช่วย<br>ยการ ลซออเดอร์, เลชแทรักกิ่ง, ซึ่ะ | ยเหลือ<br>อ. เบอร์โทร, สถานะการจ่              | ายเงิน, ปริ้นท์ (พิมพ์ prin                   | t, noprint)                                                  | วันที่ 27/12/2                                     | ชช UAT การไฟฟ้า ◄                                  | B UAT TESTER<br>ตกลง           | < ■ -<br>อ กัดีน            |                                                          |
| <ul> <li>เลขแทรคทั้ง</li> <li>สร้า</li> <li>เลขแทรคทั้ง</li> <li>1</li> <li>1</li> <li1< li=""> <li>1</li> <li>1</li> <li1< li=""> <li>1</li></li1<></li1<></ul> | เงออเดอร์ ชื่อลูกค้า<br>นออเดอร์<br>6 fdsfdsfsd                       | ราคา การช้<br>109.00 ฿ COD                     | ักระเงิน วันที่ส <sup>.</sup><br>10-01-:      | ร้าง ปรั้นท์<br>2019 13:10:43 ×                              | สถานะ<br>รอดำเนินก                                 | ผู้จัดส่ง<br>กร (ลบ) SCG                           | ร้านตัวแทน<br>-                | จัดการ<br>📀 🗲               | <b></b>                                                  |
|                                                                                                    |                                                                       |                                                | < 1 >                                         |                                                              |                                                    |                                                    | จำนา                           | วนต่อหน้า 10 👻              |                                                          |
|                                                                                                    |                                                                       |                                                |                                               |                                                              |                                                    |                                                    |                                |                             |                                                          |
| า้นออเดอร์<br>เอซองเออร์ เอซองเออร์                                                                                                    | Q เลขออเดอร์, เลขแทรัก<br>เมตร์โพร สื่อออด้อ                          | ากิ้ง, ชื่อ, เบอร์ โทร, สถา                    | านะการจ่ายเงิน, ปริ้นท์<br>อารศักระเวิน       | (พิมพ์ print, noprint)                                       | ปรั้นท์                                            | วันที่ 27/12/2018 ถึง<br>สถานห                     | 10/01/2019                     | ตกลง                        | <ul> <li>๑ ภัยบ</li> <li>อ กู้คืน</li> </ul>             |
| า <mark>่นออเดอร์</mark><br>✔ เลซออเดอร์ เลขแทรคกึ่ง<br>✔ 92815651 ি                                                                                                    | Q เลขออเดอร์, เลขแทร์ก<br>เบอร์โทร ซื่อลูกค้า<br>058867876 fdsfdd     | กิ้ง, ชื่อ, เบอร์โทร, สถา<br>ราคา<br>109.00 \$ | เนะการจ่ายเงิน, ปริ้นท์<br>การชำระเงิน<br>COD | (พิมพ์ print, noprint)<br>วันที่สร้าง<br>10-01-2019 13:10:43 | ปริ้นท์<br>X                                       | ถันที่ 27/12/2018 ถึง<br>สถานะ<br>รอดำเนินการ (ลบ) | 10/01/2019<br>ผู้จัดส่ง<br>SCG | ตกลง<br>ร้านตัวแทน<br>-     | <ul> <li>อัลับ</li> <li>อิ กู้คืน</li> <li>อิ</li> </ul> |

# 4. รายชื่อลูกค้า

แสดงข้อมูลของลูกค้าที่เคยสั่งซื้อของในร้านนี้ ข้อมูลในตารางประกอบด้วย ชื่อลูกค้า, เบอร์โทรศัพท์, ที่อยู่ลูกค้า, ตำบล/แขวง, อำเภอ/เขต, จังหวัด, รหัสไปรษณีย์ และจำนวนออเดอร์ที่สั่ง

| 💭 FILLGOODS ภาพรวม        | คลังสินค้า ▼ ออเดอร์ ▼ ร | รายชื่อลกด้า ศนย์ช่วยเหลือ       |                                  |                | X              | UAT การไฟฟ้า 👻 | UAT TESTER -            |
|---------------------------|--------------------------|----------------------------------|----------------------------------|----------------|----------------|----------------|-------------------------|
| ข้อมูลลูกค้า              |                          | รายชื่อลูกค้า                    | 🔍 ชื่อ-นามสกุล หรือเบอร์โทรศัพท์ |                |                |                |                         |
| ชื่อลูกค้า                | เบอร์โทรศัพท์            | មានដ៏អឺអារ ។                     | ตำบล/แขวง                        | อำเภอ/เขต      | จังหวัด        | รหัสไปรษณีย์   | จำนวนออเดอร์ที่สั่ง     |
| ชญาดา ปราชเปรื่อง         | 0963265956,053572589     | 8 หมู่ 9                         | แม่แรง                           | ป่าชาง         | ป่าชาง         | 51120          | 20                      |
| วนิดา ชัยเชื้อ            | 0851215135               | 11/8 หมู่ 3                      | สุเทพ                            | เมืองเซียงใหม่ | เมืองเชียงใหม่ | 50200          | 1                       |
| ชัญญา มหาวรรณ์            | 0896532696 , 025659653   | 89/96 หมู่บ้านหรรษา              | บางค้อ                           | จอมทอง         | จอมทอง         | 10150          | 2                       |
| David Backhammmm          | 0956963699               | 7 เกาะกลางน้ำ หมู่ 15            | ช่องสะเดา                        | เมืองกาญจนบุรี | เมืองกาญจนบุรี | 71190          | 1                       |
| นิรันดร์ อยู่ยืนยง        | 0951656966,026536366     | 88 หมู่บ้านกลางกรุง ถนน เพชรเกษม | วังใหม่                          | ປກຸມວັນ        | ປກຸມວັນ        | 10500          | 1                       |
| นิยม พานิช                | 0963152963               | 789 ตึกบอธุรกิจ ถนนสินมั่นคง     | ปลายพระยา                        | ปลายพระยา      | ปลายพระยา      | 81160          | 1                       |
| มงคล วันดี                | 026548569,0963152689     | 112 หมู่บ้านสิรภัทร2             | บางคอแหลม                        | บางคอแหลม      | บางคอแหลม      | 10120          | 1                       |
| อดิศักดิ์ หวังประโยชน์กุล | 0882654956               | 63/84 คอนโดวิชแอทสามย่าน         | มหาพฤฒาราม                       | บางรัก         | บางรัก         | 10500          | 1                       |
| <u></u> ชຈร ນຸญເຈรີญ      | 0963485966               | 96 ถนนสี่แยกสนามบิน              | ทุ่งโฮ้ง                         | เมืองแพร่      | เมืองแพร่      | 54000          | 1                       |
| วันใหม่ เกียรติสกุล       | 0963256966               | 8 หมู่ 11                        | เนินขาง                          | คำม่วง         | คำม่วง         | 46180          | 1                       |
|                           |                          | < [                              | 2 3 4 >                          |                |                |                | จำนวนรายการต่อหน้า 10 👻 |

• สามารถค้นหาโดยใส่ ชื่อ-นามสกุล หรือ เบอร์โทรศัพท์ได้ ในช่องค้นหา แล้วกด Enter เพื่อทำการค้นหา

| ศูนย์ช่วยเหลือ |            |                        | ¥              | UAT การไฟฟ้า 👻 | UAT TESTER -    |      |
|----------------|------------|------------------------|----------------|----------------|-----------------|------|
|                | Q ชื่อ-นาม | สกุล หรือเบอร์โทรศัพท์ |                |                |                 | -    |
|                | ตำบล/แขวง  | อำเภอ/เขต              | จังหวัด        | รหัสไปรษณีย์   | จำนวนออเดอร์ที่ | สั่ง |
|                | แม่แรง     | ป่าชาง                 | ป่าชาง         | 51120          | 20              |      |
|                | สุเทพ      | เมืองเชียงใหม่         | เมืองเชียงใหม่ | 50200          | 1               |      |
| เนทรรษา        | บางค้อ     | จอมทอง                 | จอมทอง         | 10150          | 2               |      |
|                |            |                        |                |                |                 |      |

 ผู้ใช้สามารถเลือกจำนวนการแสดงผลของจำนวนสินค้าในตารางได้ โดยคลิกที่ "จำนวนรายการต่อหน้า" ด้านล่าง มุมขวาของตาราง

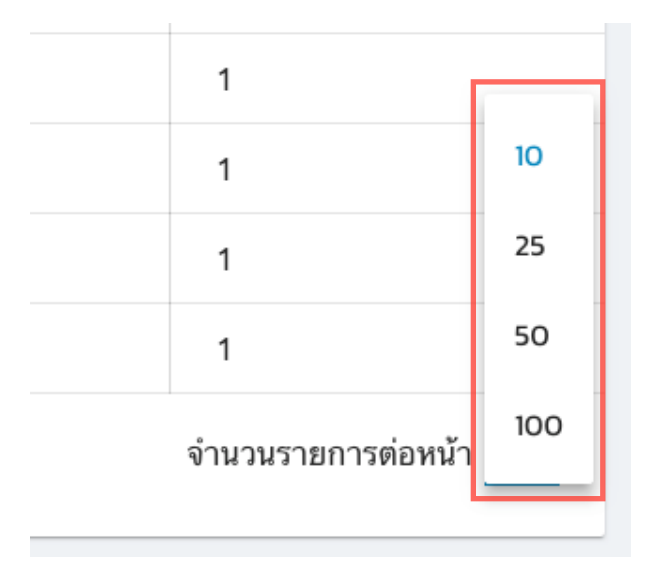

# 5. ศูนย์ช่วยเหลือ

ผู้ใช้สามารถศึกษาวิธีการใช้งานระบบได้โดยคลิกที่ปุ่ม "**คู่มือการใช้งานระบบ**" หรือติดต่อเจ้าหน้าที่ผู้ดูแลระบบได้ ตามช่องทางดังนี้

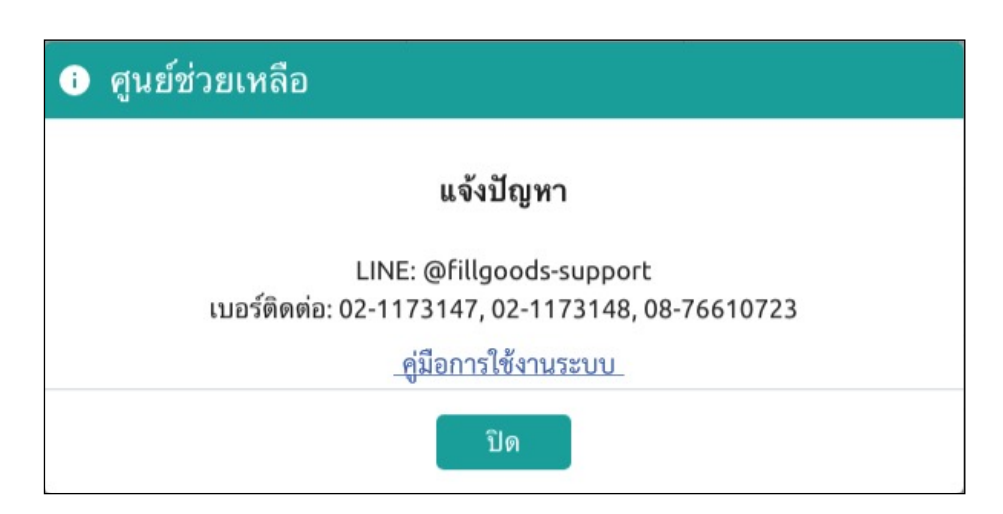

# ตั้งค่าผู้ใช้

จัดการข้อมูลผู้ใช้ ผู้ใช้สามารถดูข้อมูลและแก้ไขได้ โดยคลิกที่ชื่อผู้ใช้ ที่มุมขวาบน จากนั้นเลือก "**ตั้งค่าผู้ใช้**"

| FILLGOOD | 0S ภาพรวม คลัง              | งสินค้า ▼ ออเดอร์ •              | รายชื่อลูกค้า ศูนย์ช    | ช่วยเหลือ          | 🥈 UAT การไฟฟ้า 👻        | 📱 UAT TESTER 🔻              | ∎ • |
|----------|-----------------------------|----------------------------------|-------------------------|--------------------|-------------------------|-----------------------------|-----|
|          | 💶 สรุปยอดขาย                |                                  | C                       | 💷 สรุปคำสั่งซื้อ   | -                       | ตั้งค่าผู้ใ <b>บ้</b>       |     |
|          | 3,990.00 <b>B</b><br>วันนี้ | 12,885.00 <b>B</b><br>สัปดวษ์นี้ | 18,304.00 B<br>ເດືອນນັ້ | 2 รายการ<br>วันนี้ | 10 รายการ<br>สัปดาษ์บี้ | จดการรานคา<br>จัดการทีมงาน  |     |
|          | 2 M M                       |                                  | () B H H                |                    | 1 DPI 11 U              | จัดการบทบาท<br>จัดการตัวแทบ |     |
|          | 😫 ปริมาณการสร้              | ้างออเดอร์ (ออเดอ                | ร์ต่อวัน) C             | 🗏 สินค้าขายดีวัก   | นนี้                    | ออกจากระบบ                  |     |

ระบบจะแสดงข้อมูลของผู้ใช้ที่กำลังเข้าใช้งานในขณะนั้น กรณีที่ผู้ใช้เป็นเจ้าของร้านจะสามารถแก้ไขชื่อจริง, นามสกุล, เบอร์โทรศัพท์ และเปลี่ยน Password ได้ แต่จะไม่สามารถแก้ไขหรือเปลี่ยนแปลงอีเมลได้ การเปลี่ยน Password ให้ผู้ใช้คลิกที่ปุ่ม CHANGE PASSWORD จากนั้นระบบจะแสดงหน้าเปลี่ยนรหัสผ่านขึ้นมา ให้ผู้ใช้กรอกรหัสผ่านปัจจุบันที่ใช้อยู่ลงในช่องแรก และรหัสผ่านใหม่ที่ต้องการเปลี่ยนในช่องที่สองและสาม จากนั้นคลิก <sup>เปลี่ยน</sup> เพื่อยืนยันการเปลี่ยนแปลงข้อมูล และ <sup>ยกเลิก</sup> เพื่อยกเลิกการเปลี่ยน Password

เมื่อทำการแก้ไขข้อมูลผู้ใช้เสร็จแล้วให้ผู้ใช้คลิกที่ <u>บันทึก</u> เพื่อบันทึกข้อมูลใหม่หรือหากไม่ต้องการแก้ไขข้อมูล แล้วให้คลิก <sup>ยกเลิก</sup>

#### \*note : ผู้ใช้ที่เป็นพนักงานจะสามารถแก้ไขเปลี่ยนแปลงอีเมลได้

| ตั้งค่าผู้ใช้                |                            |                  |
|------------------------------|----------------------------|------------------|
|                              |                            |                  |
| เลือกรูปภาพ                  |                            | เปลี่ยนรหัสผ่าน  |
| JPG or PNG. Max size of 800K |                            |                  |
| ชื่อจริง                     |                            | รหัสผ่านปัจจุบัน |
| UAT                          |                            |                  |
| นามสกุล                      |                            |                  |
| Tester                       |                            | รหัสผ่านใหม่     |
| อีเมล                        |                            |                  |
| fillgoodstesteruat@gmail.com |                            |                  |
| เบอร์โทรศัพท์                |                            | ยืนยันรหัสผ่าน   |
| 094-165-6569                 |                            |                  |
|                              |                            |                  |
| CHANGE PASSWORD              |                            | ·                |
|                              | ยกเลิก <mark>บันทึก</mark> | ยกเล็ก เปลี่ยน   |

# 7. จัดการร้านค้า

เมนูจัดการร้านค้าที่อยู่ในภายใต้การดูแลของผู้ใช้ ผู้ใช้สามารถดูข้อมูลและแก้ไขได้ โดยคลิกที่ชื่อผู้ใช้ ที่มุมขวาบน จากนั้นเลือก "**จัดการร้านค้า"** 

| FILLGOODS | ภาพรวม | คลังสินค้า 🕇 | า ออเดอร่  | <ul> <li>รายชื่อลูกค้า ศูนย</li> </ul> | นย์ช่วยเหลือ | 🍈 NOBUG2               | 🏥 FAII TESTER 👻                | ≡ - |
|-----------|--------|--------------|------------|----------------------------------------|--------------|------------------------|--------------------------------|-----|
|           |        | ราย          | การร้านค้า |                                        |              | <br>+ เพิ่มร้านค้าใหม่ | ดั้งค่าผู้ใช้<br>ฉัดการร้านด้า |     |
|           |        | #            | โลโก้      | ชื่อร้าน                               |              | จัดการและแก้ไข         | จัดการทีมงาน                   |     |
|           |        | 1            | Ĵ.         | nobugs                                 |              | 0                      | จัดการบทบาท                    |     |
|           |        | 2            |            | Nobug2                                 |              | <ul> <li>×</li> </ul>  | จัดการตัวแทน                   |     |
|           |        |              |            |                                        |              |                        | ออกจากระบบ                     |     |

# 7.1 เพิ่มร้านค้าใหม่

ให้ผู้ใช้คลิกที่ปุ่ม **+ เพิ่มร้านค้าใหม่** ด้านบนขวาของตารางร้านค้า ระบบจะแสดงหน้าสร้างร้านค้าใหม่ขึ้นมาให้ ผู้ใช้กรอกข้อมูล โดยข้อมูลที่ผู้ใช้ต้องกรอกประกอบด้วย รูปภาพ, ชื่อร้านค้า,ประเภทสินค้าที่ขาย, เบอร์โทรศัพท์, อีเมล, Facebook, Instagram, LINE, ที่อยู่, จังหวัด, อำเภอ, ตำบล และ รหัสไปรษณีย์

|                            | เลือกรูปภาพ<br>JPG or PNG. Max size of 800K |
|----------------------------|---------------------------------------------|
| ชื่อร้านค้า                |                                             |
|                            |                                             |
| ประเภทสินค้าที่ชาย         |                                             |
| เลือกประเภทสินค้า          |                                             |
| เบอร์โทรศัพท์              |                                             |
| 2012-345-6789              |                                             |
| อีเมล                      |                                             |
| test@example.com           |                                             |
| Facebook                   |                                             |
| 17                         |                                             |
| Instagram                  |                                             |
| 0                          |                                             |
| LINE                       |                                             |
| 9                          |                                             |
| ที่อยู่                    |                                             |
|                            |                                             |
| จังหวัด                    |                                             |
|                            |                                             |
| อำเภอ                      |                                             |
|                            |                                             |
| ທຳນລ                       |                                             |
|                            |                                             |
| รทัสไปรษณีย์               |                                             |
|                            |                                             |
| SCG                        |                                             |
| Username:<br>Shipper code: |                                             |
| เปิดใช้งาน                 |                                             |
| 🗆 อัพโหลดสลิป              |                                             |
| 🗌 เปิดใช้ระบบด้วแทน        |                                             |
|                            |                                             |

การสร้างร้านค้าใหม่ผู้ใช้สามารถกำเนิดการเปิดใช้งานระบบได้ 4 ระบบคือ

 อัพโหลดสลิป คือ เลือกว่าจะต้องอัพโหลดสลิปหรือไม่ (สลิปบิลที่อยู่ในเมนูออเดอร์) หากต้องการ บังคับให้อัพโหลดสลิป ผู้ใช้ต้องคลิกที่ Checkbox "อัพโหลดสลิป" กรณีที่<u>ไม่ได้</u>เลือกอัพโหลด สลิป ช่องทางการชำระเงินแบบ Transfer ในเมนูออเดอร์จะสามารถบันทึกข้อมูลได้ทันที

| เปิดใช้งาน                    | ช่องทางการชำระเงิน<br>Walting COD <mark>TRANSFER</mark> CLAIM |
|-------------------------------|---------------------------------------------------------------|
| 🗹 อัพโหลดสลิป                 | รายละเอียดใบเสร็จ<br>* กรุณาเลือกธนาคารที่โอน                 |
| 🔲 เปิดใช้ระบบตัวแทน           | К+ 🔐 🔕 🛞 тійв 🐼 🕘                                             |
| 🔲 แสดงที่อยู่ผู้ส่งบนใบปะหน้า | วัน/เวลา ที่ลูกค้าโอนเงิน<br>📋 วัน/เดือน/ปี ชั่วโมง.นาที      |
| ช่องทางการชำระเงิน            | จำนวนเงินที่โอน                                               |
| COD TRANSFER                  | 0 บาท                                                         |
|                               | อัพ โหลดสลิป โอนเงิน                                          |
|                               | Drag and drop to upload or<br>browse to choose a file         |

 เปิดใช้งานระบบตัวแทน คือ เลือกว่าต้องการระบบตัวแทนหรือไม่ (ตัวแทนที่อยู่ในเมนูออเดอร์) หาก ต้องการให้ใส่ตัวแทนได้ ผู้ใช้ต้องคลิกที่ Checkbox "เปิดใช้ระบบตัวแทน" กรณีที่<u>ไม่ได้</u>เลือก ระบบตัวแทน ช่องสำหรับค้นหาตัวแทนของร้านค้านั้นๆจะไม่แสดง

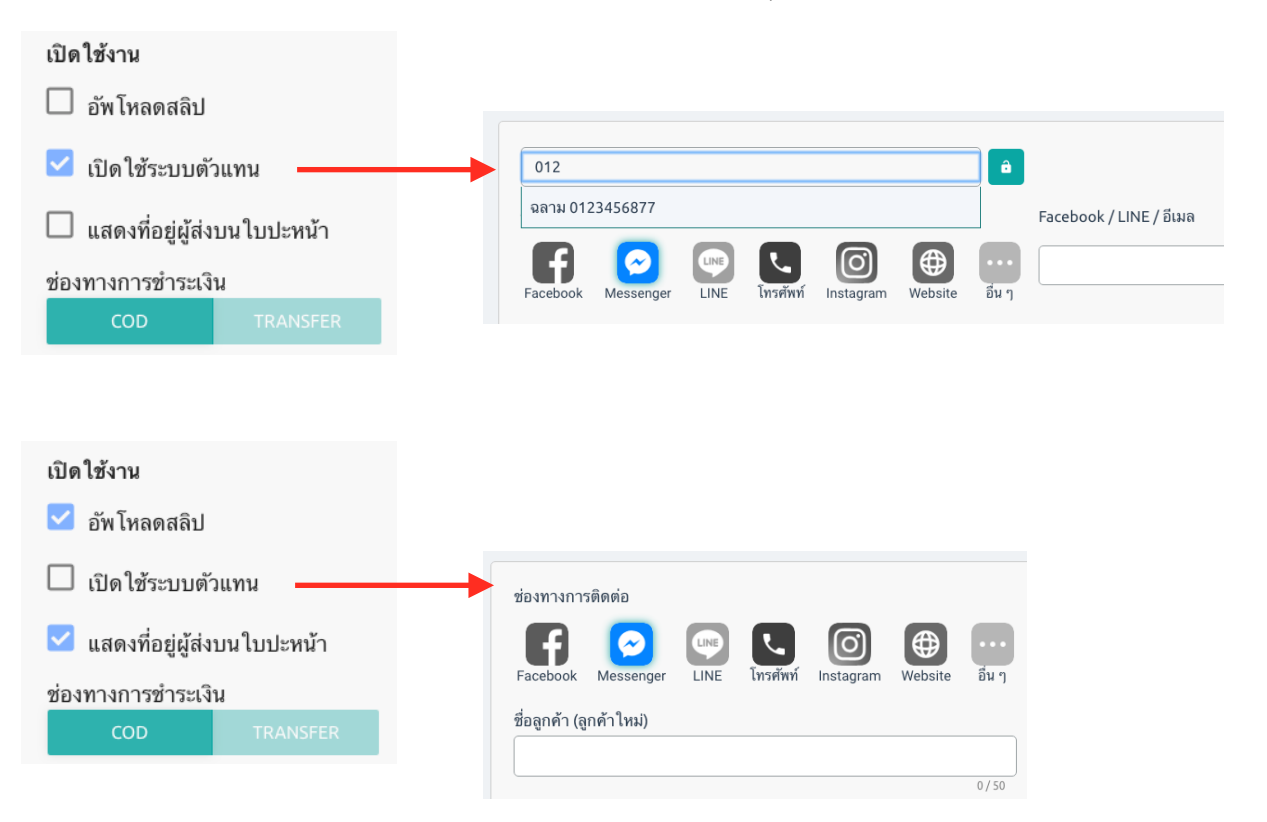

 แสดงที่อยู่ผู้ส่งบนใบปะหน้า คือ เลือกว่าจะต้องการแสดงที่อยู่ของผู้ส่งหรือไม่ (Shipping Label ที่อยู่ ในเมนูออเดอร์) กรณีที่ผู้ใช้ต้องการปริ้นท์ Shipping Label และให้แสดงชื่อ/ที่อยู่ผู้ส่ง ให้คลิกที่ Checkbox "แสดงที่อยู่ผู้ส่งบนใบปะหน้า" หากไม่ได้เลือกจะแสดงเพียงชื่อผู้ส่ง/ร้านค้าเท่านั้น

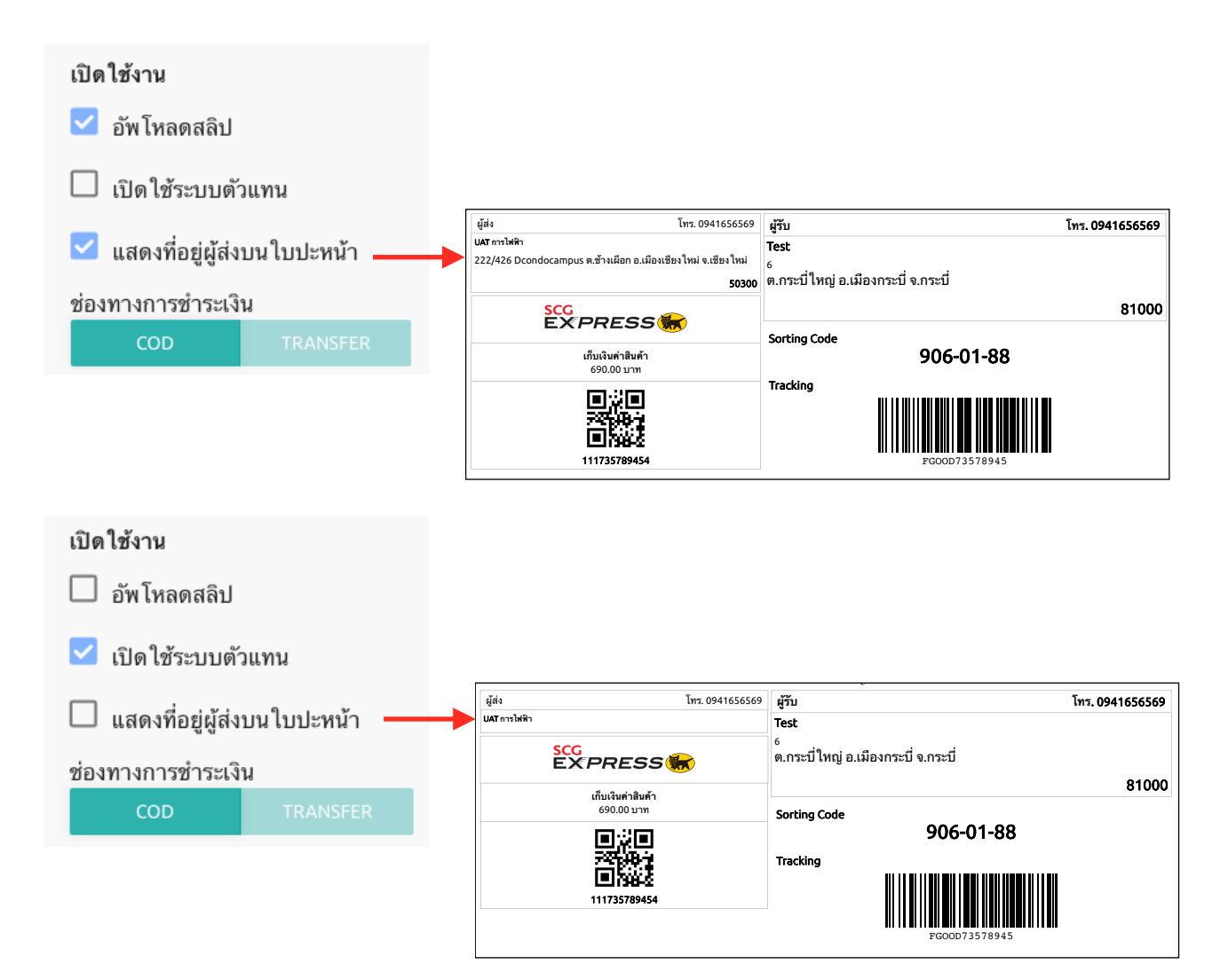

 ช่องทางการขำระเงิน คือ ผู้ใช้สามารถเลือกตั้งค่า Default ได้ว่าจะแสดง COD หรือ Transfer (ช่อง ทางการชำระเงินที่อยู่ในเมนูออเดอร์) การกำหนดช่องทางการชำระเงิน จะทำให้ผู้ใช้สร้างออเดอร์ได้ เร็วขึ้น เพราะจะไม่ต้องเสียเวลาในการเลือกช่องทางการชำระเงินทุกครั้งที่สร้างออเดอร์ที่มีช่องทางการ ชำระเงินเหมือนกันหลายๆออเดอร์

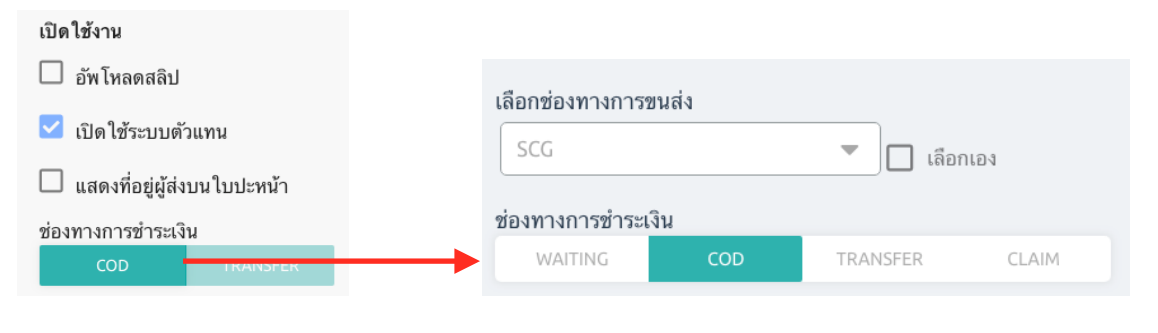

| เปิ <b>ดใช้งาน</b><br>🔲 อัพ โหลดสลิป                                                                                 | ช่องทางการชำระเงิน<br>WAITING COD TRANSFER CLAIM                                               |
|----------------------------------------------------------------------------------------------------|------------------------------------------------------------------------------------------------|
| <ul> <li>เปิดใช้ระบบดัวแทน</li> <li>แสดงที่อยู่ผู้ส่งบนใบปะหน้า</li> <li>ช่องทางการข่าระเงิน</li> <li>COD</li> </ul> | * กรุณาเลือกธนาคารที่โอน                                                                       |
| เมื่อทำการกรอกข้อมูลร้านค้าเสร็จแล้วให้ผู้ใช้คลิก                                                                    | <mark>หน้าสร้างออเดอร์</mark><br>ที่ <sup>ยืนยัน</sup> เพื่อบันทึกข้อมูล หากผู้ใช้ต้องการยกเลิ |

### 7.2 แก้ไขร้านค้าใหม่

ผู้ใช้สามารถแก้ไขข้อมูลร้านค้าหรือกำหนดการเปิดใช้งานระบบได้ โดยคลิกที่ปุ่ม 🖍 ด้านขวาของตาราง ระบบ จะแสดงหน้าแก้ไขร้านค้าขึ้นมาให้ผู้ใช้แก้ไขข้อมูล เมื่อผู้ใช้แก้ไขข้อมูลเสร็จแล้ว ให้คลิกที่ <u>ย<sub>ืนยัน</u> และคลิกที่ <u>ยกเลิก</u> เพื่อยกเลิกการแก้ไขข้อมูล</u></sub>

| รายก | ารร้านค้า |          | + เพิ่มร้านด้าใหม่ |
|------|-----------|----------|--------------------|
| #    | โลโก้     | ชื่อร้าน | จัดการและแก้ไข     |
| 1    | Ĵ.        | nobugs   | / ×                |
| 2    |           | Nobug2   | i 📢                |

### 7.3 ลบร้านค้า

การลบร้านค้าผู้ใช้สามารถทำได้โดยคลิกที่ปุ่ม X ด้านขวาสุดของตาราง จากนั้นระบบจะแสดง popup แจ้ง เตือนเพื่อยืนยันการลบข้อมูลขึ้นมา ให้ผู้ใช้คลิก **ตกลง** เพื่อยืนยันการลบข้อมูล หากร้านค้านั้นๆมีการสร้างออเดอร์ไว้ ระบบจะ แสดง popup ยืนยันการลบข้อมูลอีกครั้ง หากผู้ใช้ไม่ต้องการลบร้านค้านั้นๆแล้วให้คลิกที่ปุ่ม "<u>ยกเลิก</u>" \*note : ในการลบร้านค้าจะไม่สามารถลบร้านค้าที่เราใช้งานอยู่ในขณะนั้นได้

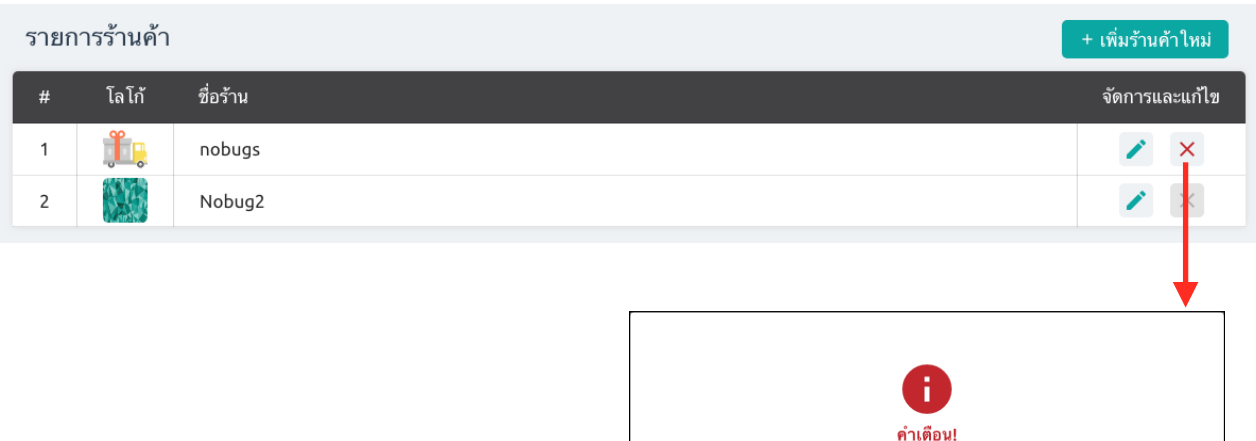

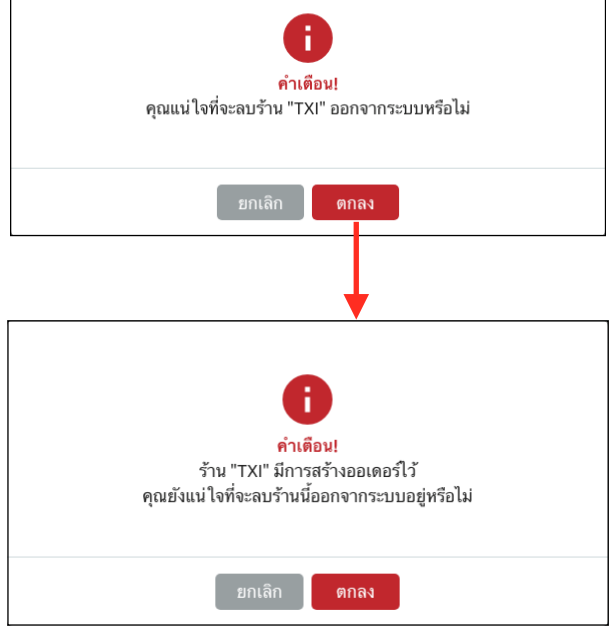

# 7.4 นำร้านค้าที่ลบแล้วกลับมาใช้งาน

ผู้ใช้สามารถนำร้านค้าที่ถูกลบไป กลับมาใช้งานใหม่ได้และออเดอร์ถูกลบไปพร้อมกับร้านค้าก็จะถูกกู้คืนกลับมา ด้วย เมื่อผู้ใช้ลบร้านค้าสำเร็จแล้วจากหัวข้อที่ 7.3 ปุ่มในตารางด้านหลังชื่อร้านค้าจะเปลี่ยนเป็นปุ่มกู้คืน 📀 เมื่อผู้ใช้คลิก ที่ปุ่มนี้ ร้านค้าจะกลับมาใช้งานได้ใหม่อีกครั้ง

| รายก | ารร้านค้า |          | + เพิ่มร้านค้าใหม่ |
|------|-----------|----------|--------------------|
| #    | โลโก้     | ชื่อร้าน | จัดการและแก้ไข     |
| 1    | Ĵ.        | nobugs   | Ð                  |
| 2    |           | Nobug2   |                    |

### 8. จัดการทีมงาน

เมนูจัดการทีมงานภายในร้าน กำหนดบทบาทให้ทีมงานรายนั้นๆ หรือร้านค้าที่ทีมงานจะต้องดูแล ผู้ใช้สามารถดู ข้อมูลและแก้ไขได้ โดยคลิกที่ชื่อผู้ใช้ ที่มุมขวาบน จากนั้นเลือก "**จัดการทีมงาน"** 

รายชื่อลูกค้า 💓 UAT การไฟฟ้า 👻 ภาพรวม คลังสินค้า 🔻 ออเดอร์ 🔻 ศนย์ช่วยเหลือ UAT TESTER -**-**ตั้งค่าผู้ใช้ จัดการทีมงาน จัดการร้านค้า ชื่อผู้ใช้ ชื่อจริง ร้านค้า มีการใช้งาน นามสกุล บทบาท จัดการทีมงาน UAT การไฟฟ้า พนักงานฝ่า<mark>ย</mark>  $\sim$ support support uat จัดการบทบาท พนักงานฝ่า<mark>ย</mark> × TXI  $\checkmark$ UAT การไฟฟ้า ผู้จัดการ จัดการตัวแทน uattester UAT Tester × พนักงานฝ่า<mark>ย</mark> TXI ออกจากระบบ

\*note : เมนุนี้จะสามารถเข้าใช้ได้เฉพาะทีมงานที่ได้รับอนุญาติเท่านั้น

#### 8.1 สร้างทีมงานใหม่

ให้ผู้ใช้คลิกที่ปุ่ม สร้างทีมงานใหม่ ด้านบนขวาของตารางทีมงาน ระบบจะแสดงหน้าสร้างทีมงานขึ้นมา ให้ผู้ใช้ กรอกข้อมูลใหม่ โดยข้อมูลประกอบด้วย รูปภาพ, ชื่อผู้ใช้,รหัสผ่าน, ยืนยันรหัสผ่าน, ชื่อจริง, นามสกุล, เบอร์โทรศัพท์, อีเมล, LINE ID

|                |             | เลือกรูปภาพ                 |
|----------------|-------------|-----------------------------|
|                | II.         | PG or PNG. Max size of 800K |
| ซื่อยไว้ต้     |             |                             |
| 204 0          |             |                             |
| รหัสผ่าน       |             |                             |
| ยืนยันรหัสผ่าน |             |                             |
| ชื่อจริง       |             |                             |
|                |             |                             |
| นามสกุล        |             |                             |
| เบอร์โทรศัพท์  |             |                             |
| 012-345-67     | 89          |                             |
| อีเมล          |             |                             |
| test@exam      | ple.com     |                             |
| LINE ID        |             |                             |
| @yourlinei     | b           |                             |
| เปิดใช้งาน     | ชื่อร้านค้า | บทบาท                       |
|                | Nobug2      | พนักงานฝ่ายขาย 💌            |

หลังจากกรอกข้อมูลเสร็จแล้ว ตารางถัดไปด้านล่างคือร้านค้าที่ทีมงานรายนี้จะต้องจัดการ/ดูแล วิธีการใช้งานคือ

1. ให้ผู้ใช้เลือกร้านค้า โดยคลิกที่ Checkbox 🦳 หน้าชื่อร้านค้า

 เลือกบทบาท บทบาทคือหน้าที่ที่ทีมงานรายนี้จะจัดการกับร้านค้านั้นๆได้ เช่น เป็นพนักงาน หรือ ผู้ จัดการร้าน

|   | เปิดใช้งาน | ชื่อร้านค้า  | บทบาท          |
|---|------------|--------------|----------------|
| ( |            | UAT การไฟฟ้า | พนักงานฝ่ายขาย |
|   |            |              | ผูจดการ        |

เมื่อทำการกรอกข้อมูลทีมงานเสร็จแล้วให้ผู้ใช้คลิกที่ <u>มันทีก</u>เพื่อบันทึกข้อมูล หากผู้ใช้ต้องการยกเลิกการ เพิ่มทีมงานให้คลิก <sup>ยกเลิก</sup>

#### 8.2 แก้ไขทีมงาน

ผู้ใช้สามารถแก้ไขข้อมูลทีมงานหรือเพิ่มร้านค้าให้ทีมงานดูแลได้ โดยคลิกที่ปุ่ม 🗈 ด้านขวาของตาราง ระบบ จะแสดงหน้าแก้ไขทีมงานขึ้นมาให้ผู้ใช้แก้ไขข้อมูล เมื่อผู้ใช้แก้ไขข้อมูลเสร็จแล้ว ให้คลิกที่ <u>บันทีก</u>หรือคลิก *ย*กเลิก เพื่อยกเลิกการแก้ไขข้อมูล

| จัดการทีมงาน |          |         |         |                     |                                  |              |  |
|--------------|----------|---------|---------|---------------------|----------------------------------|--------------|--|
| ชื่อผู้ใช้   | ชื่อจริง | นามสกุล | ร้านค้า | มีการใช้งาน         | บทบาททีมงาน                      | ข้อมูลทีมงาน |  |
| support      | support  | uat     | ×       | UAT การไฟฟ้า<br>TXI | พนักงานฝ่ายขาย<br>พนักงานฝ่ายขาย | 2            |  |
| uattester    | UAT      | Tester  | ×       | UAT การไฟฟ้า<br>TXI | ผู้จัดการ<br>พนักงานฝ่ายขาย      |              |  |

#### 8.3 ลบทีมงาน

ให้ผู้ใช้คลิกที่ปุ่ม 🔳 ด้านขวาสุดของตาราง จากนั้นระบบจะแสดง popup แจ้งเตือนยืนยันการลบข้อมูลขึ้นมา ให้ผู้ใช้คลิก <u>ยินยัน</u> เพื่อยืนยันการลบข้อมูล หากผู้ใช้ไม่ต้องการลบทีมงานแล้วให้คลิกที่ปุ่ม ยกเลิก

| ้ดการทีมงาน     |        |         |         |                     |                                  | สร้างทีมงานใหม่ |
|-----------------|--------|---------|---------|---------------------|----------------------------------|-----------------|
| ชื่อผู้ใช้ ชื่อ | อจริง  | นามสกุล | ร้านด้า | มีการใช้งาน         | บทบาททีมงาน                      | ข้อมูลทีมงาน    |
| support su      | upport | uat     | ×       | UAT การไฟฟ้า<br>TXI | พนักงานฝ่ายชาย<br>พนักงานฝ่ายชาย | 8               |
| uattester U/    | AT     | Tester  | ×       | UAT การไฟฟ้า<br>TXI | ผู้จัดการ<br>พนักงานฝ่ายขาย      | 8 .             |
|                 |        |         |         |                     |                                  |                 |
|                 |        |         |         |                     |                                  |                 |

### 9. จัดการบทบาท

ทีมงานบางคนอาจจะทำงานหรือมีสิทธิ์ที่ไม่เท่ากัน, มีหน้าที่ที่ต่างกัน เพราะฉะนั้นจึงควรกำหนดบทบาทให้กับทีม งานแต่ละคน ผู้ใช้สามารถเพิ่มหรือแก้ไขบทบาทได้ โดยคลิกที่ชื่อผู้ใช้ ที่มุมขวาบน จากนั้นเลือก "**จัดการบทบาท**"

| FILLGOOD | S ภาพรวม       | คลังสินค้า 🔻 | ออเดอร์ 🕶 | รายชื่อลูกค้า | ศูนย์ช่วยเหลือ     | 🦋 UAT การไฟฟ้า 👻 | 📱 UAT TESTER 👻 |    |
|----------|----------------|--------------|-----------|---------------|--------------------|------------------|----------------|----|
| จัดการ   | บทบาท          |              |           |               |                    |                  | ตั้งค่าผู้ใช้  | าท |
|          |                |              |           |               |                    |                  | จัดการร้านค้า  |    |
| #        | ชื่อบทบาท      |              |           | ส             | ร้างเมื่อ          |                  | จัดการทีมงาน   | n  |
| 1        | ผู้จัดการ      |              |           | 0             | 9/11/2018 15:30:31 |                  | ลัดการบทบาท    |    |
| 2        | พนักงานฝ่ายขาย |              |           | 0             | 9/11/2018 15:18:09 |                  | จัดการตัวแทน   |    |
|          |                |              |           |               |                    |                  | ออกจากระบบ     |    |

\*note : เมนูนี้จะสามารถเข้าใช้ได้เฉพาะทีมงานที่ได้รับอนุญาติเท่านั้น

## 9.1 เพิ่มบทบาท

ให้ผู้ใช้คลิกที่ปุ่ม <sup>เพิ่มบทบาท</sup> ด้านบนขวาของตารางบทบาท ระบบจะแสดงหน้าสร้างบทบาทขึ้นมา ให้ผู้ใช้ กำหนดสิทธิ์การเข้าถึงร้านค้านั้นๆให้กับทีมงาน โดยคลิกที่ Checkbox ทน้ำบทบาท หลังจากกำหนดสิทธิ์เรียบร้อย แล้วให้ผู้ใช้คลิกที่ปุ่ม <sup>เพิ่</sup>มบทบาท หากผู้ใช้ต้องการยกเลิกการเพิ่มบทบาทให้คลิกที่ปุ่ม <sup>ยกเลิก</sup>

| ເพີ່มบทบาท                                                                                                    |                                                                                                    |                                                                                                    |
|----------------------------------------------------------------------------------------------------|----------------------------------------------------------------------------------------------------|----------------------------------------------------------------------------------------------------|
| ชื่อบทบาท                                                                                                    |                                                                                                    |                                                                                                    |
| <ul> <li>สิทธิ์ ในการเข้าถึง</li> <li>Dashboard</li> <li>สรุปการขาย</li> <li>สรุปออเดอร์</li> <li>สินค้าขายดีวันนี้</li> <li>แผนภาพสินค้า<br/>ขายดี</li> <li>ปริมาณการสร้าง</li> <li>ออเดอร์ (ออเดอร์<br/>ต่อวัน)</li> </ul> | <ul> <li>คลังสินค้า</li> <li>เพิ่มสินค้าใหม่</li> <li>น้ำเข้ารายการ<br/>สินค้า</li> <li>แก้ไซสินค้า</li> <li>ลบสินค้า</li> <li>ถู้คืนสินค้า</li> <li>เปลี่ยนแปลง</li> <li>จำนวนสินค้าใน<br/>สต้อก</li> </ul> | ออเดอร์       ทีมงาน       ร้านค้า       บทบาท       ตัวแทน         สร้างออเดอร์ใหม่       เพิ่มทีมงานใหม่       แก้ไขข้อมูลร้านค้า       เพิ่มบทบาทใหม่       เพิ่มดัวแทน         แก้ไขออเดอร์       แก้ไขข้อมูลทีมงาน       รวมข้อมูลร้านค้า       แก้ไขข้อมูลบทบาท       แก้ไขต้วแทน         ลบออเดอร์       แก้ไขข้อมูลทีมงาน       รวมข้อมูลร้านค้า       แก้ไขข้อมูลบทบาท       แก้ไขต้วแทน         ลบออเดอร์       ลบทีมงาน       อบบทบาท       ลบด้วแทน         ภู้คืนออเดอร์       ลบทีมงาน       กู้คืนด้วแทน         สร้างการส่งสินค้า       สร้างการส่งสินค้า         ฒิงออเดอร์       พีมพ์คออเดอร์         พืมพ์คออเดอร์       หัมหมด |
|                                                                                                    |                                                                                                    | ยกเลิก เพิ่มบทบาท                                                                                                    |

#### 9.2 แก้ไขบทบาท

ผู้ใช้สามารถแก้ไขข้อมูลได้ โดยคลิกที่ปุ่ม 🧭 ด้านขวาของตาราง ระบบจะแสดงหน้าแก้ไขบทบาทพร้อมข้อมูล เดิมขึ้นมาให้ผู้ใช้ เมื่อผู้ใช้แก้ไขข้อมูลเสร็จแล้ว ให้คลิกที่ แก้ไขบทบาท หรือคลิก ยกเลิก เพื่อยกเลิกการแก้ไขข้อมูล

| จัดการบทบาท |                |                     |                |  |  |  |
|-------------|----------------|---------------------|----------------|--|--|--|
| #           | ชื่อบทบาท      | สร้างเมื่อ          | เกี่ยวกับบทบาท |  |  |  |
| 1           | ผู้จัดการ      | 09/11/2018 15:30:31 | /              |  |  |  |
| 2           | พนักงานฝ่ายขาย | 09/11/2018 15:18:09 | /              |  |  |  |

#### 9.3 ลบบทบาท

ให้ผู้ใช้คลิกที่ปุ่ม 🔎 ด้านขวาสุดของตาราง จากนั้นระบบจะแสดง popup แจ้งเตือนยืนยันการลบข้อมูลขึ้นมา ให้ผู้ใช้คลิก <sup>ยืนยัน</sup> เพื่อยืนยันการลบข้อมูล หากผู้ใช้ไม่ต้องการลบบทบาทแล้วให้คลิกที่ปุ่ม ยกเลิก \*note : ในการลบบทบาทจะไม่สามารถลบบทบาทที่ผู้ใช้ใช้งานอยู่ในขณะนั้นได้

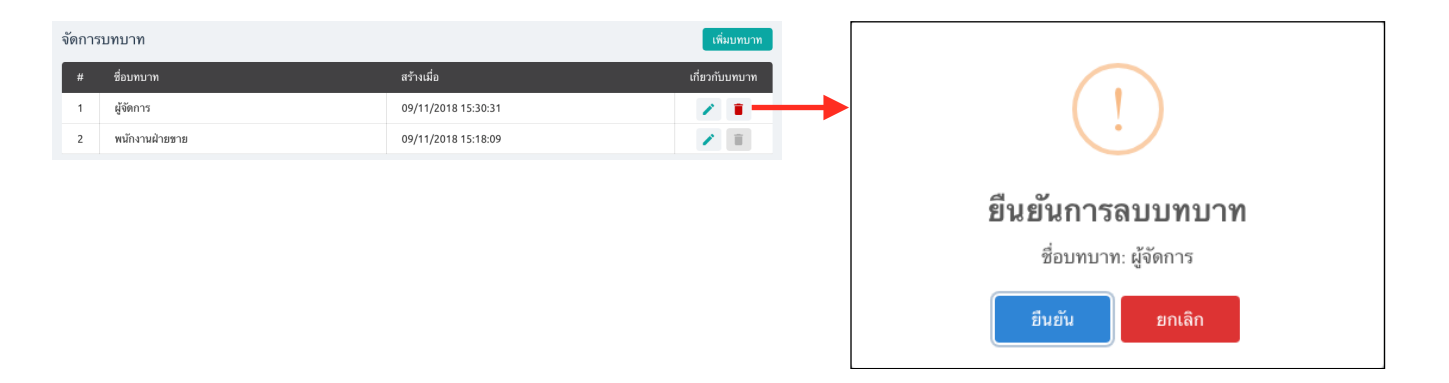

## 10. จัดการตัวแทน

คือ การจัดการเกี่ยวกับระบบตัวแทน ทั้งเพิ่ม, ลบ และแก้ไข การเปิดใช้ระบบตัวแทน สามารถทำได้จากเมนู **จัดการร้านค้า** (อ้างอิงเมนู 7)

| 🗘 FILLGOODS ภาพรวม คลังสินค้า - ออเดอร์ - รายชื่อลูกค้า ศูนย์ช่วยเหลือ 🎽 UAT การไฟฟ้า - |               |          |                    |                                             |  |                    | ≣ -     |
|-----------------------------------------------------------------------------------------|---------------|----------|--------------------|---------------------------------------------|--|--------------------|---------|
| ตัวแทนที่ใช้งาน ตั                                                                      | ົວແກນຄູກລບ    |          | <b>Q</b> ชื่อตัวแท | นหรือเบอร์โทรศัพท์                          |  | ตั้งค่าผู้ใช้      | มดัวแทน |
| ชื่อร้าน                                                                                | เบอร์โทรศัพท์ | Facebook | LINE ID            | ที่อยู่                                     |  | จัดการร้านค้า<br>ร | າร      |
| ฉลาม                                                                                    | 0123456877    |          |                    | 6 ต.จรเข้เผือก อ.ด่านมะขามเตี้ย จ.กาญจนบุรี |  | จัดการทีมงาน<br>7  |         |
|                                                                                         |               |          |                    |                                             |  | จัดการบทบาท        |         |
|                                                                                         |               |          |                    |                                             |  | จดการตวแทน         |         |
|                                                                                         |               |          |                    |                                             |  | 10114 II 1200      |         |

• สามารถค้นหาโดยใส่ ชื่อตัวแทน หรือ เบอร์โทรศัพท์ ในช่องค้นหา แล้วกด Enter เพื่อทำการค้นหา

| ออเดอร์ 🔻 | รายชื่อลูกค้า ศูนย์ช่วย | เหลือ                                       | 😿 UAT การไฟฟ้า 👻 |
|-----------|-------------------------|---------------------------------------------|------------------|
|           | <b>Q</b> ชื่อตัวแทน     | หรือเบอร์โทรศัพท์                           | +                |
| cebook    | LINE ID                 | ที่อยู่                                     | 5                |
|           |                         | 6 ต.จรเข้เผือก อ.ด่านมะขามเตี้ย จ.กาญจนบุรี | 7                |
|           |                         |                                             |                  |

# 10.1 เพิ่มตัวแทน

หากต้องการเพิ่มตัวแทน คลิกที่ปุ่ม <table-cell-rows> เพิ่มตัวแทน กรอกรายละเอียดของตัวแทนประกอบด้วย ชื่อร้านตัวแทน, Facebook, LINE, เบอร์โทรศัพท์, ที่อยู่, จังหวัด, อำเภอ, ตำบล และรหัสไปรษณีย์ หลังจากกรอก ข้อมูล เสร็จแล้วคลิกที่ปุ่ม "<u>บันทึก</u>" หรือคลิกปุ่ม "<u>ยกเลิก</u>" เพื่อยกเลิกการเพิ่มตัวแทนรายใหม่

| 🛨 เพิ่มตัวแทน  |        |        |   |
|----------------|--------|--------|---|
| ชื่อร้านตัวแทน |        |        |   |
|                |        |        |   |
| Facebook       |        |        |   |
|                |        |        |   |
| LINE           |        |        |   |
|                |        |        |   |
| เบอร์โทรศัพท์  |        |        |   |
|                |        |        |   |
| ที่อยู่        |        |        |   |
|                |        |        |   |
| จังหวัด        |        |        |   |
|                |        |        | • |
| อำเภอ          |        |        |   |
|                |        |        | • |
| ตำบล           |        |        |   |
|                |        |        | • |
| รหัสไปรษณีย์   |        |        |   |
|                |        |        |   |
|                |        | N et   |   |
|                | ยกเลิก | บันทึก |   |

เมื่อทำการเพิ่มตัวแทนเสร็จแล้ว ข้อมูลจะมาอยู่ใน Tab **"ตัวแทนที่ใช้งาน**" หากต้องการแก้ไขข้อมูล ให้ คลิกที่ 🗾 เพื่อทำการแก้ไขรายละเอียดของตัวแทน และ 🔟 เพื่อทำการลบตัวแทน ตัวแทนที่ถูกลบจะไป อยู่ใน Tab ตัวแทนถูกลบ

| <sup>ตัวแ</sup> ต้วแทบที่ใช้งาน ตัวแทบอออน |            |                           | Q ชื่อตัวแทนหรือเบอร์โทรศัพท์ |                                             |              | 🛨 ເพີ່ມດັວແກນ |
|--------------------------------------------|------------|---------------------------|-------------------------------|---------------------------------------------|--------------|---------------|
| ชื่อ                                       |            | Incorrection Incorrection | LINE ID                       | ที่อยู่                                     | รหัสไปรษณีย์ | จัดการ        |
| ฉลาม                                       | 0123456877 |                           |                               | 6 ต.จรเช้เมือก อ.ด่านมะซามเตี้ย จ.กาญจนบุรี | 71260        | /             |
| Citrus                                     | 034305903  | citface                   | citline                       | 123 ต.วัดอรุณ อ.บางกอกใหญ่ จ.กรุงเทพมหานคร  | 10600        | /             |

### หากต้องการนำตัวแทนที่ถูกลบนำกลับมาใช้ใหม่ ให้คลิกที่ 🔨

| ตัวแทนที่ใช้งาน <b>ตัวแทนถูกลบ</b> |               |          | <b>Q</b> ชื่อตัวแทนหรือเบ | Q ชื่อตัวแทนหรือเบอร์โทรศัพท์              |              |        |
|------------------------------------|---------------|----------|---------------------------|--------------------------------------------|--------------|--------|
| ชื่อร้าน                           | เบอร์โทรศัพท์ | Facebook | LINE ID                   | ที่อยู่                                    | รหัสไปรษณีย์ | จัดการ |
| Citrus                             | 034305903     | citface  | citline                   | 123 ต.วัดอรุณ อ.บางกอกใหญ่ จ.กรุงเทพมหานคร | 10600        | •      |

#### 11. ออกจากระบบ

้วิธีการออกจากระบบ ให้ผู้ใช้คลิกที่ชื่อร้านตรงมุมขวาบนสุด จากนั้นคลิก "<u>ออกจากระบบ</u>"

| FILLGOODS         | ภาพรวม คลังสินค้ | า⊤ ออเดอร์⊤ ราย | ขชื่อลูกค้า ศูนย์ช่วยเหลือ | )                                          | 🦋 UAT การไฟฟ้า 👻 | 📱 UAT TESTER 🔻 | ≣ -     |
|-------------------|------------------|-----------------|----------------------------|--------------------------------------------|------------------|----------------|---------|
| ตัวแทนที่ใช้งาน เ | คัวแทนถูกลบ      |                 | <b>Q</b> ชื่อดัวแทนหรือเ   | บอร์โทรศัพท์                               |                  | ดั้งค่าผู้ใช้  | มตัวแทน |
| ชื่อร้าน          | เบอร์โทรศัพท์    | Facebook        | LINE ID                    | ที่อยู่                                    |                  | จัดการร้านค้า  | วัดการ  |
| Citrus            | 034305903        | citface         | citline                    | 123 ต.วัดอรุณ อ.บางกอกใหญ่ จ.กรุงเทพมหานคร |                  | จัดการทีมงาน   | •       |
|                   |                  |                 |                            |                                            |                  | จัดการบทบาท    |         |
|                   |                  |                 |                            |                                            |                  | จัดการตัวแทน   |         |
|                   |                  |                 |                            |                                            |                  | ออกจากระบบ 🔫   |         |
|                   |                  |                 |                            |                                            |                  |                |         |

# 12. แจ้งปัญหาผ่านแชท Facebook

ผู้ใช้สามารถส่งข้อความ/พูดคุย หรือแจ้งปัญหากับทางผู้จัดทำระบบได้ ผ่านการแซทโดยคลิกที่ 🥏 ซึ่งจะอยู่ ด้านมุมขวาล่างของหน้าจอ จากนั้นระบบจะแสดงกล่องข้อความแซทขึ้นมาให้ผู้ใช้ใช้งาน หากไม่มีกล่องข้อความแสดงขึ้นมา ให้ผู้ใช้คลิกที่ปุ่ม "**แซทด้วยชื่อ (ชื่อ facebook ของผู้ใช้งาน)**" และทำการ Login ด้วย username/password facebook

กรณีที่ต้องการปิดกล่องข้อความให้คลิกที่ 📿 อีกครั้ง

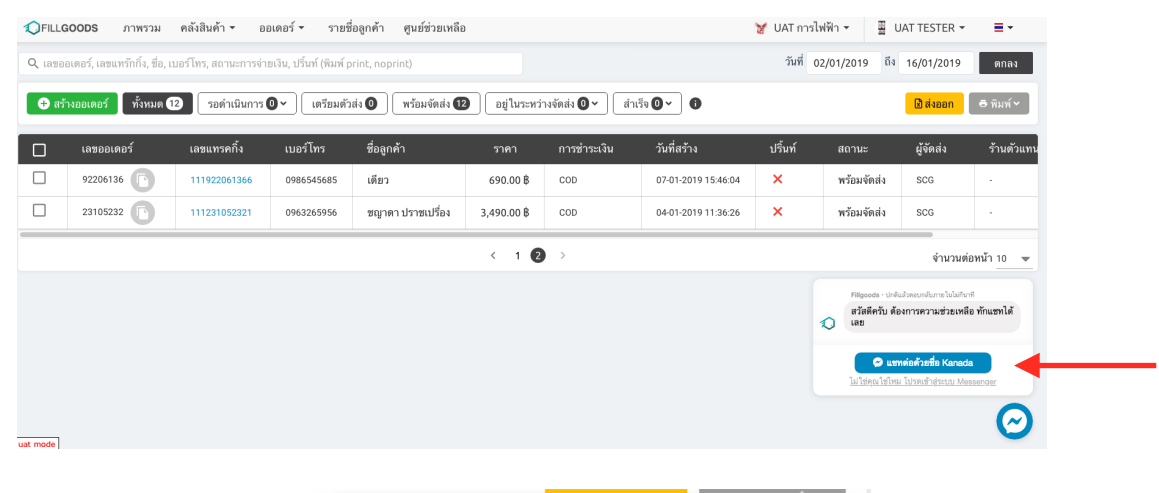

| ×         | ปกติแล้วเ | Fillgoods<br>ดอบกลับภายในไม่กี | นาที | i            |
|-----------|-----------|--------------------------------|------|--------------|
|           |           |                                |      | น            |
|           |           |                                |      |              |
|           |           |                                |      |              |
|           |           |                                |      |              |
|           |           |                                |      |              |
|           |           |                                |      |              |
|           |           |                                |      |              |
|           |           |                                |      |              |
| แจ้งปัญหา |           |                                |      |              |
| พร้อมจั   | ัดส่ง     | SCG                            | -    | $\mathbf{D}$ |
| พร้อมจั   | ้ดส่ง     | SCG                            |      |              |